# Optische Distanzsensoren ODSL 8 / ODSL 30 / ODS 96

# Technische Beschreibung / Software Beschreibung

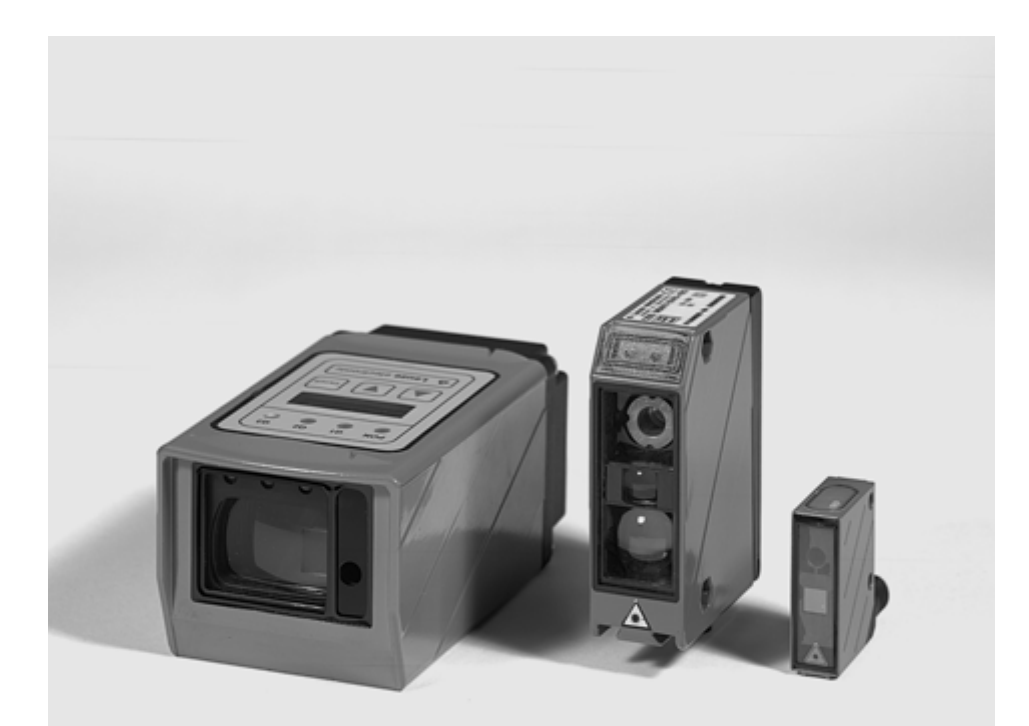

 Alle Rechte vorbehalten, insbesondere das Recht der Vervielfältigung und Verbreitung sowie der Übersetzung. Vervielfältigungen oder Reproduktionen in jeglicher Form bedürfen der schriftlichen Genehmigung durch den Hersteller. Warennamen werden ohne Gewährleistung der freien Verwendbarkeit benutzt. Änderungen, die dem technischen Fortschritt dienen, vorbehalten

| 1     | Allgemeines                                                             | . 5 |
|-------|-------------------------------------------------------------------------|-----|
| 1.1   | Zeichenerklärung                                                        | . 5 |
| 1.2   | Wichtige Begriffe                                                       | . 5 |
| 1.3   | Konformitätserklärung                                                   | . 6 |
| 2     | Sicherheitshinweise                                                     | .7  |
| 2.1   | Sicherheitsstandard                                                     | .7  |
| 2.2   | Bestimmungsgemäßer Gebrauch                                             | . 7 |
| 2.3   | Sicherheitsbewusst arbeiten                                             | . 8 |
| 2.3.1 | ODSL 8 Laser-Sicherheitshinweise für die Vereinigten Staaten und Kanada | 10  |
| 2.3.2 | ODS 96 Laser-Sicherheitshinweise für die Vereinigten Staaten und Kanada | 11  |
| 2.4   | Organisatorische Maßnahmen                                              | 12  |
| 3     | Beschreibung ODSL 8                                                     | 13  |
| 3.1   | Allgemeine Beschreibung                                                 | 13  |
| 3.2   | Typische Einsatzgebiete des ODSL 8                                      | 13  |
| 3.2.1 | Kontinuierliche Distanzmessung                                          | 13  |
| 3.2.2 | Positionieraufgaben                                                     | 14  |
| 3.2.3 | Füllstandskontrolle für Schüttgüter                                     | 14  |
| 3.3   | Ausführungsvarianten des ODSL 8                                         | 15  |
| 3.3.1 | ODSL 8 mit analogem Ausgang                                             | 16  |
| 3.3.2 | ODSL 8 mit seriellem Ausgang                                            | 17  |
| 3.3.3 | ODSE 8 mit zwei Schaltausgangen                                         | 18  |
| 4     | Technische Daten ODSL 8                                                 | 19  |
| 4.1   | Optische Daten                                                          | 19  |
| 4.2   | LED-Anzeigen                                                            | 19  |
| 4.3   | Elektrische Daten, Installationsdaten                                   | 20  |
| 4.4   | Maß- und Anschlusszeichnungen                                           | 21  |
| 4.5   | Zubehör                                                                 | 22  |

| 5                                                                                                    | Beschreibung ODSL 30                                                                                                    | 23                                     |
|----------------------------------------------------------------------------------------------------|----------------------------------------------------------------------------------------------------|----------------------------------------|
| 5.1                                                                                                    | Allgemeine Beschreibung                                                                                                    | 23                                     |
| 5.2                                                                                                    | Typische Einsatzgebiete des ODSL 30                                                                                                    |                                        |
| 5.2.1                                                                                                    | Kontinuierliche Distanzmessung                                                                                                    | 24                                     |
| 5.2.2                                                                                                    | Positionieraufgaben                                                                                                    | 24                                     |
| 5.2.3                                                                                                    | Auffahrsicherung                                                                                                    | 25                                     |
| 5.3                                                                                                    | Montage                                                                                                    |                                        |
| 5.4                                                                                                    | Ausführungsvarianten des ODSL 30                                                                                                    | 27                                     |
| 5.4.1                                                                                                    | ODSL 30/V mit analogem Ausgang                                                                                                    | 28                                     |
| 5.4.2                                                                                                    | ODSL 30/24 mit 3 Schaltausgängen                                                                                                    | 30                                     |
| 5.4.3                                                                                                    | ODSL 30/D mit seriellem Ausgang                                                                                                    | 31                                     |
| 5.5                                                                                                    | Bedienung und Parametrierung ODSL 30                                                                                                    |                                        |
| 5.5.1                                                                                                    | Parametrierung / Menüstruktur ODSL 30/V (analog)                                                                                                    | 40                                     |
| 5.5.2                                                                                                    | Parametrierung / Menustruktur ODSL 30/24 (3 Schaltausgange)                                                                                                    |                                        |
| 5.5.3                                                                                                    | Parametrierung / Menustruktur ODSL 30/D 232 (digital RS 232)                                                                                                    |                                        |
| 555                                                                                                    | Redienheisniel                                                                                                    | 40                                     |
| 0.0.0                                                                                                    |                                                                                                    |                                        |
| 6                                                                                                    | Technische Daten ODSL 30                                                                                                    | 50                                     |
| 6.1                                                                                                    | Optische Daten                                                                                                    | 50                                     |
|                                                                                                    |                                                                                                    |                                        |
| 6.2                                                                                                    | Elektrische Daten, Installationsdaten                                                                                                    | 51                                     |
| 6.2<br>6.2.1                                                                                                    | Elektrische Daten, Installationsdaten<br>ODSL 30/V-30M-S12                                                                                                    | 51<br>51                               |
| 6.2<br>6.2.1<br>6.2.2                                                                                                    | Elektrische Daten, Installationsdaten<br>ODSL 30/V-30M-S12<br>ODSL 30/24-30M-S12                                                                                                    | 51<br>51<br>51                         |
| 6.2<br>6.2.1<br>6.2.2<br>6.2.3                                                                                                    | Elektrische Daten, Installationsdaten<br>ODSL 30/V-30M-S12<br>ODSL 30/24-30M-S12<br>ODSL 30/D 232-30M-S12                                                                                                    | 51<br>51<br>51<br>52                   |
| 6.2<br>6.2.1<br>6.2.2<br>6.2.3<br>6.2.4                                                                                           | Elektrische Daten, Installationsdaten<br>ODSL 30/V-30M-S12<br>ODSL 30/24-30M-S12<br>ODSL 30/D 232-30M-S12<br>ODSL 30/D 485-30M-S12                                                                                                    | 51<br>51<br>51<br>52<br>52             |
| 6.2<br>6.2.1<br>6.2.2<br>6.2.3<br>6.2.4<br>6.3                                                                                    | Elektrische Daten, Installationsdaten<br>ODSL 30/V-30M-S12<br>ODSL 30/24-30M-S12<br>ODSL 30/D 232-30M-S12<br>ODSL 30/D 485-30M-S12<br>Mechanische Daten, Umgebungsdaten                                                                                                    | 51<br>51<br>51<br>52<br>52<br>52<br>53 |
| <ul> <li>6.2</li> <li>6.2.1</li> <li>6.2.2</li> <li>6.2.3</li> <li>6.2.4</li> <li>6.3</li> <li>6.4</li> </ul>                     | Elektrische Daten, Installationsdaten<br>ODSL 30/V-30M-S12<br>ODSL 30/24-30M-S12<br>ODSL 30/D 232-30M-S12<br>ODSL 30/D 485-30M-S12<br>Mechanische Daten, Umgebungsdaten<br>Maß- und Anschlusszeichnungen                                                                                                    |                                        |
| <ul> <li>6.2</li> <li>6.2.1</li> <li>6.2.2</li> <li>6.2.3</li> <li>6.2.4</li> <li>6.3</li> <li>6.4</li> <li>6.5</li> </ul>        | Elektrische Daten, Installationsdaten<br>ODSL 30/V-30M-S12<br>ODSL 30/24-30M-S12<br>ODSL 30/D 232-30M-S12<br>ODSL 30/D 485-30M-S12<br>Mechanische Daten, Umgebungsdaten<br>Maß- und Anschlusszeichnungen<br>Zubehör                                                                                                    |                                        |
| 6.2<br>6.2.1<br>6.2.2<br>6.2.3<br>6.2.4<br>6.3<br>6.4<br>6.5<br><b>7</b>                                                          | Elektrische Daten, Installationsdaten<br>ODSL 30/V-30M-S12<br>ODSL 30/24-30M-S12<br>ODSL 30/D 232-30M-S12<br>ODSL 30/D 485-30M-S12<br>Mechanische Daten, Umgebungsdaten<br>Maß- und Anschlusszeichnungen<br>Zubehör<br>Beschreibung ODS 96                                                                                                    |                                        |
| 6.2<br>6.2.1<br>6.2.2<br>6.2.3<br>6.2.4<br>6.3<br>6.4<br>6.5<br><b>7</b><br>7.1                                                   | Elektrische Daten, Installationsdaten<br>ODSL 30/V-30M-S12<br>ODSL 30/24-30M-S12<br>ODSL 30/D 232-30M-S12<br>ODSL 30/D 485-30M-S12<br>Mechanische Daten, Umgebungsdaten<br>Maß- und Anschlusszeichnungen<br>Zubehör<br>Beschreibung ODS 96<br>Allgemeine Beschreibung                                                                                                    |                                        |
| 6.2<br>6.2.1<br>6.2.2<br>6.2.3<br>6.2.4<br>6.3<br>6.4<br>6.5<br><b>7</b><br>7.1<br>7.2                                            | Elektrische Daten, Installationsdaten<br>ODSL 30/V-30M-S12<br>ODSL 30/24-30M-S12<br>ODSL 30/D 232-30M-S12<br>ODSL 30/D 485-30M-S12<br>Mechanische Daten, Umgebungsdaten<br>Maß- und Anschlusszeichnungen<br>Zubehör<br>Beschreibung ODS 96<br>Allgemeine Beschreibung<br>Typische Einsatzgebiete des ODS 96                                                                                                    |                                        |
| 6.2<br>6.2.1<br>6.2.2<br>6.2.3<br>6.2.4<br>6.3<br>6.4<br>6.5<br><b>7</b><br>7.1<br>7.2<br>7.2.1                                   | Elektrische Daten, Installationsdaten<br>ODSL 30/V-30M-S12<br>ODSL 30/24-30M-S12<br>ODSL 30/D 232-30M-S12<br>ODSL 30/D 485-30M-S12<br>Mechanische Daten, Umgebungsdaten<br>Maß- und Anschlusszeichnungen<br>Zubehör<br>Beschreibung ODS 96<br>Allgemeine Beschreibung<br>Typische Einsatzgebiete des ODS 96<br>Kontinuierliche Distanzmessung                                                                                               |                                        |
| 6.2<br>6.2.1<br>6.2.2<br>6.2.3<br>6.2.4<br>6.3<br>6.4<br>6.5<br><b>7</b><br>7.1<br>7.2<br>7.2.1<br>7.2.2                          | Elektrische Daten, Installationsdaten<br>ODSL 30/V-30M-S12<br>ODSL 30/24-30M-S12<br>ODSL 30/D 232-30M-S12<br>ODSL 30/D 485-30M-S12<br>Mechanische Daten, Umgebungsdaten<br>Maß- und Anschlusszeichnungen<br>Zubehör<br>Beschreibung ODS 96<br>Allgemeine Beschreibung<br>Typische Einsatzgebiete des ODS 96<br>Kontinuierliche Distanzmessung<br>Positionieraufgaben                                                                        |                                        |
| 6.2<br>6.2.1<br>6.2.2<br>6.2.3<br>6.2.4<br>6.3<br>6.4<br>6.5<br><b>7</b><br>7.1<br>7.2<br>7.2.1<br>7.2.2<br>7.3                   | Elektrische Daten, Installationsdaten                                                                                                    |                                        |
| 6.2<br>6.2.1<br>6.2.2<br>6.2.3<br>6.2.4<br>6.3<br>6.4<br>6.5<br><b>7</b><br>7.1<br>7.2<br>7.2.1<br>7.2.2<br>7.3<br>7.3.1          | Elektrische Daten, Installationsdaten<br>ODSL 30/V-30M-S12<br>ODSL 30/24-30M-S12<br>ODSL 30/D 232-30M-S12<br>ODSL 30/D 485-30M-S12<br>Mechanische Daten, Umgebungsdaten<br>Maß- und Anschlusszeichnungen<br>Zubehör<br>Beschreibung ODS 96<br>Allgemeine Beschreibung<br>Typische Einsatzgebiete des ODS 96<br>Kontinuierliche Distanzmessung.<br>Positionieraufgaben<br>Ausführungsvarianten des ODS 96<br>ODS 96 M/V mit analogem Ausgang |                                        |
| 6.2<br>6.2.1<br>6.2.2<br>6.2.3<br>6.2.4<br>6.3<br>6.4<br>6.5<br><b>7</b><br>7.1<br>7.2<br>7.2.1<br>7.2.2<br>7.3<br>7.3.1<br>7.3.2 | Elektrische Daten, Installationsdaten                                                                                                    |                                        |

| 8                                                                                                    | Technische Daten ODS 96                                                                                                    | 64                                                                         |
|----------------------------------------------------------------------------------------------------|----------------------------------------------------------------------------------------------------|----------------------------------------------------------------------------|
| 8.1                                                                                                    | Optische Daten                                                                                                    | 64                                                                         |
| 8.2                                                                                                    | LED-Anzeigen                                                                                                    | 65                                                                         |
| 8.3                                                                                                    | Elektrische Daten, Installationsdaten                                                                                                    | 65                                                                         |
| 8.4                                                                                                    | Maß- und Anschlusszeichnungen                                                                                                    | 67                                                                         |
| 8.5                                                                                                    | Zubehör                                                                                                    | 69                                                                         |
| 9                                                                                                    | Installation                                                                                                    | 70                                                                         |
| 9.1                                                                                                    | Lagern, Transportieren                                                                                                    | 70                                                                         |
| 9.2                                                                                                    | Montieren                                                                                                    | 70                                                                         |
| 9.3                                                                                                    | Teach-In                                                                                                    | 73                                                                         |
|                                                                                                    |                                                                                                    |                                                                            |
| 10                                                                                                    | Software                                                                                                    | 75                                                                         |
| <b>10</b><br>10.1                                                                                                    | Software                                                                                                    | <b>75</b><br>75                                                            |
| <b>10</b><br>10.1<br>10.1.1                                                                                              | Anschluss an einen PC<br>Anschluss des ODSL 8 an einen PC                                                                                                    | <b>75</b><br>75<br>75                                                      |
| <b>10</b><br>10.1<br>10.1.1<br>10.1.2                                                                                    | Software         Anschluss an einen PC         Anschluss des ODSL 8 an einen PC         Anschluss des ODSL 30 an einen PC                                                                                                    | 75<br>75<br>75<br>76                                                       |
| <b>10</b><br>10.1<br>10.1.1<br>10.1.2<br>10.1.3                                                                          | Software                                                                                                    | <b>75</b><br>75<br>75<br>76<br>76                                          |
| 10<br>10.1<br>10.1.1<br>10.1.2<br>10.1.3<br>10.2                                                                         | Software<br>Anschluss an einen PC<br>Anschluss des ODSL 8 an einen PC<br>Anschluss des ODSL 30 an einen PC<br>Anschluss des ODS 96 an einen PC<br>Installation der Parametriersoftware                                                                                                    | <b>75</b><br>75<br>76<br>76<br>76<br>77                                    |
| 10.1<br>10.1.1<br>10.1.2<br>10.1.3<br>10.2<br>10.3                                                                       | Software<br>Anschluss an einen PC<br>Anschluss des ODSL 8 an einen PC<br>Anschluss des ODSL 30 an einen PC<br>Anschluss des ODS 96 an einen PC<br>Installation der Parametriersoftware<br>Starten des Programms                                                                           | <b>75</b><br>75<br>76<br>76<br>76<br>77                                    |
| 10<br>10.1<br>10.1.1<br>10.1.2<br>10.1.3<br>10.2<br>10.3<br>10.3.1                                                       | Software<br>Anschluss an einen PC<br>Anschluss des ODSL 8 an einen PC<br>Anschluss des ODSL 30 an einen PC.<br>Anschluss des ODS 96 an einen PC.<br>Installation der Parametriersoftware<br>Starten des Programms<br>Beschreibung der Menübefehle                                         | <b>75</b><br>75<br>76<br>76<br>76<br>77<br>77<br>79                        |
| 10<br>10.1<br>10.1.1<br>10.1.2<br>10.1.3<br>10.2<br>10.3<br>10.3.1<br>10.3.2                                             | Software<br>Anschluss an einen PC<br>Anschluss des ODSL 8 an einen PC<br>Anschluss des ODSL 30 an einen PC<br>Anschluss des ODS 96 an einen PC<br>Installation der Parametriersoftware<br>Starten des Programms<br>Beschreibung der Menübefehle<br>Messen                                 | <b>75</b><br>75<br>76<br>76<br>76<br>77<br>77<br>79<br>80                  |
| 10<br>10.1<br>10.1.1<br>10.1.2<br>10.1.3<br>10.2<br>10.3<br>10.3.1<br>10.3.2<br>10.3.3                                   | Software<br>Anschluss an einen PC<br>Anschluss des ODSL 8 an einen PC.<br>Anschluss des ODSL 30 an einen PC.<br>Anschluss des ODS 96 an einen PC.<br>Installation der Parametriersoftware<br>Starten des Programms<br>Beschreibung der Menübefehle<br>Messen<br>Parametrierung            | <b>75</b><br>75<br>76<br>76<br>76<br>77<br>77<br>79<br>80<br>81            |
| 10.1         10.1.1         10.1.2         10.1.3         10.2         10.3         10.3.1         10.3.2         10.3.3 | Software<br>Anschluss an einen PC<br>Anschluss des ODSL 8 an einen PC<br>Anschluss des ODSL 30 an einen PC<br>Anschluss des ODS 96 an einen PC<br>Installation der Parametriersoftware<br>Starten des Programms.<br>Beschreibung der Menübefehle.<br>Messen<br>Parametrierung.<br>Anhang. | 75<br>75<br>76<br>76<br>76<br>77<br>77<br>77<br>79<br>80<br>80<br>81<br>81 |

| Bild 2.1:  | Aufkleber mit Warnhinweisen                                                | 9    |
|------------|----------------------------------------------------------------------------|------|
| Bild 3.1:  | Applikationsbeispiel Messung des Rollendurchmessers                        | . 14 |
| Bild 3.2:  | Applikationsbeispiel Füllstandskontrolle                                   | . 15 |
| Bild 3.3:  | Verhalten des Analogausgangs ODSL 8                                        | . 16 |
| Bild 3.4:  | Serieller Ausgang ODSL 8                                                   | . 17 |
| Bild 4.1:  | Maßzeichnung ODSL 8 - Typen                                                | .21  |
| Bild 4.2:  | Elektrischer Anschluss ODSL 8 analog                                       | . 22 |
| Bild 4.3:  | Elektrischer Anschluss ODSL 8 digital                                      | . 22 |
| Bild 5.1:  | Applikationsbeispiel Hubtischpositionierung                                | . 24 |
| Bild 5.2:  | Applikationsbeispiel Auffahrsicherung                                      | . 25 |
| Bild 5.3:  | ODSL 30 mit BT 30                                                          | .26  |
| Bild 5.4:  | Maßzeichnung BT 30                                                         | . 26 |
| Bild 5.5:  | Ausgangskennlinie ODSL 30/V mit positiver Steigung                         | . 28 |
| Bild 5.6:  | Ausgangskennlinie ODSL 30/V mit negativer Steigung                         | . 28 |
| Bild 5.7:  | Verhalten der Schaltausgänge ODSL 30/24 (Schaltverhalten: hellschaltend)   | . 30 |
| Bild 5.8:  | Serielle Übertragungsformate ODSL 30/D                                     | . 32 |
| Bild 5.9:  | Spannungsteiler für den RS 485-Busabschluss                                | . 36 |
| Bild 5.10: | Anzeige- und Bedienelemente ODSL 30                                        | . 37 |
| Bild 6.1:  | Maßzeichnung ODSL 30 - Typen                                               | . 54 |
| Bild 6.2:  | Elektrischer Anschluss ODSL 30/V                                           | . 55 |
| Bild 6.3:  | Elektrischer Anschluss ODSL 30/24                                          | . 55 |
| Bild 6.4:  | Elektrischer Anschluss ODSL 30/D 232                                       | . 55 |
| Bild 6.5:  | Elektrischer Anschluss ODSL 30/D 485                                       | . 56 |
| Bild 7.1:  | Applikationsbeispiel Positionieraufgaben                                   | . 58 |
| Bild 7.2:  | Verhalten Analogausgang ODS 96 M/V (Infrarot-Licht)                        | . 59 |
| Bild 7.3:  | Verhalten Analogausgang ODS 96 M/V (Laser)                                 | . 60 |
| Bild 7.4:  | Serieller Ausgang ODS 96 M/D.                                              | .61  |
| Bild 7.5:  | Verhalten der Schaltausgänge ODS 96 M/S                                    | . 63 |
| Bild 8.1:  | Maßzeichnung ODS 96 - Typen                                                | . 67 |
| Bild 8.2:  | Elektrischer Anschluss ODS 96 M/V                                          | . 68 |
| Bild 8.3:  | Elektrischer Anschluss ODS 96 M/D                                          | . 68 |
| Bild 8.4:  | Elektrischer Anschluss ODS 96 M/S                                          | . 68 |
| Bild 9.1:  | Bevorzugte Einfahrrichtung der Objekte                                     | .71  |
| Bild 9.2:  | Bevorzugte Montage bei Objekten mit strukturierter Oberfläche              | .71  |
| Bild 9.3:  | Blick durch eine Aussparung                                                | .71  |
| Bild 9.4:  | Ausrichtung auf Messobiekte mit spiegelnder Oberfläche                     | .72  |
| Bild 10.1: | Anschluss des ODSL 8 an einen PC über das Programmierterminal UPG 5        | .75  |
| Bild 10.2: | Anschluss des ODSL 30 an einen PC über das Programmierterminal UPG 5       | .76  |
| Bild 10.3: | Installationsverzeichnis                                                   | .77  |
| Bild 10.4: | Gerätetyp-Auswahl                                                          | .78  |
| Bild 10.5: | Startmenü vor der Messung                                                  | .78  |
| Bild 10.6: | Darstellung der aktuellen Messwerte des angeschlossenen ODS                | .80  |
| Bild 10.7: | Beispiel Parametrierebene: ODS 96 mit Analogausgang                        | .81  |
| Bild 10.8: | Beispiel Parametrierebene: ODS 96 ohne Analogausgang mit 2 Schaltausgängen | . 82 |
|            |                                                                            |      |

# 1 Allgemeines

## 1.1 Zeichenerklärung

Nachfolgend finden Sie die Erklärung der in dieser technischen Beschreibung verwendeten Symbole.

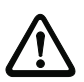

## Achtung

Dieses Symbol steht vor Textstellen, die unbedingt zu beachten sind. Nichtbeachtung führt zu Verletzungen von Personen oder zu Sachbeschädigungen.

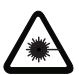

## Achtung Laserstrahlung

Dieses Symbol warnt vor Gefahren durch gesundheitsschädliche Laserstrahlung.

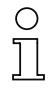

## Hinweis

Dieses Symbol kennzeichnet Textstellen, die wichtige Informationen enthalten.

# 1.2 Wichtige Begriffe

#### Triangulation

Entfernungsmessverfahren, bei dem die Entfernung eines Objekts über den Einfallswinkel des vom Objekt reflektierten Lichts bestimmt wird.

#### Absolutmessgenauigkeit

Gibt die mögliche Abweichung des Messwerts vom Erwartungswert durch Änderung der Umgebungsbedingungen während des Messvorgangs an. Höhere Genauigkeit bei konstanten Umgebungsbedingungen

#### Wiederholgenauigkeit

Messabstandsänderung bei wiederholter Messung mit gleichem Ausgangssignal (gleiche Randbedingungen wie bei Auflösung betrachten).

#### Auflösung

Kleinstmögliche Abstandsänderung des Messobjekts, welche eine eindeutige Änderung des Ausgangssignals bewirkt. Die Auflösung ist im Nahbereich höher als im Fernbereich. Kleine Objekte können im Nahbereich besser erkannt werden.

#### Referenzierung

Gerätefunktion beim ODSL 30... zur Kompensation einer möglichen Temperaturdrift. Vor jeder genauen Messung sollte eine Referenzierung durchgeführt werden. Die Referenzierung wird durch einen eigenen Geräteeingang aktiviert und wird beim Einschalten des Gerätes automatisch einmalig durchgeführt.

#### Remission

Rücksendung bzw. Reflexionsgrad des ausgestrahlten Lichtes.

#### Integrationszeit

Die Integrationszeit beim ODS ist vergleichbar mit der Belichtungszeit beim Fotoapparat. Sie wird automatisch der Intensität des reflektierten Lichts angepasst und hängt damit vom Remissionsgrad des Messobjekts ab. Sie ist umgekehrt proportional zur Messfrequenz.

#### Messfrequenz

Die Messfrequenz steht für die Anzahl der durchgeführten Messungen pro Sekunde. Bei Anpassung der Integrationszeit zur Remissionsunabhängigkeit ändert sich die Messfrequenz entsprechend dem Remissionswert.

#### Ansprechzeit

Zeit, die vom ODS benötigt wird, um nach Änderung des Remissionsverhaltens stabile Messergebnisse zu bekommen.

#### Bereitschaftsverzögerung

Die Bereitschaftsverzögerung gibt an, wann das erste gültige Messergebnis nach dem Einschalten vorliegt.

#### Hellschaltend/dunkelschaltend

Gibt das Verhalten des Schaltausgangs an, wenn sich ein Objekt im geteachten/parametrierten Schaltabstand befindet: bei hellschaltend ist dann der Schaltausgang aktiv (high), bei dunkelschaltend inaktiv.

#### Fremdlichtfestigkeit

Gibt die Unempfindlichkeit des Messergebnisses gegenüber Fremdlicht an. Der ODS misst auch bei einer Fremdlichtstärke von 5 kLux sicher, während die typische Lichtstärke am Arbeitsplatz nur ca. 1 kLux beträgt.

## 1.3 Konformitätserklärung

Die optischen Distanzsensoren der Baureihen ODSL 8, ODSL 30 und ODS 96 wurden unter Beachtung geltender europäischer Normen und Richtlinien entwickelt und gefertigt.

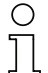

#### Hinweis

Eine entsprechende Konformitätserklärung kann beim Hersteller angefordert werden.

Der Hersteller der Produkte, die Leuze electronic GmbH + Co KG in D-73277 Owen/Teck, besitzt ein zertifiziertes Qualitätssicherungssystem gemäß ISO 9001.

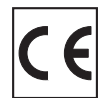

# 2 Sicherheitshinweise

## 2.1 Sicherheitsstandard

Die optischen Distanzsensoren der Baureihen ODSL 8, ODSL 30 und ODS 96 sind unter Beachtung der geltenden Sicherheitsnormen entwickelt, gefertigt und geprüft worden. Sie entsprechen dem Stand der Technik.

## 2.2 Bestimmungsgemäßer Gebrauch

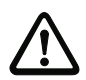

## Achtung

Der Schutz von Betriebspersonal und Gerät ist nicht gewährleistet, wenn das Gerät nicht entsprechend seines bestimmungsgemäßen Gebrauchs eingesetzt wird.

Optische Distanzsensoren der Baureihe ODS sind intelligente, parametrierbare Sensoren mit CCD-Element zur Distanzmessung.

Unzulässig sind insbesondere die Verwendung

- in Räumen mit explosibler Atmosphäre (Zonen 0, 1, 20, 21).
- zu medizinischen Zwecken

| C | ) |
|---|---|
| ] | 1 |

#### Hinweis

Für die Ex-Zone 2 bzw. 22 ist der Einsatz eines Gerätes der Geräte-Kategorie 3 bzw. Zündschutzart nA möglich (auf Anfrage).

#### Einsatzgebiete

Die optischen Distanzsensoren der Baureihe ODS sind für folgende Einsatzgebiete konzipiert:

- Entfernungsmessung
- Konturbestimmung
- Stapelpositionierung
- · Füllstandsmessung
- Paketsortieranlagen u.v.m.

# 2.3 Sicherheitsbewusst arbeiten

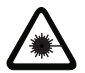

Achtung Laserstrahlung!

Die optischen Distanzsensoren ODSL 8, ODSL 30 und ODS 96 arbeiten mit einem Rotlichtlaser der Klasse 2 gemäß EN 60825-1 (2001/11). Bei länger andauerndem Blick in den Strahlengang kann die Netzhaut im Auge beschädigt werden!

Blicken Sie nie direkt in den Strahlengang!

Richten Sie den Laserstrahl des ODS(L) nicht auf Personen!

Achten Sie bei der Montage und Ausrichtung des ODS(L) auf Reflexionen des Laserstrahls durch spiegelnde Oberflächen!

Wenn andere als die in dieser Technischen Beschreibung angegebenen Bedienungsund Justiereinrichtungen benutzt werden, oder wenn andere Verfahrensweisen ausgeführt werden, oder wenn der optische Laser-Distanzsensor unsachgemäß gebraucht wird, kann dies zu gefährlicher Strahlungsexposition führen!

Die Verwendung optischer Instrumente oder Einrichtungen zusammen mit dem Gerät erhöht die Gefahr von Augenschäden!

Beachten Sie die geltenden gesetzlichen und örtlichen Laserschutzbestimmungen gemäß EN 60825-1 in der neuesten Fassung.

Der ODSL 8 verwendet eine Laserdiode geringer Leistung im sichtbaren Rotlichtbereich mit einer emittierten Wellenlänge von ca. 650nm. Der ODSL 30 verwendet eine Laserdiode geringer Leistung im sichtbaren Rotlichtbereich mit einer emittierten Wellenlänge von ca. 655nm. Der ODS 96 verwendet eine Laserdiode geringer Leistung im sichtbaren Rotlichtbereich mit einer emittierten Wellenlänge von ca. 670nm.

Die gläserne Optikabdeckung ist die einzige Austrittsöffnung, durch die Laserstrahlung aus dem Gerät entweichen kann. Das Gehäuse des ODS(L) ist versiegelt und enthält keine durch den Benutzer einzustellenden oder zu wartenden Teile. Eingriffe und Veränderungen am Gerät sind nicht zulässig! Die Zerstörung des Siegels führt zum Verlust der Garantie!

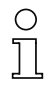

## Hinweis!

Bringen Sie die dem Gerät beigefügten Aufkleber (Hinweisschilder und Laseraustrittssymbol) unbedingt am Gerät an! Sollten die Schilder aufgrund der Einbausituation des ODS(L) verdeckt werden, so bringen Sie die Schilder statt dessen in der Nähe des ODS(L) so an, dass beim Lesen der Hinweise nicht in den Laserstrahl geblickt werden kann!

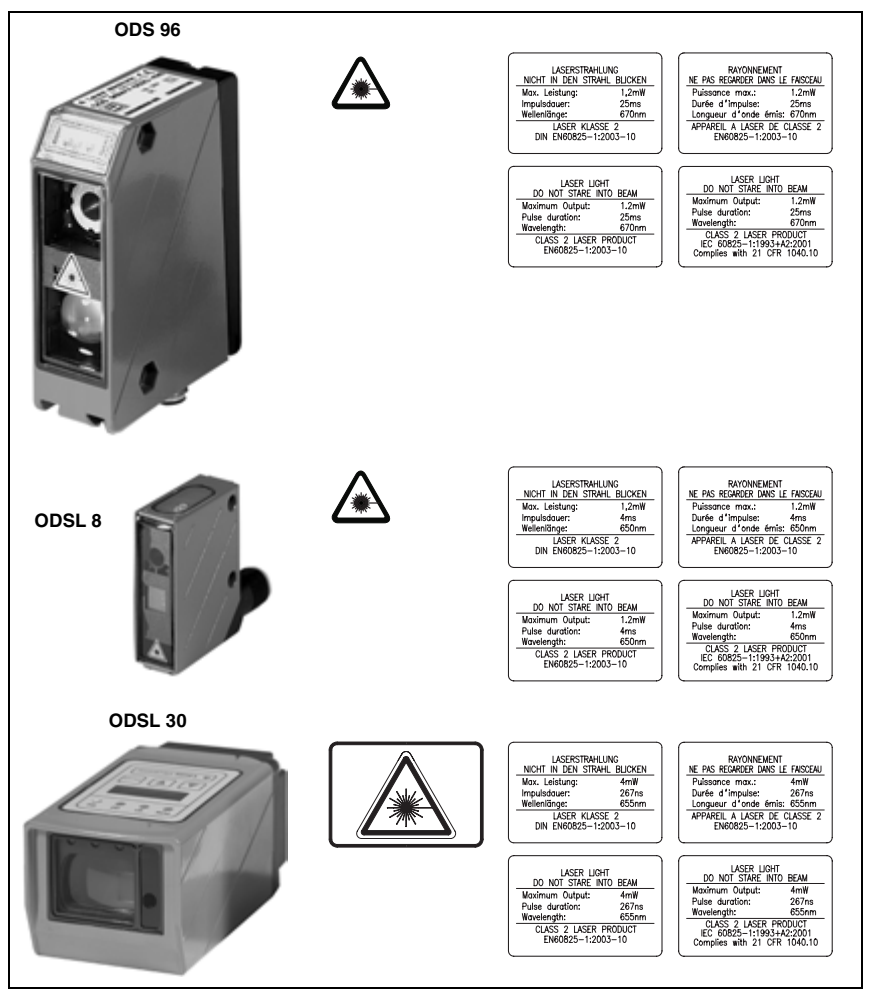

Bild 2.1: Aufkleber mit Warnhinweisen

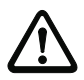

## Achtung

Eingriffe und Veränderungen an den Geräten, außer den in dieser Anleitung ausdrücklich beschriebenen, sind nicht zulässig.

## 2.3.1 ODSL 8 Laser-Sicherheitshinweise für die Vereinigten Staaten und Kanada

Die optischen Distanzsensoren ODSL 8 erfüllen die Anforderungen der Sicherheitsnorm IEC 60825-1:1993+A2:2001 für ein Produkt der Klasse 2. Sie erfüllen ebenfalls die Bestimmungen gemäß U.S. 21 CFR 1040.10 und 1040.11 für ein Produkt der Klasse II mit Ausnahme der im Dokument "Laser Notice No. 50" vom 26. Juli 2001 ausgeführten Abweichungen.

#### Strahlungsleistung

Der ODSL 8 verwendet eine Laserdiode geringer Leistung im sichtbaren Bereich. Die emittierte Wellenlänge beträgt 650 nm. Die Spitzenausgangsleistung des Laserstrahls beträgt 1,2mW. Die in einem Abstand von 20cm durch ein Blende von 7mm beobachtete und über einen Zeitraum von 1000s gemittelte Laserstrahlungsleistung beträgt weniger als 1mW gemäß der CDRH Class II Spezifikation.

#### Einstellungen und Wartung

Versuchen Sie nicht, Eingriffe und Veränderungen am Gerät vorzunehmen. Die optischen Distanzsensoren enthalten keine durch den Benutzer einzustellenden oder zu wartenden Teile.

Die gläserne Optikabdeckung ist die einzige Austrittsöffnung, durch die Laserstrahlung aus dem Gerät entweichen kann.

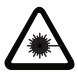

## Warnung

Wenn andere als die in dieser Technischen Beschreibung angegebenen Bedienungsund Justiereinrichtungen benutzt werden, oder wenn andere Verfahrensweisen ausgeführt werden, oder wenn der optische Laser-Distanzsensor unsachgemäß gebraucht wird, kann dies zu gefährlicher Strahlungsexposition führen!

Die Verwendung optischer Instrumente oder Einrichtungen zusammen mit dem Gerät erhöht die Gefahr von Augenschäden!

## 2.3.2 ODS 96 Laser-Sicherheitshinweise für die Vereinigten Staaten und Kanada

Die optischen Distanzsensoren ODS 96 erfüllen die Anforderungen der Sicherheitsnorm IEC 60825-1:1993+A2:2001 für ein Produkt der Klasse 2. Sie erfüllen ebenfalls die Bestimmungen gemäß U.S. 21 CFR 1040.10 und 1040.11 für ein Produkt der Klasse II mit Ausnahme der im Dokument "Laser Notice No. 50" vom 26. Juli 2001 ausgeführten Abweichungen.

#### Strahlungsleistung

Der ODS 96 verwendet eine Laserdiode geringer Leistung im sichtbaren Bereich. Die emittierte Wellenlänge beträgt 670 nm. Die Spitzenausgangsleistung des Laserstrahls beträgt 1,2mW. Die in einem Abstand von 20cm durch ein Blende von 7mm beobachtete und über einen Zeitraum von 1000s gemittelte Laserstrahlungsleistung beträgt weniger als 1mW gemäß der CDRH Class II Spezifikation.

#### Einstellungen und Wartung

Versuchen Sie nicht, Eingriffe und Veränderungen am Gerät vorzunehmen. Die optischen Distanzsensoren enthalten keine durch den Benutzer einzustellenden oder zu wartenden Teile.

Die gläserne Optikabdeckung ist die einzige Austrittsöffnung, durch die Laserstrahlung aus dem Gerät entweichen kann.

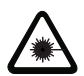

#### Warnung

Wenn andere als die in dieser Technischen Beschreibung angegebenen Bedienungsund Justiereinrichtungen benutzt werden, oder wenn andere Verfahrensweisen ausgeführt werden, oder wenn der optische Laser-Distanzsensor unsachgemäß gebraucht wird, kann dies zu gefährlicher Strahlungsexposition führen!

Die Verwendung optischer Instrumente oder Einrichtungen zusammen mit dem Gerät erhöht die Gefahr von Augenschäden!

## 2.4 Organisatorische Maßnahmen

## Dokumentation

Alle Angaben dieser Technischen Beschreibung, insbesondere der Abschnitt 2, müssen unbedingt beachtet werden.

Bewahren Sie diese Technische Beschreibung sorgfältig auf. Sie sollte immer verfügbar sein.

#### Sicherheitsvorschriften

Beachten Sie die örtlich geltenden gesetzlichen Bestimmungen und die Vorschriften der Berufsgenossenschaften.

## Qualifiziertes Personal

Die Montage, Inbetriebnahme und Wartung der Geräte darf nur von qualifiziertem Fachpersonal durchgeführt werden.

Elektrische Arbeiten dürfen nur von elektrotechnischen Fachkräften durchgeführt werden.

#### Reparatur

Reparaturen dürfen nur vom Hersteller oder einer vom Hersteller autorisierten Stelle vorgenommen werden.

# 3 Beschreibung ODSL 8

## 3.1 Allgemeine Beschreibung

Der ODSL 8 ist ein Distanzmesser mit umfangreichem Einsatzgebiet. Die Geräte stehen als Laserversion mit Analog- oder Digitalausgang zur Verfügung. Die Entfernungsmessung arbeitet nach dem Triangulationsprinzip und nutzt zur Auswertung des Messsignals eine CCD-Zeile.

Ein eingebauter Microcontroller erlaubt die Parameter-Programmierung über eine als Zubehör erhältliche Parametriersoftware in Verbindung mit dem Programmiergerät UPG 5. Bei allen Typen kann der Schaltpunkt des Schaltausgangs über einen Teach-Eingang auch ohne Software einfach eingestellt werden.

Durch automatische Anpassung der Integrationszeit (Belichtungszeit) an die Intensität des vom Objekt reflektierten Lichts, wird eine weitestgehende Unabhängigkeit von den Reflexionseigenschaften des zu messenden Objekts erreicht. Bei geringer Remission (dunkle Objekte) ergibt sich dadurch eine geringere Messfrequenz.

## Zubehör

Zur Erweiterung der Funktionalität des ODSL 8 ist eine Parametriersoftware erhältlich.

Die ODSL 8 Distanzsensoren sind in den Gehäuseabmessungen identisch mit den Sensoren der Baureihe 8 von Leuze electronic. Daher kann insbesondere das Montagezubehör der Baureihe 8 auch für den ODSL 8 verwendet werden. Einzelheiten finden Sie in Abschnitt 4.

## 3.2 Typische Einsatzgebiete des ODSL 8

## 3.2.1 Kontinuierliche Distanzmessung

Alle ODSL 8 Typen mit Analog- oder Digitalausgang sind zur kontinuierlichen Distanzmessung geeignet. Um alle Eigenschaften des ODSL 8 ausnutzen zu können, empfiehlt sich der Einsatz der Parametriersoftware.

Je nach Anordnung und Einstellung des ODS sind die verschiedensten Anwendungen möglich:

- Brettstärkenmessung mit zwei gegenüberliegend angebrachten Sensoren und Differenzbildung der beiden Messwerte.
- Stapel- / Objekthöhenmessung. Auch bei schwierigen Oberflächen kann die Stapel-/ Objekthöhe von bewegten Objekten gemessen werden. Hierbei empfiehlt sich die Mittelwertbildung.
- Konturbestimmung durch kontrolliertes Vorbeibewegen eines Objekts am ODSL 8.
- Volumenmessung durch Messung in zwei Ebenen bei gleichzeitiger Bewegung des Objekts.
- Durchmesserermittlung, z. B. an Papierrollen.

Bei ODSL 8 Typen mit Analogausgang empfiehlt es sich, den Arbeitsbereich des Analogausgangs auf den benötigten Entfernungsbereich einzuschränken. Der Analogausgang wird dann innerhalb dieses Entfernungsbereichs von 1 ... 10 V oder 4 ... 20 mA durchgesteuert. Entfernungen außerhalb dieses Bereichs haben automatisch eine Ausgangsspannung von < 1 V, 4 mA oder > 10 V, 20 mA zur Folge.

## 3.2.2 Positionieraufgaben

Für einfache Positionieraufgaben sind die ODSL 8 Typen mit Analogausgang und zwei teachbaren Schaltausgängen bestens geeignet.

Der ODSL 8 wird so montiert, dass die Positionierung in Richtung des Messstrahls erfolgt.

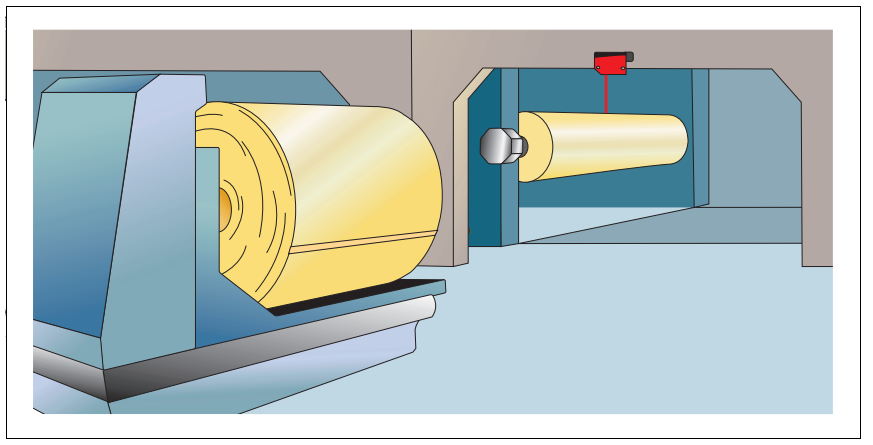

Bild 3.1: Applikationsbeispiel Messung des Rollendurchmessers

## 3.2.3 Füllstandskontrolle für Schüttgüter

Für die Füllstandskontrolle in Verbindung mit einer Steuerung der Materialzufuhr sind alle ODSL 8 Typen mit einem Schaltausgang geeignet. Allerdings wird die Parametriersoftware zur Einstellung der Schalthysterese benötigt.

Der ODSL 8 wird so montiert, dass sein Messstrahl senkrecht auf die Oberfläche des Füllgutes trifft. Mit der Software wird dann "hellschaltend" als Funktionsweise von Q1 gewählt und der minimale Füllstand als unterer Abstand eingegebenen. Den oberen Abstand setzt man auf den Maximalabstand (400mm). Als Hysterese gibt man den Abstand zwischen minimalem und maximalem Füllstand ein.

Der ODSL 8 schaltet nun die Materialzufuhr ein bzw. aus, wenn die Füllmenge unter den Minimalstand fällt bzw. bei Erreichen des Maximalstands.

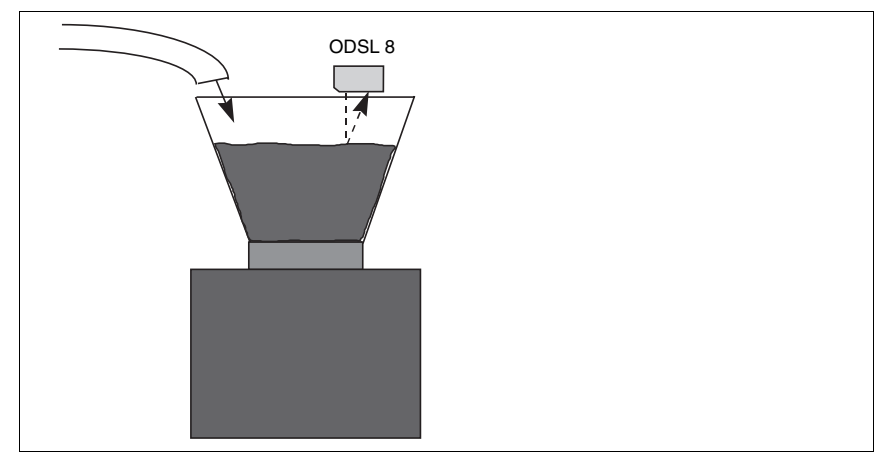

Bild 3.2: Applikationsbeispiel Füllstandskontrolle

## Hinweis

 $\bigcirc$ 

Zu den Montageanweisungen lesen Sie bitte weiter im Abschnitt 9.2.

# 3.3 Ausführungsvarianten des ODSL 8

#### Varianten

Der ODSL 8 ist in vier Varianten erhältlich:

- als Laser-Distanzsensor mit Analogausgang (Spannung oder Strom)
  - Messbereich von 25 ... 45 mm, Auflösung 0,01 mm
  - Messbereich von 20 ... 400mm, Auflösung 0,1mm
- als Laser-Distanzsensor mit Digitalausgang (RS 232 oder RS 485)
  - Messbereich von 25 ... 45mm, Auflösung 0,01mm
  - Messbereich von 20 … 400mm, Auflösung 0,1mm

## 3.3.1 ODSL 8 mit analogem Ausgang

## Analogausgang ODSL 8

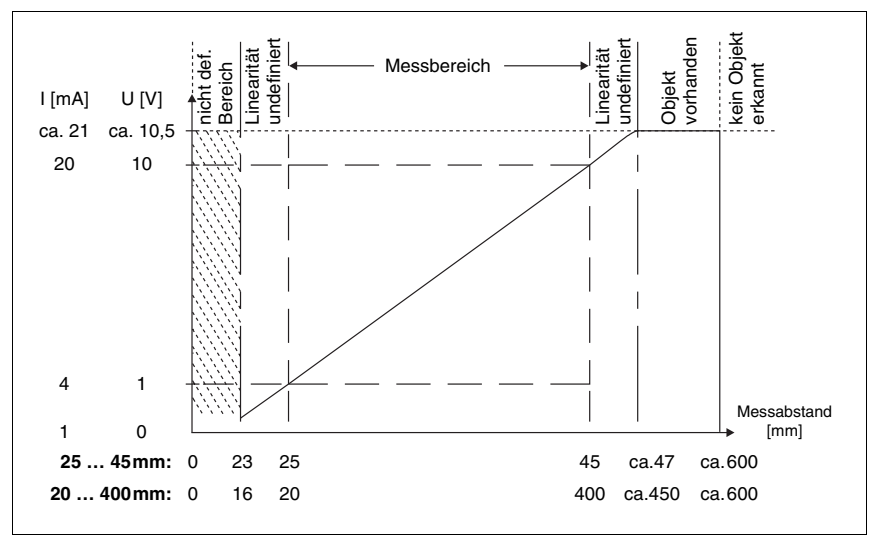

Bild 3.3: Verhalten des Analogausgangs ODSL 8

## Verhalten des Ausgangs beim ODSL 8

Der ODSL 8 verfügt über einen Analogausgang mit linearem Verhalten innerhalb des jeweiligen Messbereichs. Der Anwender kann zwischen Strom- (4 ... 20mA) und Spannungsausgang (1 ... 10V) wählen. Oberhalb und unterhalb des linearen Bereichs wird die Linearität verlassen, jedoch lässt sich an den Ausgangswerten eindeutig eine Überschreitung (> 20mA bzw. > 10V) oder Unterschreitung (< 4mA bzw. < 1V) des Messbereichs erkennen.

Zusätzlich stehen beim ODSL 8 mit Analogausgang zwei Schaltausgänge zur Verfügung. Die Position, bei der die Schaltausgänge aktiv werden, kann durch eine Teach-Leitung innerhalb des Messbereichs beliebig festgelegt werden.

Mit der optional angebotenen Parametrier-Software besteht weiterhin die Möglichkeit, die Steigung der Ausgangskennlinie zu verändern (steilerer Verlauf bei gleichzeitiger Reduzierung des Messbereichs). Außerdem kann das Schaltverhalten der Schaltausgänge individuell festgelegt werden.

## 3.3.2 ODSL 8 mit seriellem Ausgang

#### Serieller Ausgang

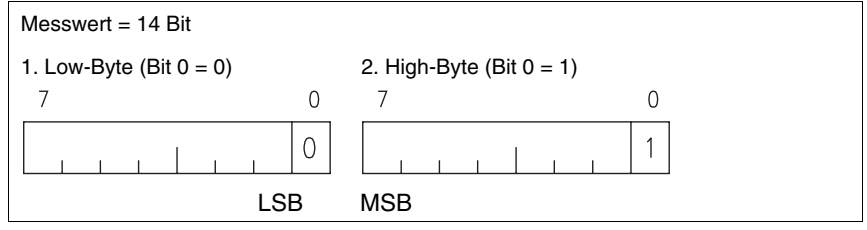

Bild 3.4: Serieller Ausgang ODSL 8

Der serielle Ausgang des ODSL 8 liefert einen kontinuierlichen Datenstrom. Der Messwert wird dabei mit zwei Byte übertragen. Dabei kennzeichnet das niederwertigste Bit das Highund das Low-Byte, so dass die Zusammengehörigkeit eindeutig erkannt wird. Zur Übertragung wird kein Telegrammrahmen, sondern nur das normale serielle Protokoll verwendet. Das Übertragungsprotokoll besteht aus 8 Datenbit, 1 Startbit, 1 Stopbit, kein Parity. Der ODSL 8 verfügt über einen digitalen Ausgang, der entweder über die RS 232-Schnittstelle oder über die RS 485-Schnittstelle realisiert ist. Die Übertragungsrate beträgt bei der RS 232-Schnittstelle 9600 Baud und bei der RS 485-Schnittstelle 9600 Baud ohne Terminierung.

Ein Beispielprogramm in "C" soll zeigen, wie die Bytes gelesen und zur Weiterverarbeitung aufbereitet werden können:

## Beispielprogramm in "C"

```
//Start des Programms zur Messwertbildung -----
                                             //Übertragenes Byte lesen
   Rxbyte = inportb(RXB(COM2.port adr));
   if (flag==0)
                                             //Erstes Byte muss ein
                                             //Low-Byte sein
   {
       if ((Rxbyte & 0x01) == 0)
                                            //Test auf Low-Byte
           {
           wert = (Rxbyte & 0xFE) >> 1;
                                            //Messwert stellenrichtig
                                             //einfuegen
           flaq = 1;
                                             //das naechste empfangene
                                             //Byte muss ein High-Byte
                                             //sein
           }
   }
   else
   {
       if ((Rxbyte & 0x01) == 1) //Test auf High-Byte
           wert |= ((Rxbyte & 0xFE) << 6); //Stellenrichtig in</pre>
                                            //Messwert einfuegen
           flaq = 0;
                                            //14 Bit Messwert ist
                                             //gebildet
           messwert = wert;
                                             //Messwert abspeichern
           }
   }
// Ende des Programms zur Messwertbildung ------
```

Beim ODSL 8 mit Digitalausgang steht ein Schaltausgang zur Verfügung, dessen Verhalten, wie in Abschnitt 9.3 beschrieben, geteacht oder über die Parametrier-Software eingestellt werden kann.

## 3.3.3 ODSL 8 mit zwei Schaltausgängen

#### Schaltausgänge ODSL 8/V...

Beim ODSL 8/V... arbeiten die beiden Schaltausgänge unabhängig voneinander. Die Schaltbereiche der beiden Ausgänge lassen sich mit der optionalen Parametriersoftware frei innerhalb des Messbereichs definieren.

Für beide Schaltausgänge steht eine gemeinsame Teach-Leitung zur Verfügung, d.h. die Schaltausgänge werden alternierend geteacht. Der aktuell geteachte Ausgang wird durch gleich- oder wechselseitiges Blinken der LEDs angezeigt (siehe Abschnitt 9.3).

Geteacht wird in der Regel immer auf die Mitte des Schaltbereichs (siehe Hinweise auf Seite 82 und Seite 83).

# 4 Technische Daten ODSL 8

## 4.1 Optische Daten

|                             | ODSL 8/45-S12               | ODSL 8/400-S12    |  |  |  |
|-----------------------------|-----------------------------|-------------------|--|--|--|
| Optische Daten              |                             |                   |  |  |  |
| Messbereich <sup>1)</sup>   | 25 45mm                     | 20 400mm          |  |  |  |
| Auflösung                   | ≤ 0,01 mm ≤ 0,1 mm          |                   |  |  |  |
| Lichtquelle                 | Laser (Wechsellicht)        |                   |  |  |  |
| Wellenlänge                 | 650nm (sichtbares Rotlicht) |                   |  |  |  |
| Lichtfleckdurchmesser       | divergent, 1 x 6mm in 400mm | n Entfernung      |  |  |  |
| Fehlergrenzen <sup>2)</sup> |                             |                   |  |  |  |
| Absolutmessgenauigkeit 1)   | ± 0,5% vom Messwert         | ± 1% bis 200mm    |  |  |  |
|                             |                             | ± 2% 200 400mm    |  |  |  |
| Wiederholgenauigkeit 3)     | ± 0,1% vom Messwert         | ± 0,25% bis 200mm |  |  |  |
|                             |                             | ± 1% 200 400mm    |  |  |  |
| Linearität                  | 0,5% bei 90% weiß           |                   |  |  |  |
| Zeitverhalten               | Zeitverhalten               |                   |  |  |  |
| Messfrequenz                | 200Hz (5ms Messzeit)        |                   |  |  |  |
| Ansprechzeit                | ≤ 20ms                      |                   |  |  |  |
| Bereitschaftsverzögerung    | ≤ 300ms                     |                   |  |  |  |

1) Remissionsgrad 6 ... 90%, über gesamten Temperaturbereich, Messobjekt  $\geq$  50x50mm<sup>2</sup>

 Das Gerät hat nach einer Betriebsdauer von 10min. die f
ür eine optimale Messung erforderliche Betriebstemperatur erreicht.

3) Gleiches Objekt, Messobjekt  $\geq 50x50 \text{ mm}^2$ 

# 4.2 LED-Anzeigen

| LED             | ODSL 8                           |                              |  |  |
|-----------------|----------------------------------|------------------------------|--|--|
|                 | teach in auf GND                 | teach in auf +U <sub>B</sub> |  |  |
| grün Dauerlicht | Betriebsbereit                   |                              |  |  |
| grün blinkend   | Störung                          | Teach-Vorgang <sup>1)</sup>  |  |  |
| grün aus        | keine Spannung                   |                              |  |  |
| gelb Dauerlicht | Objekt im geteachten Messabstand |                              |  |  |
|                 | (nur Schaltausgangs 1)           |                              |  |  |
| gelb blinkend   |                                  | Teach-Vorgang <sup>1)</sup>  |  |  |
| gelb aus        | Objekt außerhalb des geteachten  |                              |  |  |
|                 | Messabstands                     |                              |  |  |

1) Der Teach-Vorgang wird im Abschnitt 9.3 genauer beschrieben

# $\bigcirc$

## Hinweis

Beim ODSL 8/V... (2 Schaltausgänge) zeigt die gelbe LED durch Dauerlicht nur an, ob sich ein Objekt im ersten geteachten Messabstand (Schaltausgang 1) befindet. Der Zustand des zweiten Schaltausgangs wird nicht angezeigt.

#### 4.3 Elektrische Daten, Installationsdaten

|                                 | ODSL 8/V                                   | ODSL 8/D                 |  |  |  |
|---------------------------------|--------------------------------------------|--------------------------|--|--|--|
| Elektrische Daten               |                                            |                          |  |  |  |
| Betriebsspannung U <sub>B</sub> | 18 30VDC                                   | 10 30 VDC                |  |  |  |
|                                 | (inkl. Restwelligkeit)                     | (inkl. Restwelligkeit)   |  |  |  |
| Restwelligkeit                  | ≤ 15%                                      | von U <sub>B</sub>       |  |  |  |
| Leerlaufstrom                   | ≤ 50                                       | OmA                      |  |  |  |
| Schaltausgänge 1)               | 2 PNP-Transistorausgänge,                  | 1 PNP-Transistorausgang, |  |  |  |
|                                 | high aktiv                                 | high-aktiv               |  |  |  |
| Signalspannung high/low         | ≥ (U <sub>B</sub> - 2                      | $V) / \leq 2V$           |  |  |  |
| Analogausgang <sup>2)</sup>     | $R_L \ge 2kOhm$ :                          |                          |  |  |  |
|                                 | Spannung 1 10V                             |                          |  |  |  |
|                                 | $R_L \leq 500$ Ohm:                        |                          |  |  |  |
|                                 | Strom 4 20mA                               |                          |  |  |  |
| Ausgangsstrom                   | max. 10                                    | 00mA je                  |  |  |  |
|                                 | Transisto                                  | rausgang                 |  |  |  |
| Digitalausgang RS 232           |                                            | 9600 Baud                |  |  |  |
| Digitalausgang RS 485           |                                            | 9600 Baud,               |  |  |  |
|                                 |                                            | keine Terminierung       |  |  |  |
| Übertragungsprotokoll           |                                            | 2 Byte Übertragung,      |  |  |  |
|                                 |                                            | konstanter Datenstrom    |  |  |  |
| Mechanische Daten               |                                            |                          |  |  |  |
| Gehäuse                         | Me                                         | tall                     |  |  |  |
| Optikabdeckung                  | Gi                                         | as                       |  |  |  |
| Gewicht                         | 70                                         | Ŋġ                       |  |  |  |
| Anschlussart                    | M 12-Rundsteckverbindung, 8-polig, drehbar |                          |  |  |  |
| Umgebungsdaten                  |                                            |                          |  |  |  |
| Umgebungstemperatur             | -20 +50°C / -40 +70°C                      |                          |  |  |  |
| (Betrieb/Lager)                 |                                            |                          |  |  |  |
| Fremdlichtgrenze                | ≤ 10kLux                                   |                          |  |  |  |
| Schutzbeschaltung 3)            | 2,                                         | 3                        |  |  |  |
| VDE-Schutzklasse <sup>4)</sup>  | II, schutzisoliert                         |                          |  |  |  |
| Schutzart                       | IP                                         | 67                       |  |  |  |
| Gültiges Normenwerk             | IEC 60                                     | 947-5-2                  |  |  |  |

Invertierung über Parametriersoftware möglich
 Analoger Spannungsausgang ist kalibriert

3) 2= Verpolschutz, 3= Kurzschlussschutz für alle Ausgänge

4) Bemessungsspannung 250 V AC

# 4.4 Maß- und Anschlusszeichnungen

# Alle ODSL 8 - Typen

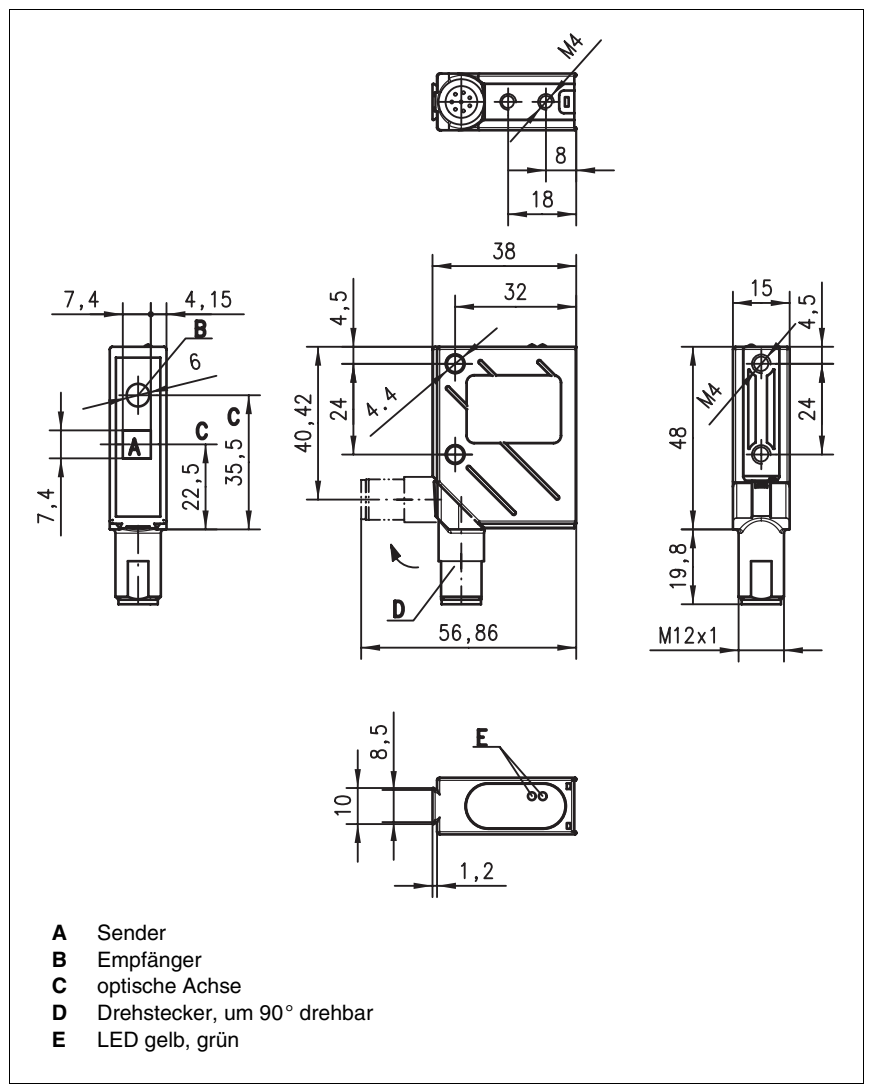

Bild 4.1: Maßzeichnung ODSL 8 - Typen

ODSL 8/V... (Analogausgang)

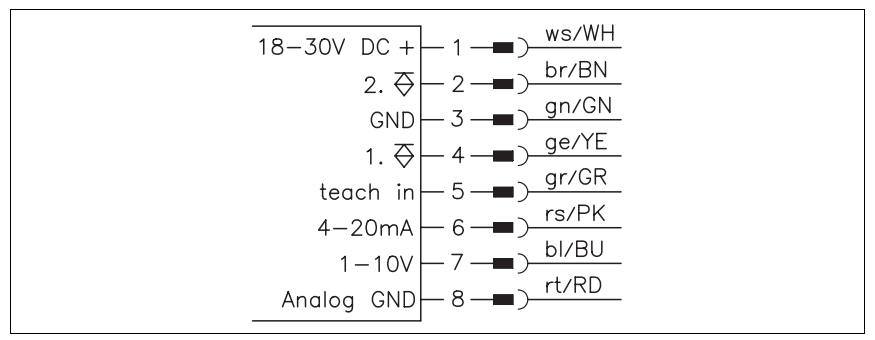

Bild 4.2: Elektrischer Anschluss ODSL 8 analog

## ODSL 8/D... (Digitalausgang)

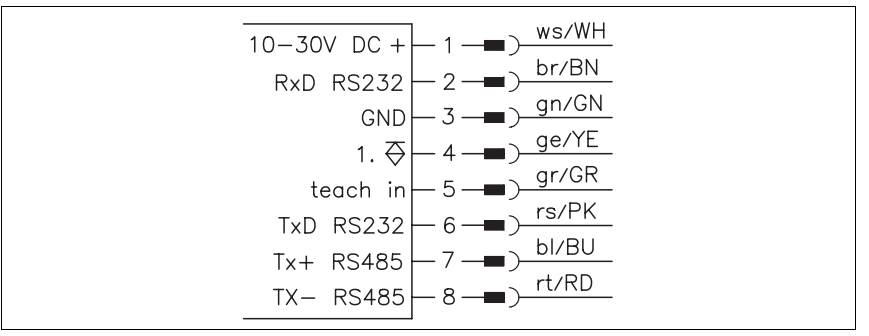

Bild 4.3: Elektrischer Anschluss ODSL 8 digital

## 4.5 Zubehör

Folgendes Zubehör ist für den ODSL 8 erhältlich:

| Bezeichnung    | Bestellnummer | Kurzbeschreibung                   |  |
|----------------|---------------|------------------------------------|--|
| UPG 5          | 50039627      | Parametrieradapter für ODSL 8      |  |
| ODS96-PS       | 50082006      | Parametriersoftware                |  |
| KB-448-2000-8A | 50032411      | Anschlussleitung (M12, axial, 2 m) |  |
| KB-448-5000-8A | 50033061      | Anschlussleitung (M12, axial, 5 m) |  |
| BT 8, UMS 8    |               | Befestigungssysteme der Baureihe 8 |  |

# 5 Beschreibung ODSL 30

## 5.1 Allgemeine Beschreibung

Der ODSL 30 ist ein Laser-Distanzmesser mit umfangreichem Einsatzgebiet. Die Geräte stehen als Version mit Analog-, Digital- und Schaltausgängen zur Verfügung. Die Entfernungsmessung arbeitet nach dem Phasenmessprinzip. Der Messbereich beträgt 0,2 ... 30m.

Im Gerät sind eine Folientastatur und ein zweizeiliges LC-Display integriert, über die der ODSL 30 parametriert werden kann. Im Messbetrieb zeigt das Display den aktuellen Messwert an. Bei allen Typen kann der Schaltpunkt der Schaltausgänge über einen Teach-Eingang einfach eingestellt werden.

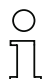

## Hinweise

Wenn Objekte von der Seite in den Messstrahl eingefahren werden, kann es zu fehlerhaften Messwerten kommen.

Bei hochreflektierenden Objekten kann es ab 150 m Entfernung zu Fehlmessungen kommen.

Durch Ausführen der integrierten Referenzierungsfunktion vor einer Messung kann die Messgenauigkeit des Sensors verbessert werden. Hierzu kann der Eingang activ (PIN 2) wahlweise als Aktivierungseingang mit Referenzierung oder als reiner Referenzierungseingang menügesteuert parametriert werden. Während der Ausführung der Referenzierungsfunktion (Dauer ca. 0,3s) ist eine Messung nicht möglich.

Für den Einsatz in Bereichen mit elektrostatischer Aufladung wird ein Potentialausgleich zum Gehäuse des ODSL 30 empfohlen.

#### Zubehör

Im Lieferumfang des ODSL 30 ist ein Befestigungsteil zur einfachen Montage und Ausrichtung enthalten (weiteres Zubehör siehe Kapitel 6.5).

# 5.2 Typische Einsatzgebiete des ODSL 30

## 5.2.1 Kontinuierliche Distanzmessung

Alle ODSL 30 Typen mit Analog-, Digital- und Schaltausgängen sind zur kontinuierlichen Distanzmessung geeignet. Die menügeführte Parametrierung per Folientastatur und LC-Display am Gerät ohne zusätzliche Software ermöglicht die Anpassung an eine Vielzahl von Applikationen.

Je nach Anordnung und Einstellung des ODS sind die verschiedensten Anwendungen möglich:

- Stapel- / Objekthöhenmessung. Auch bei schwierigen Oberflächen kann die Stapel-/ Objekthöhe von bewegten Objekten gemessen werden.
- Konturbestimmung durch kontrolliertes Vorbeibewegen eines Objekts am ODSL 30.
- Volumenmessung durch Messung in zwei Ebenen bei gleichzeitiger Bewegung des Objekts.
- Durchmesserermittlung, z. B. an Papierrollen.
- Positionierung von Verschiebewagen, etc.
- Brettstärkenmessung mit zwei gegenüberliegend angebrachten Sensoren und Differenzbildung der beiden Messwerte.

## 5.2.2 Positionieraufgaben

Für einfache Positionieraufgaben, wie z.B. die Höhen-/Ebenenverstellung bei Hubtischen und Hebebühnen, sind die ODSL 30 Typen mit Analogausgang und/oder bis zu drei teachbaren Schaltausgängen bestens geeignet.

Der ODSL 30 wird so montiert, dass die Positionierung in Richtung des Messstrahls erfolgt.

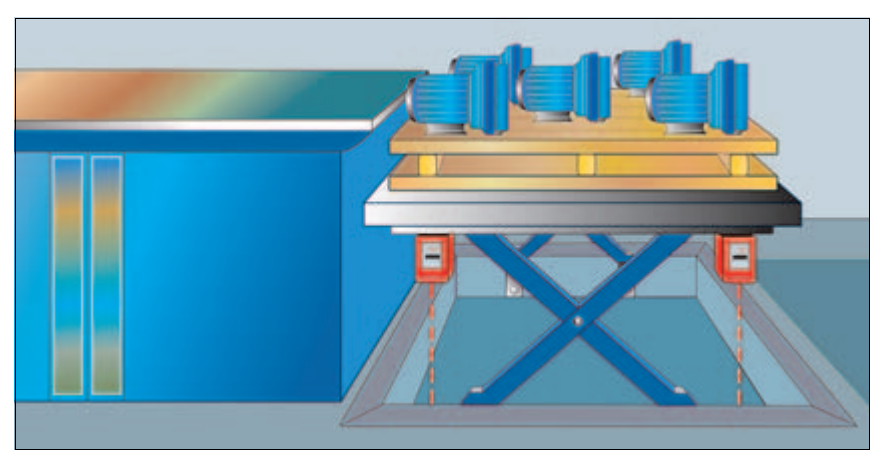

Bild 5.1: Applikationsbeispiel Hubtischpositionierung

# 5.2.3 Auffahrsicherung

Der ODSL 30 kann hervorragend als Auffahrsicherung eingesetzt werden:

- Abstandsregelung über den Analogausgang des ODSL 30
- Kollisionsschutz über die Schaltausgänge des ODSL 30

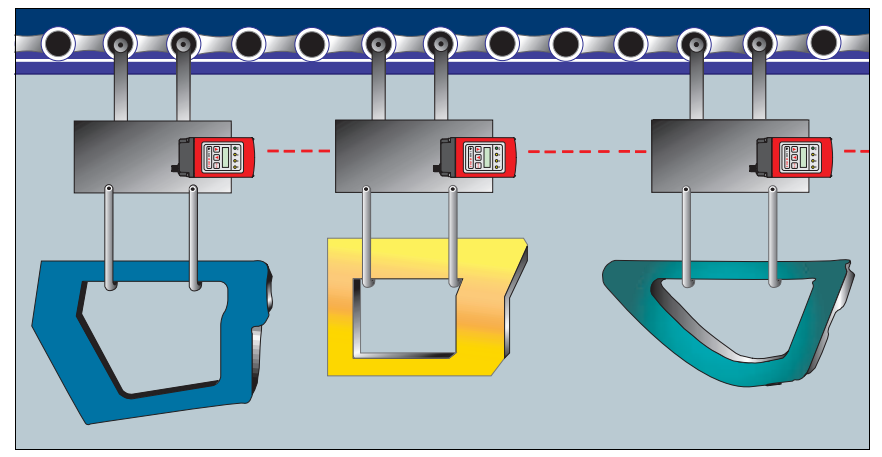

Bild 5.2: Applikationsbeispiel Auffahrsicherung

# 5.3 Montage

Im Lieferumfang des ODSL 30 ist das Befestigungsteil BT 30 enthalten, welches eine einfach Montage und Ausrichtung des ODSL 30 ermöglicht.

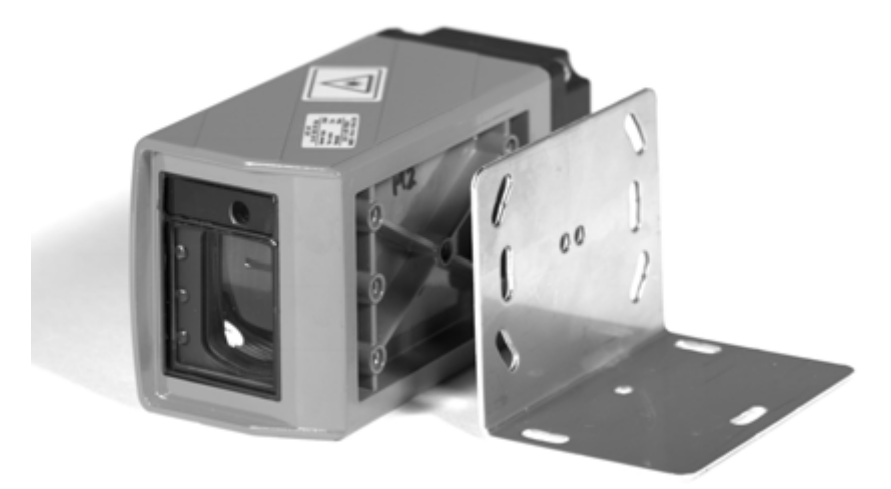

Bild 5.3: ODSL 30 mit BT 30

## Maßzeichnung BT 30

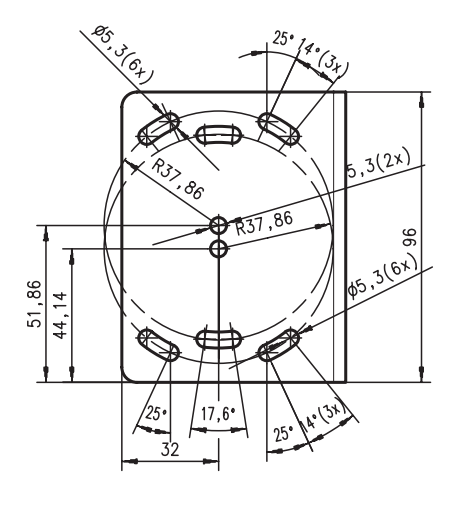

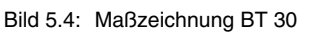

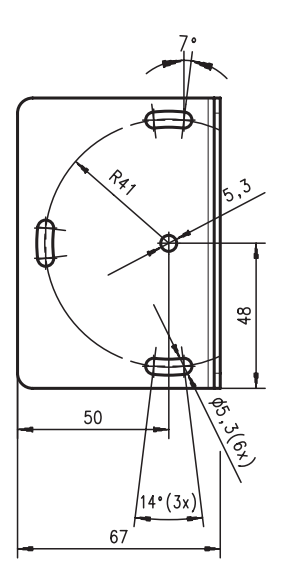

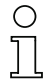

## Hinweis

Mit Hilfe der beiden Peilkerben an der Geräteoberseite können Sie bereits vor der Inbetriebnahme eine Grobausrichtung des ODSL 30 vornehmen.

# 5.4 Ausführungsvarianten des ODSL 30

## Varianten

Der ODSL 30 ist in vier Varianten erhältlich:

- als Laser-Distanzsensor mit 2 Analogausgängen 1 ... 10V und 4 ... 20mA und 1 universell parametrierbaren Schaltausgang Messbereich von 0.2 ... 30m
- als Laser-Distanzsensor mit 3 universell parametrierbaren Schaltausgängen Messbereich von 0,2 ... 30m
- als Laser-Distanzsensor mit serieller RS 232-Schnittstelle und 2 universell parametrierbaren Schaltausgängen, Messbereich von 0,2 ... 30m
- als Laser-Distanzsensor mit serieller RS 485/RS 422-Schnittstelle und 2 universell parametrierbaren Schaltausgängen, Messbereich von 0,2 ... 30m

## 5.4.1 ODSL 30/V... mit analogem Ausgang

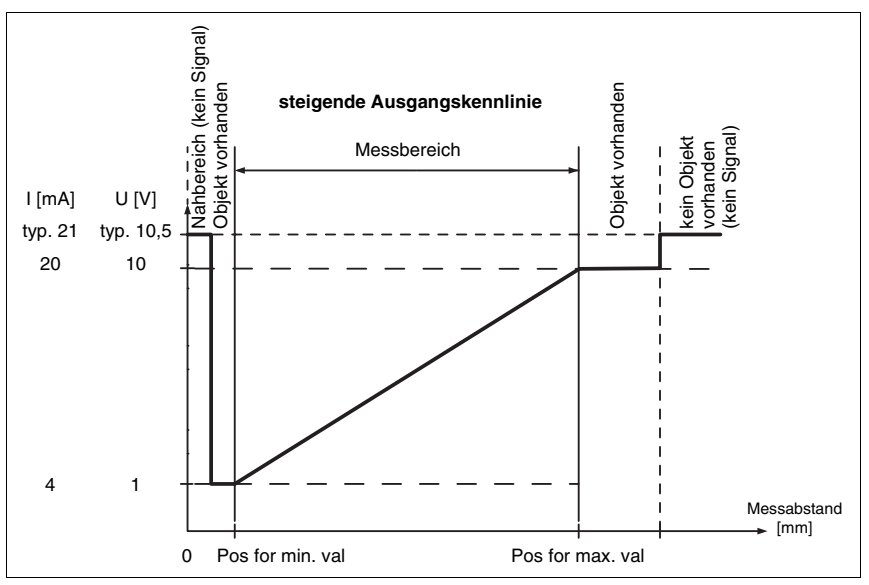

## Analogausgang ODSL 30/V...

Bild 5.5: Ausgangskennlinie ODSL 30/V... mit positiver Steigung

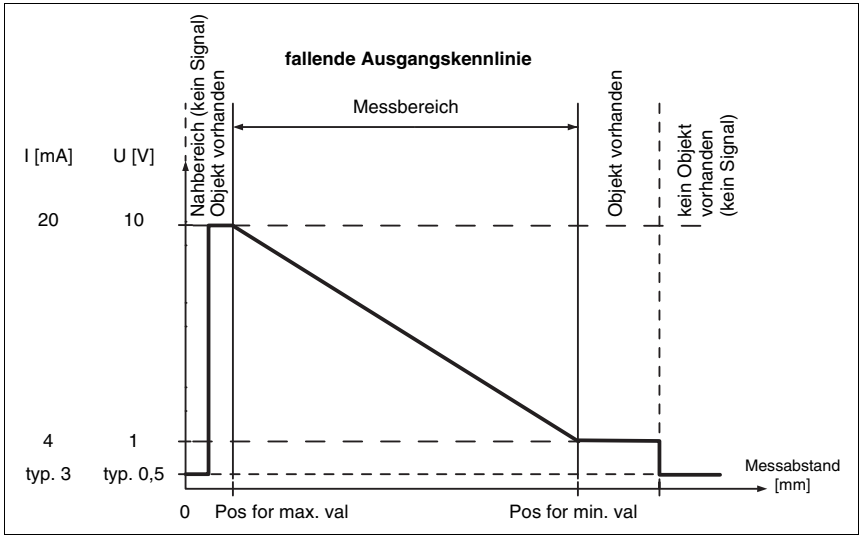

Bild 5.6: Ausgangskennlinie ODSL 30/V... mit negativer Steigung

## Verhalten der Analogausgänge beim ODSL 30/V...

Der ODSL 30/V... verfügt über einen Analogausgang mit linearem Verhalten. Dem Anwender steht ein Strom- (4 ... 20mA) und ein Spannungsausgang (1 ... 10V) zur Verfügung. Der Analogausgang kann durch Parametrierung über Folientastatur und LC-Display innerhalb des Messbereichs eingestellt werden (Anpassung der Ausgangskennlinie). Der Parameter Cal. Ana. Output bestimmt, ob die Kalibrierung für den Strom- oder den Spannungsausgang erfolgen soll. Die Ausgangskennlinie kann steigend oder fallend parametriert werden. Dazu werden die beiden Distanzwerte Pos for min. val und Pos for max. val für den minimalen und maximalen Analogausgangswert im Bereich zwischen 200mm und 30000mm entsprechend eingestellt (siehe Bild 5.5 und Bild 5.6).

|                                                              | Stromau                   | sgang <sup>1)</sup>       | Spannungsausgang <sup>2)</sup> |                           |  |
|--------------------------------------------------------------|---------------------------|---------------------------|--------------------------------|---------------------------|--|
| Objektdistanz                                                | mit positiver<br>Steigung | mit negativer<br>Steigung | mit positiver<br>Steigung      | mit negativer<br>Steigung |  |
| kein Objekt bzw. Objekt zu nah oder<br>zu weit (kein Signal) | > 20,5mA<br>(typ. 21mA)   | < 3,5mA<br>(typ. 3mA)     | > 10,25V<br>(typ. 10,5V)       | < 0,75V<br>(typ. 0,5V)    |  |
| = Distanz für minimalen Analogwert                           | 4mA                       | 20mA                      | 1 V                            | 10V                       |  |
| = Distanz für maximalen Analogwert                           | 20mA                      | 4mA                       | 10V                            | 1 V                       |  |
| < Distanz für minimalen Analogwert                           | 4mA                       | 20mA                      | 1 V                            | 10V                       |  |
| > Distanz für maximalen Analogwert                           | 20mA                      | 4mA                       | 10V                            | 1 V                       |  |

1) Die typischen Werte gelten nur, wenn der Stromausgang kalibriert ist.

2) Die typischen Werte gelten nur, wenn der Spannungsausgang kalibriert ist.

## Verhalten des Schaltausgangs beim ODSL 30/V...

Zusätzlich steht beim ODSL 30/V... mit Analogausgang ein Schaltausgang zur Verfügung. Die Position, bei der der Schaltausgang aktiv wird, kann durch eine Teach-Leitung oder durch Parametrierung innerhalb des Messbereichs beliebig festgelegt werden. Dabei kann neben dem Schaltpunkt, die Schalthysterese, das Schaltverhalten (hell- oder dunkelschaltend) und die Art des Schaltausgangs (PNP high active oder NPN low active oder PNP/ NPN-Gegentakt) eingestellt werden.

Geteacht wird in der Regel immer auf den Schaltpunkt (siehe Bild 5.7 auf Seite 30).

| Objekteljeterre           | Hellschaltend | Dunkelschaltend |  |  |
|---------------------------|---------------|-----------------|--|--|
| Objektoistanz             | Ausgang Q1    | Ausgang Q1      |  |  |
| kein Objekt (kein Signal) | aus           | ein             |  |  |
| < 200 mm <sup>1)</sup>    | ein           | aus             |  |  |
| < Teach-Wert              | ein           | aus             |  |  |
| > Teach-Wert              | aus           | ein             |  |  |

1) Nur wenn noch ein auswertbares Empfangssignal vorhanden ist, sonst wie "kein Objekt"

## 5.4.2 ODSL 30/24... mit 3 Schaltausgängen

Schaltausgänge ODSL 30/24...

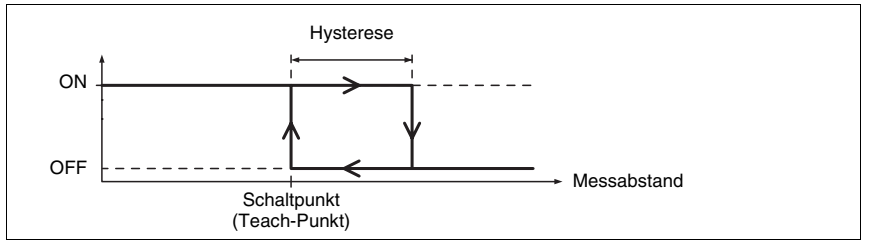

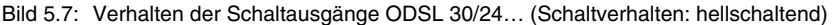

## Verhalten der Schaltausgänge beim ODSL 30/24...

Der ODSL 30/24... verfügt über drei unabhängige Schaltausgänge. Die Position, bei der die Schaltausgänge aktiv werden, kann durch eine Teach-Leitung oder durch Parametrierung innerhalb des Messbereichs beliebig festgelegt werden. Durch Parametrierung kann neben den Schaltpunkten, die Schalthysterese, das Schaltverhalten (hell- oder dunkelschaltend) und die Art des Schaltausgangs (PNP high active oder NPN low active oder PNP/NPN-Gegentakt) eingestellt werden.

Geteacht wird in der Regel immer auf den Schaltpunkt (siehe Hinweise auf Seite 82 und Seite 83).

|                           | Hellschaltend |               |               | Dunkelschaltend |               |               |
|---------------------------|---------------|---------------|---------------|-----------------|---------------|---------------|
| Objektdistanz             | Ausgang<br>Q1 | Ausgang<br>Q2 | Ausgang<br>Q3 | Ausgang<br>Q1   | Ausgang<br>Q2 | Ausgang<br>Q3 |
| kein Objekt (kein Signal) | aus           | aus           | aus           | ein             | ein           | ein           |
| < 200 mm <sup>1)</sup>    | ein           | ein           | ein           | aus             | aus           | aus           |
| < Teach-Wert              | ein           | ein           | ein           | aus             | aus           | aus           |
| > Teach-Wert              | aus           | aus           | aus           | ein             | ein           | ein           |

1) Nur wenn noch ein auswertbares Empfangssignal vorhanden ist, sonst wie "kein Objekt"

## 5.4.3 ODSL 30/D... mit seriellem Ausgang

Der ODSL 30/D... verfügt über 2 digitale Schaltausgänge und eine serielle Schnittstelle, die entweder als RS 232-Schnittstelle oder als RS 485/RS 422-Schnittstelle realisiert ist. Die Übertragungsrate kann zwischen 600 Baud und 115200 Baud eingestellt werden.

Die serielle Übertragung erfolgt mit 1 Startbit, 8 Datenbits und 1 oder 2 Stoppbits ohne Parität.

Für die Messwertübertragung können 4 verschiedene Übertragungsarten parametriert werden (siehe Bild 5.8):

- ASCII Messwert (7 Bytes, Messbereich 0 ... 30m, Auflösung 1 mm)<sup>1)</sup>
- 14 Bit Messwert (2 Bytes, Messbereich 0 ... 15m, Auflösung 1 mm)<sup>1)</sup>
- 16 Bit Messwert (3 Bytes, Messbereich 0 ... 30m, Auflösung 1 mm)<sup>1)</sup>
- Fernsteuer-Betrieb (Remote Control) 2)

<sup>1)</sup> Kontinuierliche Messwertausgabe im 100ms-Raster. Beim ODSL 30/D 485... erfolgt die Übertragung im RS 422-Mode, d.h. über die Tx+ und Tx- Leitungen wird permanent gesendet.

<sup>2)</sup> Beim ODSL 30/D 485... erfolgt die Datenübertragung im RS 485-Mode, d.h. die Tx+ und Tx-Leitungen sind auf Empfang geschaltet. Somit können mehrere ODSL 30/D 485... zu einem Bus zusammengeschaltet werden. Dabei müssen die Geräteadressen der einzelnen Geräte unterschiedlich sein. Der ODSL 30/D 232... kann ebenfalls im Fernsteuer-Betrieb betrieben werden, jedoch nur als Punkt-zu-Punkt-Verbindung zwischen ODSL 30 und Steuerung.

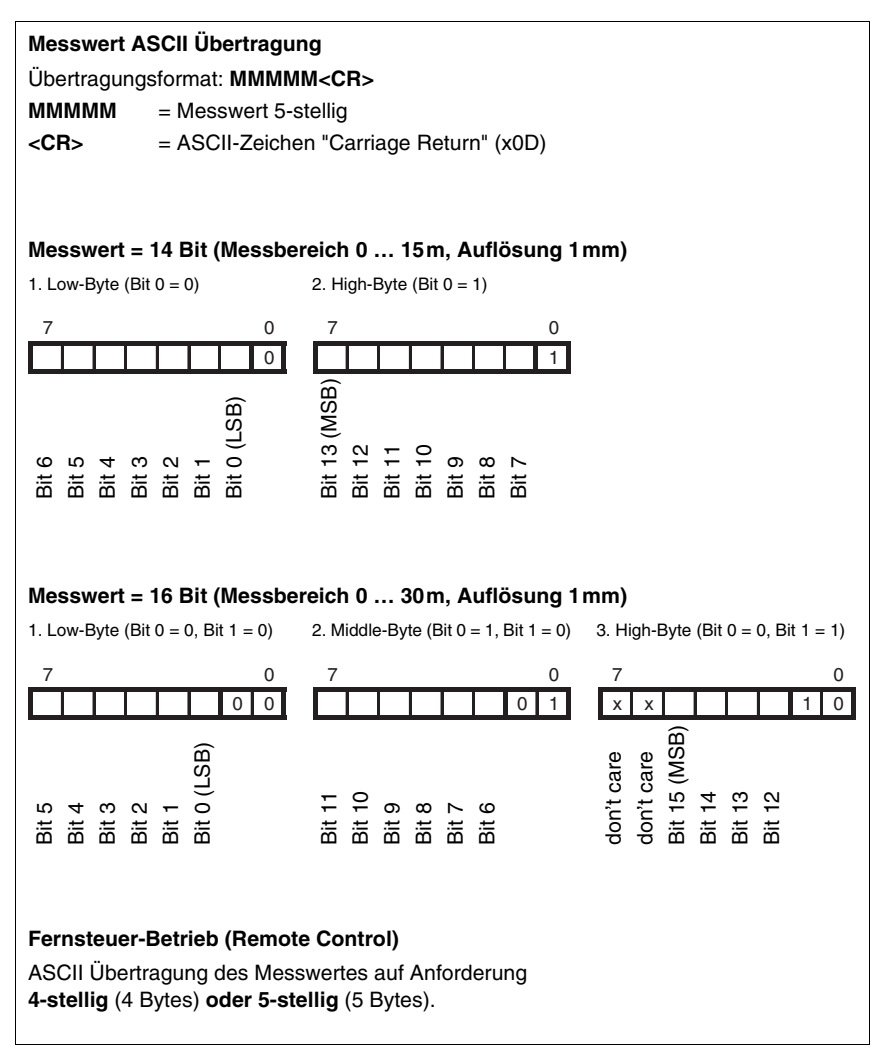

Bild 5.8: Serielle Übertragungsformate ODSL 30/D...

|                           | Messwertausgabe bei Protokoll |             |             |                   |                   |  |  |  |  |  |
|---------------------------|-------------------------------|-------------|-------------|-------------------|-------------------|--|--|--|--|--|
| Objektdistanz             | ASCII                         | 14 Bit      | 16 Bit      | Remote<br>4 Bytes | Remote<br>5 Bytes |  |  |  |  |  |
| kein Objekt (kein Signal) | 65535                         | 16383       | 65535       | 9999              | 65535             |  |  |  |  |  |
| < 200 mm <sup>1)</sup>    | Distanzwert                   | Distanzwert | Distanzwert | Distanzwert       | Distanzwert       |  |  |  |  |  |
| 200mm 9900mm              | Distanzwert                   | Distanzwert | Distanzwert | Distanzwert       | Distanzwert       |  |  |  |  |  |
| 9901mm 16000mm            | Distanzwert                   | Distanzwert | Distanzwert | 9901              | Distanzwert       |  |  |  |  |  |
| 16001mm 65000mm           | Distanzwert                   | 16001       | Distanzwert | 9901              | Distanzwert       |  |  |  |  |  |
| > 65000mm                 | 65001                         | 16001       | 65001       | 9901              | 65001             |  |  |  |  |  |
| Gerätefehler              | 0                             | 0           | 0           | 0                 | 0                 |  |  |  |  |  |

## Messwertausgabe bei den verschiedenen Übertragungsarten

1) Nur wenn noch ein auswertbares Empfangssignal vorhanden ist, sonst wie "kein Objekt"

## Befehle für den Fernsteuer-Betrieb (Remote Control)

Für den Fernsteuer-Betrieb (Parameter Remote Control) kann eine Geräteadresse zwischen 0 ... 14 eingestellt werden. Der ODSL 30/D... reagiert in dieser Betriebsart nur auf Befehle von der Steuerung. Zur Verfügung stehen die folgenden Steuerbefehle:

#### Abfrage Messwert 4-stellig (ODS 96 kompatibel, Busbetrieb bei ODSL 30/D 485...):

|         | Byte Nr.                               |      |     |              |            |      |     | Antwort- |   |       |
|---------|----------------------------------------|------|-----|--------------|------------|------|-----|----------|---|-------|
|         | 0                                      | 1    | 2   | 3            | 4          | 5    | 6   | 7        | 8 | zeit  |
| Befehl  | Sensor-<br>Adresse<br>0x00 bis<br>0x0E | -    | _   | -            | -          | -    | _   | _        | _ |       |
| Sensor- | "*" ASCII-Adresse                      |      | AS  | CII-Entfernu | ings-Messv | "#"  |     | max.     |   |       |
| Antwort | (0x2A)                                 | 10er | 1er | 1000er       | 100er      | 10er | 1er | (0x23)   |   | 120ms |

#### Abfrage Messwert 5-stellig (Busbetrieb bei ODSL 30/D 485...):

|         | Byte Nr.            |                                    |                        |               |              |          |     |        | Antwort- |               |
|---------|---------------------|------------------------------------|------------------------|---------------|--------------|----------|-----|--------|----------|---------------|
|         | 0                   | 1                                  | 2                      | 3             | 4            | 5        | 6   | 7      | 8        | zeit          |
| Befehl  | <b>**</b><br>(0x2A) | ASCII-<br>Adresse<br>"09",<br>"AD" | " <b>M</b> "<br>(0x4D) | "#"<br>(0x23) | -            | -        | -   | _      | _        |               |
| Sonsor  | ""                  | ASCII-                             |                        | ASCII-Er      | ntfernungs-I | Messwert |     |        | "#"      | max           |
| Antwort | *<br>(0x2A)         | Aaresse<br>"09",<br>"AD"           | 10000er                | 1000er        | 100er        | 10er     | 1er | Status | (0x23)   | max.<br>120ms |

## Referenzierung aktivieren (Busbetrieb bei ODSL 30/D 485...):

|                    | Byte Nr.             |                                    |                        |               |   |   |   |   | Antwort- |               |
|--------------------|----------------------|------------------------------------|------------------------|---------------|---|---|---|---|----------|---------------|
|                    | 0                    | 1                                  | 2                      | 3             | 4 | 5 | 6 | 7 | 8        | zeit          |
| Befehl             | <b>"*"</b><br>(0x2A) | ASCII-<br>Adresse<br>"09",<br>"AD" | " <b>R</b> "<br>(0x52) | "#"<br>(0x23) | _ | _ | _ | _ | _        |               |
| Sensor-<br>Antwort | <b>"*"</b><br>(0x2A) | ASCII-<br>Adresse<br>"09",<br>"AD" | Status                 | "#"<br>(0x23) | - | - | _ | _ | _        | max.<br>120ms |

# Sensor aktivieren<sup>1)</sup> (Busbetrieb bei ODSL 30/D 485...):

|                    | Byte Nr.             |                                    |                        |               |   |   |   |   | Antwort- |               |
|--------------------|----------------------|------------------------------------|------------------------|---------------|---|---|---|---|----------|---------------|
|                    | 0                    | 1                                  | 2                      | 3             | 4 | 5 | 6 | 7 | 8        | zeit          |
| Befehl             | <b>"*"</b><br>(0x2A) | ASCII-<br>Adresse<br>"09",<br>"AD" | " <b>A</b> "<br>(0x41) | "#"<br>(0x23) | - | - | _ | _ | -        |               |
| Sensor-<br>Antwort | <b>"*"</b><br>(0x2A) | ASCII-<br>Adresse<br>"09",<br>"AD" | Status                 | "#"<br>(0x23) | - | - | _ | _ | -        | max.<br>120ms |

## Sensor deaktivieren<sup>1)</sup> (Busbetrieb bei ODSL 30/D 485...):

|                    | Byte Nr.               |                                    |               |               |   |   |   |   | Antwort- |               |
|--------------------|------------------------|------------------------------------|---------------|---------------|---|---|---|---|----------|---------------|
|                    | 0                      | 1                                  | 2             | 3             | 4 | 5 | 6 | 7 | 8        | zeit          |
| Befehl             | <b>"*"</b><br>(0x2A)   | ASCII-<br>Adresse<br>"09",<br>"AD" | "D"<br>(0x44) | "#"<br>(0x23) | - | - | - | - | _        |               |
| Sensor-<br>Antwort | " <b>*</b> "<br>(0x2A) | ASCII-<br>Adresse<br>"09",<br>"AD" | Status        | "#"<br>(0x23) | - | - | - | - | _        | max.<br>120ms |

#### Status-Byte (bitweise Verarbeitung):

| Bit Nummer | Wert | Bedeutung                                                      |
|------------|------|----------------------------------------------------------------|
| 7 (MSB)    | 0x80 | immer = 0 (reserviert)                                         |
| 6          | 0x40 | 1 = sonstiger Fehler, 0 = OK                                   |
| 5          | 0x20 | immer = 1, bei Status 0x20 funktioniert der Sensor einwandfrei |
| 4          | 0x10 | immer = 0 (reserviert)                                         |
| 3          | 0x08 | immer = 0 (reserviert)                                         |
| 2          | 0x04 | 1 = Sensor deaktiviert, 0 = Sensor aktiviert                   |
| 1          | 0x02 | 1 = kein oder zu geringes Signal, 0 = Signal OK                |
| 0 (LSB)    | 0x01 | 1 = Laser defekt, 0 = Laser OK                                 |

1) Der Sensor ist standardmäßig immer aktiviert, und kann in diesem Fall auch nicht per Steuerbefehl deaktiviert werden. Nur wenn der Eingang activ/ref als Aktivierungs- und Referenzierungseingang parametriert wird, ist der Steuerbefehl wirksam. In diesem Fall gilt: Der Sensor ist aktiviert, wenn der Eingang activ/ref auf Aktiv-Pegel liegt oder der Sensor per Steuerbefehl aktiviert wird. Der Sensor ist deaktiviert, wenn der Eingang activ/ref nicht auf Aktiv-Pegel liegt und der Sensor per Steuerbefehl deaktiviert wird.
#### Verhalten der Schaltausgänge beim ODSL 30/D...

Zusätzlich stehen beim ODSL 30/D... mit seriellem Ausgang zwei Schaltausgänge zur Verfügung. Die Position, bei der die Schaltausgänge aktiv werden, kann durch eine Teach-Leitung oder durch Parametrierung innerhalb des Messbereichs beliebig festgelegt werden. Dabei kann neben den Schaltpunkten, die Schalthysterese, das Schaltverhalten (hell- oder dunkelschaltend) und die Art des Schaltausgangs (PNP high active oder NPN low active oder PNP/NPN-Gegentakt) eingestellt werden.

Geteacht wird in der Regel immer auf den Schaltpunkt (siehe Bild 5.7 auf Seite 30).

| Objektelisterra           | Hellsch    | naltend    | Dunkelschaltend |            |  |
|---------------------------|------------|------------|-----------------|------------|--|
| Objektdistanz             | Ausgang Q1 | Ausgang Q2 | Ausgang Q1      | Ausgang Q2 |  |
| kein Objekt (kein Signal) | aus        | aus        | ein             | ein        |  |
| < 200 mm <sup>1)</sup>    | ein        | ein        | aus             | aus        |  |
| < Teach-Wert              | ein        | ein        | aus             | aus        |  |
| > Teach-Wert              | aus        | aus        | ein             | ein        |  |

1) Nur wenn noch ein auswertbares Empfangssignal vorhanden ist, sonst wie "kein Objekt"

#### Hinweise zur Terminierung der Datenleitungen beim ODSL 30/D 485...

Der ODSL 30/D 485... besitzt einen kombinierten Sende- und Empfängerbaustein, der serielle Daten entsprechend dem RS 485 und RS 422 Standard (siehe TIA/EIA-485-A oder DIN66259, Teil 3) übertragen kann.

In diesen Standards sind einige Grundregeln definiert, die für eine möglichst sichere Datenübertragung eingehalten werden sollen:

- Die Datenleitungen A und B (entsprechen den ODSL 30-Pins Tx+ und Tx-) werden über eine verdrillte 2-Drahtleitung mit einem Wellenwiderstand von  $Z_0 \approx 120 \Omega$  verbunden.
- Das Ende der Datenleitung (bei RS 485 auch der Anfang) wird mit einem 120Ω-Widerstand abgeschlossen. Der ODSL 30/D 485… besitzt keinen internen Busabschluss.
- Die RS 485-Busteilnehmer werden in einer Linien-Bustopologie verdrahtet, d.h. die Datenleitung wird von einem Busteilnehmer zum nächsten geschleift. Stichleitungen sind zu vermeiden bzw. möglichst kurz zu halten.
- Die RS 485-Spezifikation geht von einem inaktiven Differenzpegel zwischen den Datenleitungen von U<sub>AB</sub> ≥ 200mV aus. Damit dieser eingehalten wird, sollte ein Busabschluss in Form eines Spannungsteilers ausgeführt werden. Dieser ist in der Regel am RS 485-Koppelmodul der SPS zuschaltbar.

Die RS 485-Spezifikation erlaubt Übertragungsraten im Megabit-Bereich bei bis zu 32 Teilnehmern. Der ODSL 30/D 485... ist für eine Datenrate von typisch 9600 Baud (600 ... 115200 Baud sind parametrierbar) ausgelegt. Dies bedeutet in der Praxis, dass die strengen Anforderungen an den Busabschluss und die Verkabelung bei wenigen Busteilnehmern "aufgeweicht" werden. Wichtig ist hingegen, dass die Busruhepegel ( $U_{AB} \ge 200 \text{ mV}$ ) eingehalten werden. Wenn das SPS-Koppelmodul keinen Busabschluss mit Spannungsteiler besitzt, kann die nachfolgend gezeigte Schaltung zum Einsatz kommen.

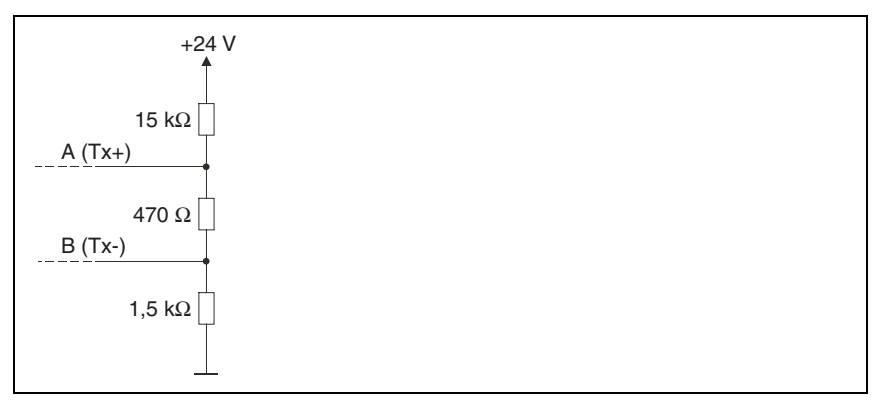

Bild 5.9: Spannungsteiler für den RS 485-Busabschluss

Bei der RS 422-Verbindung ist bei Leitungslängen bis ca. 20m und Datenraten von 9600 Baud kein Busabschluss erforderlich.

Weitergehende Informationen:

- RS 422: Elektrische Spezifikation gemäß DIN 66259, Teil3
- ISO 8482: Abstract

Specifies the physical medium characteristics for twisted pair multipoint interconnections in either 2-wire or 4-wire network topology, a binary and bi-directional signal transfer, the electrical and mechanical design of the endpoint system branch cables and the common trunk cable which may be up to 1200m in length, the component measurements of the integrated type generators and receivers within the endpoint system, the applicable data signalling rate up to 12.5 Mbit/s.

# 5.5 Bedienung und Parametrierung ODSL 30

#### Anzeige- und Bedienelemente

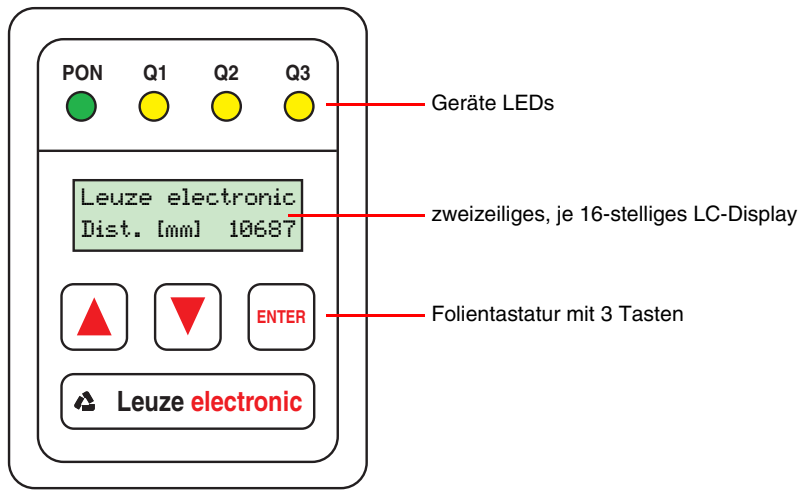

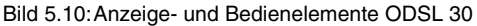

#### LED-Anzeigen ODSL 30

| LED | Farbe           | Anzeige bei                      |                             |  |
|-----|-----------------|----------------------------------|-----------------------------|--|
|     |                 | deaktiviertem Teach-In           | aktiviertem Teach-In        |  |
| PON | grün Dauerlicht | Betriebsbereit                   |                             |  |
|     | grün aus        | keine Spannung                   |                             |  |
| Q1, | gelb Dauerlicht | Objekt im geteachten Messabstand |                             |  |
| Q2, | gelb blinkend   |                                  | Teach-Vorgang <sup>1)</sup> |  |
| Q3  | gelb aus        | Objekt außerhalb des geteachten  |                             |  |
|     |                 | Messabstands bzw. kein Signal    |                             |  |

1) Der Teach-Vorgang wird im Abschnitt 9.3 genauer beschrieben

# 0 ]]

#### Hinweis

Die 3 gelben LEDs Q1, Q2 und Q3 zur Zustandsanzeige der bis zu 3 Schaltausgänge befinden sich auch noch einmal im Optikfenster des ODSL 30. Nur die LEDs der bei der entsprechenden Gerätevariante tatsächlich vorhandenen Schaltausgänge haben eine Funktion.

#### Einschalten

Nach dem Einschalten und der fehlerfreien Geräteinitialisierung leuchtet die grüne LED **PON** dauernd, der ODSL 30 befindet sich im Messmodus. Die Displaybeleuchtung bleibt dabei ausgeschaltet.

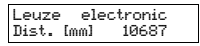

Im Messmodus wird im LC-Display der aktuelle Messwert in Millimeter angezeigt. Wird kein Objekt erfasst bzw. ist das Signal zu gering erscheint im Display der Hinweis NO SIGNAL.

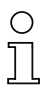

#### Hinweis

Das Gerät hat nach einer Betriebsdauer von 30 min. die für eine optimale Messung erforderliche Betriebstemperatur erreicht und sollte dann referenziert werden.

Die Visualisierung der Messwerte kann über die ODS-Parametriersoftware erfolgen. Dazu wird das Programmierterminal UPG 5 benötigt. Beim Einschalten des Geräts muss gleichzeitig die linke Pfeiltaste (Pfeil nach oben) auf der Folientastatur betätigt werden (siehe Kapitel 10.1.2 "Anschluss des ODSL 30 an einen PC").

#### Einstellung des Display-Kontrastes

Halten Sie während des Einschaltens die beiden Pfeiltasten des ODSL 30 gleichzeitig gedrückt.

contrast: 160

Nach dem Loslassen der Tasten können Sie den Kontrast des LC-Displays mit den Pfeiltasten verringern oder erhöhen (Wertebereich 0 ... 255). Durch Drücken der Taste ENTER wird der eingestellte Kontrastwert übernommen und Sie gelangen ins Menü zur Parametrierung des ODSL 30.

#### Rücksetzen auf Werkseinstellung

Durch Drücken der Taste ENTER während des Einschaltens können Sie die Parametrierung des ODSL 30 auf den Auslieferungszustand zurücksetzen.

Es erfolgt eine Sicherheitsabfrage.

Durch nochmaliges Drücken der Taste ENTER werden alle Parameter auf die Werkseinstellung zurückgesetzt. Alle zuvor gemachten Einstellungen gehen unwiederbringlich verloren. Durch Drücken einer Pfeiltaste kehrt der ODSL 30 in den Messbetrieb zurück, ohne die Parameter zurückzusetzen.

#### Parametrierung / Navigation im Menü

Nach Drücken einer beliebigen Taste wird die LC-Displaybeleuchtung eingeschaltet und Sie gelangen in das Menü zur Parametrierung des ODSL 30.

- ℅ Mit den Pfeiltasten blättern Sie durch die Menüpunkte.
- 🗞 Mit der ENTER-Taste wählen Sie die einzelnen Menüpunkte aus.
- Wenn ein Wert oder Parameter verändert werden kann, blinkt ein Cursor. Sie können diesen Wert oder Parameter dann mit den Pfeiltasten ändern. Mit der ENTER-Taste übernehmen Sie die Einstellung.
- ♥ Über den Menüpunkt "Return" gelangen Sie in der Menüstruktur zurück in die nächsthöhere Ebene.
- 🗞 Über den Menüpunkt "Exit from Menu" gelangen Sie zurück in den Messmodus.

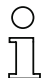

#### Hinweis

Die umschaltbaren bzw. editierbaren Werte sind in der Menüstruktur rot (PDF-Datei) bzw. grau (S/W-Druck des Handbuchs) dargestellt.

Wird im Parametriermenü innerhalb von 60s keine Taste betätigt, kehrt das Gerät automatisch in den Messmodus zurück.

Das Gerät kann gegen unberechtigtes Ändern der Parametrierung durch Aktivieren der Passwortabfrage geschützt werden. Das **Passwort** ist fest auf "**165**" eingestellt.

# 5.5.1 Parametrierung / Menüstruktur ODSL 30/V... (analog)

| Ebene 1         | Ebene 2                             | Ebene 3                                           | Ebene 4                                          | Erklärung / Hinweise                                         | Default |
|-----------------|-------------------------------------|---------------------------------------------------|--------------------------------------------------|--------------------------------------------------------------|---------|
| Input Menu      | Inp. teach Q1/Q2<br>Teach Out Q1/Q2 | Inp. teach Q1/Q2<br>Teach Out Q1/Q2               |                                                  | Teach-Eingang ist aktiviert                                  | х       |
|                 |                                     | Ine. teach Q1/Q2<br>Ineut disabled                |                                                  | Teach-Eingang ist deaktiviert                                |         |
|                 | Input activ/ref<br>Referencing      | Input activ/ref<br>Referencing                    |                                                  | Eingang ist<br>Referenzierungseingang                        | x       |
|                 |                                     | Input activ/ref<br>Activation + Ref               |                                                  | Eingang ist Aktivierungs- und<br>Referenzierungseingang      |         |
|                 |                                     | Input activ/ref<br>Input disabled                 |                                                  | Eingang activ ist deaktiviert                                |         |
|                 | Input Polarity<br>active HIGH +24V  | Input Polarity<br>active HIGH +24V                |                                                  | Alle Eingänge sind high aktiv                                | х       |
|                 |                                     | Input Polarity<br>active LOW - ØV                 |                                                  | Alle Eingänge sind low aktiv                                 |         |
|                 | Return                              |                                                   |                                                  | Zurück in Ebene 1                                            |         |
| Output Q Menu   | Q1 Function sel.                    | Q1 Switch Point<br>Value: 001000                  | Q1 Switch Point<br>act Value: <mark>01000</mark> | Schaltpunkt des Ausgangs Q1<br>in Millimetern                | 1000    |
|                 |                                     | Q1 Hysteresis<br>Value: 000020                    | Q1 Hysteresis<br>act Value: 00020                | Schalthysterese des Ausgangs<br>Q1 in Millimetern            | 20      |
|                 |                                     | Q1 lisht/dark<br>lisht switchins                  | Q1 lisht/dark<br>lisht switchins                 | Q1 ist aktiv, wenn ein Objekt<br>im Schaltbereicht ist       | x       |
|                 |                                     |                                                   | Q1 lisht/dark<br>dark switchins                  | Q1 ist aktiv, wenn kein Objekt<br>im Schaltbereich ist       |         |
|                 |                                     | Q1 Driver<br>PNP hish active                      | Q1 Driver<br>PNP hish active                     | Q1 ist high-side-Ausgang (PNP)                               | x       |
|                 |                                     |                                                   | Q1 Driver<br>NPN low active                      | Q1 ist low-side-Ausgang<br>(NPN)                             |         |
|                 |                                     |                                                   | Q1 Driver<br>PNP/NPN pushpull                    | Q1 ist Gegentakt-Ausgang<br>(Push-Pull)                      |         |
|                 |                                     | Return                                            | ]                                                | Zurück in Ebene 2                                            |         |
|                 | Return                              | ]                                                 |                                                  | Zurück in Ebene 1                                            |         |
| Analos Out Menu | Cal. Ana. Outeut<br>Current 4-20mA  | Cal. Ana. Output<br>Current 4-20mA                |                                                  | Stromausgang kalibriert,<br>Spannungsausg. unkalibriert      | x       |
|                 |                                     | Cal. Ana. Output<br>Voltase 1-10V                 |                                                  | Spannungsausgang kalibriert,<br>Stromausgang unkalibriert    |         |
|                 | Pos for maz. val<br>Value: 005000   | Pos for max. val<br>act Value: <mark>05000</mark> | ]                                                | Distanz [mm], bei der der max.<br>Analogwert ausgegeben wird | 5000    |
|                 | Pos for min. val<br>Value: 000200   | Pos for min. val<br>act Value: 00200              | ]                                                | Distanz [mm], bei der der min.<br>Analogwert ausgegeben wird | 200     |
|                 | Return                              |                                                   |                                                  | Zurück in Ebene 1                                            |         |

| Ebene 1        | Ebene 2                            | Ebene 3                     | Ebene 4 | Erklärung / Hinweise                                              | Default |
|----------------|------------------------------------|-----------------------------|---------|-------------------------------------------------------------------|---------|
| Service Menu   | Password Check<br>inactive         | Password Check<br>inactive  |         | Passwort für Menüzugriff<br>inaktiv                               | х       |
|                |                                    | Password Check<br>activated |         | Passwort für Menüzugriff aktiv,<br>Passwort: 165 (nicht änderbar) |         |
|                | ODSL30 Serial No<br>Val: 99999     |                             |         | Anzeige der Seriennummer, keine Änderungen möglich                |         |
|                | Software YYMMDD<br>Val: 31024      |                             |         | Anzeige der Softwareversion, keine Änderungen möglich             |         |
|                | Parameter YYMMDD<br>Val: 31024     |                             |         | Anzeige d. Parameterversion, keine Änderungen möglich             |         |
|                | Interface-Type<br>Analog Interface | ]                           |         | Anzeige des Interface-Typs, keine Anderungen möglich              |         |
|                | Return                             | ]                           |         | Zurück in Ebene 1                                                 |         |
| Ezit from Menu |                                    |                             |         | Zurück in den Messmodus                                           |         |

# 5.5.2 Parametrierung / Menüstruktur ODSL 30/24... (3 Schaltausgänge)

| Ebene 1       | Ebene 2                             | Ebene 3                             | Ebene 4                                          | Erklärung / Hinweise                                    | Default |
|---------------|-------------------------------------|-------------------------------------|--------------------------------------------------|---------------------------------------------------------|---------|
| Input Menu    | In⊳. teach Q1/Q2<br>Teach Out Q1/Q2 | Inp. teach Q1/Q2<br>Teach Out Q1/Q2 |                                                  | Teach-Eingang ist aktiviert                             | х       |
|               |                                     | Inp. teach Q1/Q2<br>Input disabled  |                                                  | Teach-Eingang ist deaktiviert                           |         |
|               | Input activ/ref<br>Referencing      | Input activ/ref<br>Referencins      | ]                                                | Eingang ist<br>Referenzierungseingang                   | х       |
|               |                                     | Input activ/ref<br>Activation + Ref |                                                  | Eingang ist Aktivierungs- und<br>Referenzierungseingang |         |
|               |                                     | Input activ/ref<br>Input disabled   |                                                  | Eingang activ ist deaktiviert                           |         |
|               | Inp. teach Q3<br>Teach output Q3    | Inp. teach Q3<br>Teach Output Q3    |                                                  | Teach-Eingang ist aktiviert                             | х       |
|               |                                     | Inp. teach Q3<br>Input disabled     |                                                  | Teach-Eingang ist deaktiviert                           |         |
|               | Input Polarity<br>active HIGH +24V  | Input Polarity<br>active HIGH +24V  |                                                  | Alle Eingänge sind high aktiv                           | х       |
|               |                                     | Input Polarity<br>active LOW ØV     |                                                  | Alle Eingänge sind low aktiv                            |         |
|               | Return                              |                                     |                                                  | Zurück in Ebene 1                                       |         |
| Output Q Menu | Q1 Function sel.                    | Q1 Switch Point<br>Value: 001000    | Q1 Switch Point<br>act Value: <mark>01000</mark> | Schaltpunkt des Ausgangs Q1<br>in Millimetern           | 1000    |
|               |                                     | Q1 Hysteresis<br>Value: 000020      | Q1 Hysteresis<br>act Value: <mark>00020</mark>   | Schalthysterese des Ausgangs<br>Q1 in Millimetern       | 20      |
|               |                                     | Q1 lisht/dark<br>lisht switchins    | Q1 lisht/dark<br>lisht switchins                 | Q1 ist aktiv, wenn ein Objekt<br>im Schaltbereicht ist  | x       |
|               |                                     |                                     | Q1 lisht/dark<br>dark switchins                  | Q1 ist aktiv, wenn kein Objekt<br>im Schaltbereich ist  |         |
|               |                                     | Q1 Driver<br>PNP hish active        | Q1 Driver<br>PNP high active                     | Q1 ist high-side-Ausgang<br>(PNP)                       | x       |
|               |                                     |                                     | Q1 Driver<br>NPN low active                      | Q1 ist low-side-Ausgang<br>(NPN)                        |         |
|               |                                     |                                     | Q1 Driver<br>PNP/NPN pushpull                    | Q1 ist Gegentakt-Ausgang<br>(Push-Pull)                 |         |
|               |                                     | Return                              |                                                  | Zurück in Ebene 2                                       |         |
|               | Q2 Function sel.                    | Q2 Switch Point<br>Value: 001000    | Q2 Switch Point<br>act Value: <mark>01000</mark> | Schaltpunkt des Ausgangs Q2<br>in Millimetern           | 1500    |
|               |                                     | Q2 Hysteresis<br>Value: 000020      | Q2 Hysteresis<br>act Value: <mark>00020</mark>   | Schalthysterese des Ausgangs<br>Q2 in Millimetern       | 20      |
|               |                                     | Q2 lisht/dark<br>lisht switchins    | Q2 lisht/dark<br>lisht switchins                 | Q2 ist aktiv, wenn ein Objekt<br>im Schaltbereicht ist  | х       |
|               |                                     |                                     | Q2 lisht/dark<br>dark switchins                  | Q2 ist aktiv, wenn kein Objekt<br>im Schaltbereich ist  |         |
|               |                                     | Q2 Driver<br>PNP hish active        | Q2 Driver<br>PNP high active                     | Q2 ist high-side-Ausgang<br>(PNP)                       | x       |
|               |                                     |                                     | Q2 Driver<br>NPN low active                      | Q2 ist low-side-Ausgang<br>(NPN)                        |         |
|               |                                     |                                     | Q2 Driver<br>PNP/NPN pushpull                    | Q2 ist Gegentakt-Ausgang<br>(Push-Pull)                 |         |
|               |                                     | Return                              |                                                  | Zurück in Ebene 2                                       |         |

| Ebene 1        | Ebene 2                            | Ebene 3                          | Ebene 4                             | Erklärung / Hinweise                                              | Default |
|----------------|------------------------------------|----------------------------------|-------------------------------------|-------------------------------------------------------------------|---------|
|                | Q3 Function sel.                   | Q3 Switch Point<br>Value: 001000 | Q3 Switch Point<br>act Value: 01000 | Schaltpunkt des Ausgangs Q3<br>in Millimetern                     | 2000    |
|                |                                    | Q3 Hysteresis<br>Value: 000020   | Q3 Hysteresis<br>act Value: 00020   | Schalthysterese des Ausgangs<br>Q3 in Millimetern                 | 20      |
|                |                                    | Q3 lisht/dark<br>lisht switchins | Q3 lisht/dark<br>lisht switchins    | Q3 ist aktiv, wenn ein Objekt<br>im Schaltbereicht ist            | x       |
|                |                                    |                                  | Q3 lisht/dark<br>dark switchins     | Q3 ist aktiv, wenn kein Objekt<br>im Schaltbereich ist            |         |
|                |                                    | Q3 Driver<br>PNP high active     | Q3 Driver<br>PNP hish active        | Q3 ist high-side-Ausgang<br>(PNP)                                 | х       |
|                |                                    |                                  | Q3 Driver<br>NPN low active         | Q3 ist low-side-Ausgang<br>(NPN)                                  |         |
|                |                                    |                                  | Q3 Driver<br>PNP/NPN pushpull       | Q3 ist Gegentakt-Ausgang<br>(Push-Pull)                           |         |
|                |                                    | Return                           |                                     | Zurück in Ebene 2                                                 |         |
|                | Return                             | ]                                |                                     | Zurück in Ebene 1                                                 |         |
| Service Menu   | Password Check<br>inactive         | Password Check<br>inactive       |                                     | Passwort für Menüzugriff<br>inaktiv                               | x       |
|                |                                    | Password Check<br>activated      |                                     | Passwort für Menüzugriff aktiv,<br>Passwort: 165 (nicht änderbar) |         |
|                | ODSL30 Serial No<br>Val: 99999     | ]                                |                                     | Anzeige der Seriennummer, keine Änderungen möglich                |         |
|                | Software YYMMDD<br>Val: 31024      | ]                                |                                     | Anzeige der Softwareversion,<br>keine Änderungen möglich          |         |
|                | Parameter YYMMDD<br>Val: 31024     | ]                                |                                     | Anzeige d. Parameterversion, keine Änderungen möglich             |         |
|                | Interface-Туре<br>3 Outp. Q1-Q2-Q3 | ]                                |                                     | Anzeige des Interface-Typs,<br>keine Änderungen möglich           |         |
|                | Return                             | ]                                |                                     | Zurück in Ebene 1                                                 |         |
| Ezit from Menu |                                    |                                  |                                     | Zurück in den Messmodus                                           |         |

# 5.5.3 Parametrierung / Menüstruktur ODSL 30/D 232... (digital RS 232)

| Ebene 1       | Ebene 2                             | Ebene 3                             | Ebene 4                                          | Erklärung / Hinweise                                   | Default |
|---------------|-------------------------------------|-------------------------------------|--------------------------------------------------|--------------------------------------------------------|---------|
| Input Menu    | In⊳. teach Q1/Q2<br>Teach Out Q1/Q2 | Inp. teach Q1/Q2<br>Teach Out Q1/Q2 |                                                  | Teach-Eingang ist aktiviert                            | х       |
|               |                                     | Inp. teach Q1/Q2<br>Input disabled  |                                                  | Teach-Eingang ist deaktiviert                          |         |
|               | Input activ/ref<br>Referencing      | Input activ/ref<br>Referencins      | ]                                                | Eingang ist<br>Referenzierungseingang                  | х       |
|               |                                     | Input activ/ref<br>Activation + Ref |                                                  | Eingang ist Aktivierungs- und Referenzierungseingang   |         |
|               |                                     | Input activ/ref<br>Input disabled   |                                                  | Eingang activ ist deaktiviert                          |         |
|               | Input Polarity<br>active HIGH +24V  | Input Polarity<br>active HIGH +24V  |                                                  | Alle Eingänge sind high aktiv                          | х       |
|               |                                     | Input Polarity<br>active LOW ØV     |                                                  | Alle Eingänge sind low aktiv                           |         |
|               | Return                              |                                     |                                                  | Zurück in Ebene 1                                      |         |
| Output Q Menu | Q1 Function sel.                    | Q1 Switch Point<br>Value: 001000    | Q1 Switch Point<br>act Value: <mark>01000</mark> | Schaltpunkt des Ausgangs Q1<br>in Millimetern          | 1000    |
|               |                                     | Q1 Hysteresis<br>Value: 000020      | Q1 Hysteresis<br>act Value: 00020                | Schalthysterese des Ausgangs<br>Q1 in Millimetern      | 20      |
|               |                                     | Q1 lisht/dark<br>lisht switchins    | Q1 lisht/dark<br>lisht switchins                 | Q1 ist aktiv, wenn ein Objekt<br>im Schaltbereicht ist | x       |
|               |                                     |                                     | Q1 lisht/dark<br>dark switchins                  | Q1 ist aktiv, wenn kein Objekt<br>im Schaltbereich ist |         |
|               |                                     | Q1 Driver<br>PNP hish active        | Q1 Driver<br>PNP high active                     | Q1 ist high-side-Ausgang<br>(PNP)                      | х       |
|               |                                     |                                     | Q1 Driver<br>NPN low active                      | Q1 ist low-side-Ausgang (NPN)                          |         |
|               |                                     |                                     | Q1 Driver<br>PNP/NPN pushpull                    | Q1 ist Gegentakt-Ausgang<br>(Push-Pull)                |         |
|               |                                     | Return                              |                                                  | Zurück in Ebene 2                                      |         |
|               | Q2 Function sel.                    | Q2 Switch Point<br>Value: 001000    | Q2 Switch Point<br>act Value: <mark>01000</mark> | Schaltpunkt des Ausgangs Q2<br>in Millimetern          | 1500    |
|               |                                     | Q2 Hysteresis<br>Value: 000020      | Q2 Hysteresis<br>act Value: 00020                | Schalthysterese des Ausgangs<br>Q2 in Millimetern      | 20      |
|               |                                     | Q2 lisht/dark<br>lisht switchins    | Q2 lisht/dark<br>lisht switchins                 | Q2 ist aktiv, wenn ein Objekt<br>im Schaltbereicht ist | x       |
|               |                                     |                                     | Q2 lisht/dark<br>dark switchins                  | Q2 ist aktiv, wenn kein Objekt<br>im Schaltbereich ist |         |
|               |                                     | Q2 Driver<br>PNP hish active        | Q2 Driver<br>PNP hish active                     | Q2 ist high-side-Ausgang<br>(PNP)                      | х       |
|               |                                     |                                     | Q2 Driver<br>NPN low active                      | Q2 ist low-side-Ausgang<br>(NPN)                       |         |
|               |                                     |                                     | Q2 Driver<br>PNP/NPN pushpull                    | Q2 ist Gegentakt-Ausgang<br>(Push-Pull)                |         |
|               |                                     | Return                              |                                                  | Zurück in Ebene 2                                      |         |
|               | Return                              |                                     |                                                  | Zurück in Ebene 1                                      |         |

# **Beschreibung ODSL 30**

| Ebene 1         | Ebene 2                            | Ebene 3                            | Ebene 4 | Erklärung / Hinweise                                              | Default |
|-----------------|------------------------------------|------------------------------------|---------|-------------------------------------------------------------------|---------|
| Serial COM Menu | COM Function sel<br>ASCII Distance | COM Function sel<br>ASCII Distance |         | serielle Übertragung,<br>Messwertausgabe in ASCII                 | x       |
|                 |                                    | COM Function sel<br>Distance 14Bit |         | serielle Übertragung, 14 Bit<br>Messwert, 15m Messbereich         |         |
|                 |                                    | COM Function sel<br>Distance 16Bit | *       | serielle Übertragung, 16 Bit<br>Messwert, 30m Messbereich         |         |
|                 |                                    | COM Function sel<br>Remote Control | *       | Fernsteuerung aktiviert,<br>RS 232 kein Busbetrieb                |         |
|                 |                                    | COM Function sel<br>switched OFF   |         | serielle Datenübertragung<br>deaktiviert                          |         |
|                 | Node Address<br>Value: 000         | Node Address<br>act Value: 000     |         | Teilnehmeradresse 0 14                                            | 0       |
|                 | Baudrate COM<br>Baudrate 9600      | Baudrate COM<br>Baudrate 9600      |         | Baudrate 9600 Bit/s                                               | х       |
|                 |                                    | Baudrate COM<br>Baudrate 19200     |         | Baudrate 19200 Bit/s                                              |         |
|                 |                                    | Baudrate COM<br>Baudrate 28800     | -       | Baudrate 28800 Bit/s                                              |         |
|                 |                                    | Baudrate COM<br>Baudrate 38400     | -       | Baudrate 38400 Bit/s                                              |         |
|                 |                                    | Baudrate COM<br>Baudrate 57600     | -       | Baudrate 57600 Bit/s                                              |         |
|                 |                                    | Baudrate COM<br>Baudrate 115200    |         | Baudrate 115200 Bit/s                                             |         |
|                 |                                    | Baudrate COM<br>Baudrate 600       | -       | Baudrate 600 Bit/s                                                |         |
|                 |                                    | Baudrate COM<br>Baudrate 1200      | -       | Baudrate 1200 Bit/s                                               |         |
|                 |                                    | Baudrate COM<br>Baudrate 2400      | -       | Baudrate 2400 Bit/s                                               |         |
|                 |                                    | Baudrate COM<br>Baudrate 4800      |         | Baudrate 4800 Bit/s                                               |         |
|                 | Stopbits COM<br>1                  | Stopbits COM<br>1                  |         | Anzahl der Stoppbits: 1                                           | х       |
|                 |                                    | Stopbits COM<br>2                  |         | Anzahl der Stoppbits: 2                                           |         |
|                 | Return                             |                                    |         | Zurück in Ebene 1                                                 |         |
| Service Menu    | Password Check<br>inactive         | Password Check<br>inactive         |         | Passwort für Menüzugriff<br>inaktiv                               | х       |
|                 |                                    | Password Check<br>activated        |         | Passwort für Menüzugriff aktiv,<br>Passwort: 165 (nicht änderbar) |         |
|                 | ODSL30 Serial No<br>Val: 99999     |                                    |         | Anzeige der Seriennummer,<br>keine Änderungen möglich             |         |
|                 | Software YYMMDD<br>Val: 31024      |                                    |         | Anzeige der Softwareversion,<br>keine Änderungen möglich          |         |
|                 | Parameter YYMMDD<br>Val: 31024     |                                    |         | Anzeige d. Parameterversion, keine Änderungen möglich             |         |
|                 | Interface-Type<br>RS232 Interface  |                                    |         | Anzeige des Interface-Typs,<br>keine Änderungen möglich           |         |
|                 | Return                             |                                    |         | Zurück in Ebene 1                                                 |         |
| Exit from Menu  |                                    |                                    |         | Zurück in den Messmodus                                           |         |
|                 | _                                  |                                    |         |                                                                   |         |
|                 |                                    |                                    |         |                                                                   |         |

# 5.5.4 Parametrierung / Menüstruktur ODSL 30/D 485... (digital RS 485)

| Ebene 1       | Ebene 2                             | Ebene 3                             | Ebene 4                                          | Erklärung / Hinweise                                   | Default |
|---------------|-------------------------------------|-------------------------------------|--------------------------------------------------|--------------------------------------------------------|---------|
| Input Menu    | In⊳. teach Q1/Q2<br>Teach Out Q1/Q2 | Inp. teach Q1/Q2<br>Teach Out Q1/Q2 |                                                  | Teach-Eingang ist aktiviert                            | х       |
|               |                                     | Inp. teach Q1/Q2<br>Input disabled  |                                                  | Teach-Eingang ist deaktiviert                          |         |
|               | Input activ/ref<br>Referencing      | Input activ/ref<br>Referencing      |                                                  | Eingang ist<br>Referenzierungseingang                  | x       |
|               |                                     | Input activ/ref<br>Activation + Ref |                                                  | Eingang ist Aktivierungs- und Referenzierungseingang   |         |
|               |                                     | Input activ/ref<br>Input disabled   |                                                  | Eingang activ ist deaktiviert                          |         |
|               | Input Polarity<br>active HIGH +24V  | Input Polarity<br>active HIGH +24V  |                                                  | Alle Eingänge sind high aktiv                          | x       |
|               |                                     | Input Polarity<br>active LOW ØV     |                                                  | Alle Eingänge sind low aktiv                           |         |
|               | Return                              |                                     |                                                  | Zurück in Ebene 1                                      |         |
| Outeut Q Menu | Q1 Function sel.                    | Q1 Switch Point<br>Value: 001000    | Q1 Switch Point<br>act Value: <mark>01000</mark> | Schaltpunkt des Ausgangs Q1<br>in Millimetern          | 1000    |
|               |                                     | Q1 Hysteresis<br>Value: 000020      | Q1 Hysteresis<br>act Value: 00020                | Schalthysterese des Ausgangs<br>Q1 in Millimetern      | 20      |
|               |                                     | Q1 lisht/dark<br>lisht switchins    | Q1 lisht/dark<br>lisht switchins                 | Q1 ist aktiv, wenn ein Objekt<br>im Schaltbereicht ist | х       |
|               |                                     |                                     | Q1 lisht/dark<br>dark switchins                  | Q1 ist aktiv, wenn kein Objekt<br>im Schaltbereich ist |         |
|               |                                     | Q1 Driver<br>PNP hish active        | Q1 Driver<br>PNP hish active                     | Q1 ist high-side-Ausgang<br>(PNP)                      | x       |
|               |                                     |                                     | Q1 Driver<br>NPN low active                      | Q1 ist low-side-Ausgang (NPN)                          |         |
|               |                                     |                                     | Q1 Driver<br>PNP/NPN pushpull                    | Q1 ist Gegentakt-Ausgang (Push-Pull)                   |         |
|               |                                     | Return                              | ]                                                | Zurück in Ebene 2                                      |         |
|               | Q2 Function sel.                    | 02 Switch Point<br>Value: 001000    | Q2 Switch Point<br>act Value: <mark>01000</mark> | Schaltpunkt des Ausgangs Q2<br>in Millimetern          | 1500    |
|               |                                     | Q2 Hysteresis<br>Value: 000020      | Q2 Hysteresis<br>act Value: 00020                | Schalthysterese des Ausgangs<br>Q2 in Millimetern      | 20      |
|               |                                     | Q2 lisht/dark<br>lisht switchins    | Q2 lisht/dark<br>lisht switchins                 | Q2 ist aktiv, wenn ein Objekt<br>im Schaltbereicht ist | х       |
|               |                                     |                                     | Q2 lisht/dark<br>dark switchins                  | Q2 ist aktiv, wenn kein Objekt<br>im Schaltbereich ist |         |
|               |                                     | Q2 Driver<br>PNP hish active        | Q2 Driver<br>PNP hish active                     | Q2 ist high-side-Ausgang (PNP)                         | х       |
|               |                                     |                                     | Q2 Driver<br>NPN low active                      | Q2 ist low-side-Ausgang (NPN)                          |         |
|               |                                     |                                     | Q2 Driver<br>PNP/NPN pushpull                    | Q2 ist Gegentakt-Ausgang<br>(Push-Pull)                |         |
|               |                                     | Return                              |                                                  | Zurück in Ebene 2                                      |         |
|               | Return                              |                                     |                                                  | Zurück in Ebene 1                                      |         |

# **Beschreibung ODSL 30**

| Ebene 1         | Ebene 2                            | Ebene 3                            | Ebene 4 | Erklärung / Hinweise                                              | Default |
|-----------------|------------------------------------|------------------------------------|---------|-------------------------------------------------------------------|---------|
| Serial COM Menu | COM Function sel<br>ASCII Distance | COM Function sel<br>ASCII Distance |         | serielle Übertragung,<br>Messwertausgabe in ASCII                 | x       |
|                 |                                    | COM Function sel<br>Distance 14Bit |         | serielle Übertragung, 14 Bit<br>Messwert, 15m Messbereich         |         |
|                 |                                    | COM Function sel<br>Distance 16Bit |         | serielle Übertragung, 16 Bit<br>Messwert, 30m Messbereich         |         |
|                 |                                    | COM Function sel<br>Remote Control |         | Fernsteuerung über<br>Busbefehle aktiviert                        |         |
|                 |                                    | COM Function sel<br>switched OFF   |         | serielle Datenübertragung<br>deaktiviert                          |         |
|                 | Node Address<br>Value: 000         | Node Address<br>act Value: 000     |         | Teilnehmeradresse 0 14                                            | 0       |
|                 | Baudrate COM<br>Baudrate 9600      | Baudrate COM<br>Baudrate 9600      |         | Baudrate 9600 Bit/s                                               | x       |
|                 |                                    | Baudrate COM<br>Baudrate 19200     |         | Baudrate 19200 Bit/s                                              |         |
|                 |                                    | Baudrate COM<br>Baudrate 28800     |         | Baudrate 28800 Bit/s                                              |         |
|                 |                                    | Baudrate COM<br>Baudrate 38400     |         | Baudrate 38400 Bit/s                                              |         |
|                 |                                    | Baudrate COM<br>Baudrate 57600     |         | Baudrate 57600 Bit/s                                              |         |
|                 |                                    | Baudrate COM<br>Baudrate 115200    |         | Baudrate 115200 Bit/s                                             |         |
|                 |                                    | Baudrate COM<br>Baudrate 600       |         | Baudrate 600 Bit/s                                                |         |
|                 |                                    | Baudrate COM<br>Baudrate 1200      |         | Baudrate 1200 Bit/s                                               |         |
|                 |                                    | Baudrate COM<br>Baudrate 2400      |         | Baudrate 2400 Bit/s                                               |         |
|                 |                                    | Baudrate COM<br>Baudrate 4800      |         | Baudrate 4800 Bit/s                                               |         |
|                 | Stopbits COM<br>1                  | Stopbits COM<br>1                  |         | Anzahl der Stoppbits: 1                                           | х       |
|                 |                                    | Stopbits COM<br>2                  |         | Anzahl der Stoppbits: 2                                           |         |
|                 | Return                             |                                    |         | Zurück in Ebene 1                                                 |         |
| Service Menu    | Password Check<br>inactive         | Password Check<br>inactive         |         | Passwort für Menüzugriff<br>inaktiv                               | x       |
|                 |                                    | Password Check<br>activated        |         | Passwort für Menüzugriff aktiv,<br>Passwort: 165 (nicht änderbar) |         |
|                 | ODSL30 Serial No<br>Val: 99999     | ]                                  |         | Anzeige der Seriennummer,<br>keine Anderungen möglich             |         |
|                 | Software YYMMDD<br>Val: 31024      | ]                                  |         | Anzeige der Softwareversion, keine Änderungen möglich             |         |
|                 | Parameter YYMMDD<br>Val: 31024     | ]                                  |         | Anzeige d. Parameterversion, keine Änderungen möglich             |         |
|                 | Interface-Type<br>RS485 Interface  |                                    |         | Anzeige des Interface-Typs,<br>keine Änderungen möglich           |         |
|                 | Return                             | ]                                  |         | Zurück in Ebene 1                                                 |         |
| Ezit from Menu  | ]                                  |                                    |         | Zurück in den Messmodus                                           |         |
|                 |                                    |                                    |         |                                                                   |         |
|                 |                                    |                                    |         |                                                                   |         |

#### 5.5.5 Bedienbeispiel

Bei einem ODSL 30/V... sollen folgende Werte parametriert werden:

- kalibrierter Stromausgang 4 ... 20mA, Kennlinie mit positiver Steigung und Messbereich 500 ... 3500mm.
- Schaltpunkt für Ausgang Q1 bei 3150mm.

Das Gerät besitzt die Werkseinstellungen und befindet sich im Messmodus.

#### Kalibrierten Stromausgang parametrieren

| Aktion                                                                     | Display                              | Erläuterung / Hinweise                                                       |
|----------------------------------------------------------------------------|--------------------------------------|------------------------------------------------------------------------------|
| Eine beliebige Taste 🔺, 🛡 oder 🄤                                           | Input Menu                           | Sie gelangen ins Menü zur Parametrierung des ODSL 30                         |
| Mit den Tasten 🔺 und 💌 zum Menüpunkt<br>"Analos Out Menu" wechseln.        | Analog Out Menu                      | Menüpunkt zur Parametrierung des Analog-<br>ausgangs.                        |
| Menüpunkt mit der Taste enter auswählen.                                   | Cal Ana. Outeut<br>Current 4-20mA    | Als kalibrierter Ausgang ist bereits der<br>Stromausgang 4 20mA eingestellt. |
| Mit den Tasten 🔌 und 💌 zum Menüpunkt<br>"Pos for min. val" wechseln.       | Pos for min. val<br>Value: 000200    | Menüpunkt zur Einstellung des Distanzwer-<br>tes für den min. Analogwert.    |
| Zum Editieren des Wertes Taste drücken.                                    | Pos for min. val<br>act Value: 00200 | Bereit zum Editieren.                                                        |
| Mit den Tasten 📐 und 💌 den aktuellen Wert<br>auf den Wert "500"verändern.  | Pos for min. val<br>new Value->00500 | Neuer Wert editiert.                                                         |
| Neuen Wert mit der Taste übernehmen.                                       | to store press d<br>new Val.: 00500  | Übernehmen.                                                                  |
| Neuen Wert mit der Taste Erren speichern.                                  | Pos for min. val<br>Value: 000500    | Speichern.                                                                   |
| Mit den Tasten 🔔 und 💟 zum Menüpunkt<br>"Pos for max. val" wechseln.       | Pos for max. val<br>Value: 005000    | Menüpunkt zur Einstellung des Distanzwertes für den max. Analogwert.         |
| Zum Editieren des Wertes Taste HITER drücken.                              | Pos for max. val<br>act Value: 05000 | Bereit zum Editieren.                                                        |
| Mit den Tasten 🔌 und 💌 den aktuellen Wert<br>auf den Wert "3500"verändern. | Pos for max. val<br>new Value->03500 | Neuer Wert editiert.                                                         |
| Neuen Wert mit der Taste übernehmen.                                       | to store press 4<br>new Val.: 03500  | Übernehmen.                                                                  |
| Neuen Wert mit der Taste Erren speichern.                                  | Pos for max. val<br>Value: 003500    | Speichern.                                                                   |
| Mit den Tasten 🔺 und 💟 zum Menüpunkt<br>"Return" wechseln.                 | Return                               | Menüpunkt zum Wechsel in die nächst<br>höhere Menüebene.                     |
| Menüpunkt mit der Taste ense auswählen.                                    | Analos Out Menu                      | Menüebene 1.                                                                 |

Erläuterung / Hinweise

| Aktion                                                             | Display                              | Erläuterung / Hinweise                            |
|--------------------------------------------------------------------|--------------------------------------|---------------------------------------------------|
| Mit den Tasten 🔺 und 💌 zum Menüpunkt<br>"Ezit from Menu" wechseln. | Exit from Menu                       | Menüpunkt zum Verlassen des<br>Parametrier-Menüs. |
| Menüpunkt mit der Taste en auswählen.                              | Leuze electronic<br>Dist. [mm] 10687 | Das Gerät befindet sich wieder im<br>Messmodus    |

## Schaltpunkt Q1 parametrieren

| Aktion                                                                     | Display                              | Erläuterung / Hinweise                                                  |
|----------------------------------------------------------------------------|--------------------------------------|-------------------------------------------------------------------------|
| Eine beliebige Taste (A), (V) oder (BITER)<br>drücken.                     | Input Menu                           | Sie gelangen ins Menü zur Parametrierung<br>des ODSL 30                 |
| Mit den Tasten 🔔 und 💟 zum Menüpunkt<br>"Outrut Q Menu" wechseln.          | Outeut Q Menu                        | Menüpunkt zur Parametrierung der Schalt-<br>ausgänge.                   |
| Menüpunkt mit der Taste uswählen.                                          | Q1 Function sel.                     | Menüpunkt zur Parametrierung des Schalt-<br>ausgangs Q1.                |
| Menüpunkt mit der Taste                                                    | Q1 Switch Point<br>Value: 001000     | Menüpunkt zur Parametrierung des Schalt-<br>punktes für den Ausgang Q1. |
| Zum Editieren des Wertes Taste Hrücken.                                    | Q1 Switch Point<br>act Value: 01000  | Bereit zum Editieren.                                                   |
| Mit den Tasten 🔔 und 💌 den aktuellen Wert<br>auf den Wert "3150"verändern. | Q1 Switch Point<br>new Value->03150  | Neuer Wert editiert.                                                    |
| Neuen Wert mit der Taste übernehmen.                                       | to store press 4<br>пем Val.: 03150  | Übernehmen.                                                             |
| Neuen Wert mit der Taste                                                   | Q1 Switch Point<br>Value: 003150     | Speichern.                                                              |
| Mit den Tasten 📐 und 💌 zum Menüpunkt<br>"Return" wechseln.                 | Return                               | Menüpunkt zum Wechsel in die nächst<br>höhere Menüebene.                |
| Menüpunkt mit der Taste auswählen.                                         | Outeut Q Menu                        | Menüebene 1.                                                            |
| Mit den Tasten 🔔 und 💌 zum Menüpunkt<br>"Exit from Menu" wechseln.         | Exit from Menu                       | Menüpunkt zum Verlassen des<br>Parametrier-Menüs.                       |
| Menüpunkt mit der Taste ENTER auswählen.                                   | Leuze electronic<br>Dist. [mm] 10687 | Das Gerät befindet sich wieder im<br>Messmodus                          |

# 6 Technische Daten ODSL 30

## 6.1 Optische Daten

|                             | ODSL 30                                                  |  |  |
|-----------------------------|----------------------------------------------------------|--|--|
| Optische Daten              |                                                          |  |  |
| Messbereich <sup>1)</sup>   | 0,2 30m                                                  |  |  |
| Auflösung                   | 1 mm                                                     |  |  |
| Lichtquelle                 | Laser (Wechsellicht)                                     |  |  |
| Wellenlänge                 | 655nm (sichtbares Rotlicht)                              |  |  |
| Lichtfleckdurchmesser       | divergent, Ø 6mm in 10m Entfernung                       |  |  |
| Mindestobjektgröße          | 50x50mm <sup>2</sup> in 10m Entfernung (6 90% Remission) |  |  |
| Fehlergrenzen <sup>2)</sup> |                                                          |  |  |
| Absolutmessgenauigkeit 1)   | ± 5mm (6 90% Remission),                                 |  |  |
|                             | ± 2mm (90% Remission) nach voriger Referenzierung        |  |  |
| Wiederholgenauigkeit 3)     | ± 2mm (6 90% Remission)                                  |  |  |
| Temperaturdrift             | typ. 0,5mm/K (ohne Referenzierung)                       |  |  |
| Zeitverhalten               |                                                          |  |  |
| Messzeit                    | 100ms (90% Remission)                                    |  |  |
| Bereitschaftsverzögerung    | ≤1s                                                      |  |  |

1) Nur ODSL 30/D... und ODSL 30/24...:

Remissionsgrad 6 ... 90%, über gesamten Temperaturbereich, Messobjekt ≥ 50x50 mm<sup>2</sup>
 Das Gerät hat nach einer Betriebsdauer von 10min. die für eine optimale Messung erforderliche Betriebstemperatur erreicht.

3) Gleiches Objekt, Messobjekt  $\geq 50x50 \text{ mm}^2$ 

# 6.2 Elektrische Daten, Installationsdaten

#### 6.2.1 ODSL 30/V-30M-S12

|                                    | ODSL 30/V-30M-S12                                        |  |  |  |
|------------------------------------|----------------------------------------------------------|--|--|--|
| Elektrische Daten                  |                                                          |  |  |  |
| Betriebsspannung U <sub>B</sub>    | 18 30 VDC (inkl. Restwelligkeit)                         |  |  |  |
| Restwelligkeit                     | $\leq$ 15% von U <sub>B</sub>                            |  |  |  |
| Leistungsaufnahme                  | ≤ 4 W                                                    |  |  |  |
| Schaltausgang 1)                   | 1 PNP-Transistorausgang, high-aktiv (Voreinstellung),    |  |  |  |
|                                    | NPN-Transistor oder Gegentakt durch Parametrierung       |  |  |  |
| Signalspannung high/low            | $\geq$ (U <sub>B</sub> - 2V) / $\leq$ 2V                 |  |  |  |
| Ausgangsstrom                      | max. 100mA je                                            |  |  |  |
|                                    | Transistorausgang                                        |  |  |  |
| Analogausgang                      | 1 Spannungsausgang 1 … 10V (R <sub>L</sub> ≥ 2kOhm)      |  |  |  |
|                                    | 1 Stromausgang <sup>2)</sup> 4 20mA ( $R_L \le 500$ Ohm) |  |  |  |
| Kennlinienabweichung <sup>3)</sup> | Messbereich bis 2,5m:                                    |  |  |  |
|                                    | ± 2% ohne Referenzierung, ± 1% mit Referenzierung        |  |  |  |
|                                    | Messbereich 2,5m bis 5m:                                 |  |  |  |
|                                    | ± 1,5% ohne Referenzierung, ± 1% mit Referenzierung      |  |  |  |
|                                    | Messbereich 5m bis 30m:                                  |  |  |  |
|                                    | ±1% ohne Referenzierung, ±1% mit Referenzierung          |  |  |  |
| Wiederholgenauigkeit 4)            | ± 0,5% vom Messwert                                      |  |  |  |

1) Parametrierung über LC-Display und Folientastatur am Gerät

2) Der Stromausgang ist kalibriert

3) Remissionsgrad 6 ... 90%, über gesamten Temperaturbereich, Messobjekt ≥ 50x50 mm<sup>2</sup>

4) Gleiches Objekt, Messobjekt  $\geq 50x50 \text{ mm}^2$ 

#### 6.2.2 ODSL 30/24-30M-S12

|                                 | ODSL 30/24-30M-S12                                     |  |  |
|---------------------------------|--------------------------------------------------------|--|--|
| Elektrische Daten               |                                                        |  |  |
| Betriebsspannung U <sub>B</sub> | 10 30 VDC (inkl. Restwelligkeit)                       |  |  |
| Restwelligkeit                  | $\leq$ 15% von U <sub>B</sub>                          |  |  |
| Leistungsaufnahme               | $\leq$ 4 W                                             |  |  |
| Schaltausgänge <sup>1)</sup>    | 3 PNP-Transistorausgänge, high-aktiv (Voreinstellung), |  |  |
|                                 | NPN-Transistor oder Gegentakt durch Parametrierung     |  |  |
| Signalspannung high/low         | $\geq$ (U <sub>B</sub> - 2V) / $\leq$ 2V               |  |  |
| Ausgangsstrom                   | max. 100mA je                                          |  |  |
|                                 | Transistorausgang                                      |  |  |

1) Parametrierung über LC-Display und Folientastatur am Gerät

#### 6.2.3 ODSL 30/D 232-30M-S12

|                                 | ODSL 30/D 232-30M-S12                                             |  |  |
|---------------------------------|-------------------------------------------------------------------|--|--|
| Elektrische Daten               |                                                                   |  |  |
| Betriebsspannung U <sub>B</sub> | 10 30VDC (inkl. Restwelligkeit)                                   |  |  |
| Restwelligkeit                  | $\leq$ 15% von U <sub>B</sub>                                     |  |  |
| Leistungsaufnahme               | $\leq 4 W$                                                        |  |  |
| Schaltausgänge <sup>1)</sup>    | 2 PNP-Transistorausgänge, high-aktiv (Voreinstellung),            |  |  |
|                                 | NPN-Transistor oder Gegentakt durch Parametrierung                |  |  |
| Signalspannung high/low         | $\geq$ (U <sub>B</sub> - 2V) / $\leq$ 2V                          |  |  |
| Ausgangsstrom                   | max. 100mA je                                                     |  |  |
|                                 | Transistorausgang                                                 |  |  |
| Serielle Schnittstelle          | RS 232, 9600 Baud (Voreinstellung),                               |  |  |
|                                 | Baudrate parametrierbar                                           |  |  |
| Übertragungsprotokoll           | konstanter Datenstrom bei Adr. = 0, Busbefehle bei Adr. $\neq$ 0, |  |  |
|                                 | 16 Bit Messwert, 3 Byte-Übertragung (parametrierbar)              |  |  |
|                                 | 14 Bit Messwert, 2 Byte-Übertragung (parametrierbar)              |  |  |
|                                 | ASCII-Übertragung 5 Byte + CR (Voreinstellung)                    |  |  |

1) Parametrierung über LC-Display und Folientastatur am Gerät

#### 6.2.4 ODSL 30/D 485-30M-S12

|                                 | ODSL 30/D 485-30M-S12                                             |  |  |
|---------------------------------|-------------------------------------------------------------------|--|--|
| Elektrische Daten               |                                                                   |  |  |
| Betriebsspannung U <sub>B</sub> | 10 30VDC (inkl. Restwelligkeit)                                   |  |  |
| Restwelligkeit                  | $\leq$ 15% von U <sub>B</sub>                                     |  |  |
| Leistungsaufnahme               | $\leq 4 W$                                                        |  |  |
| Schaltausgänge <sup>1)</sup>    | 2 PNP-Transistorausgänge, high-aktiv (Voreinstellung),            |  |  |
|                                 | NPN-Transistor oder Gegentakt durch Parametrierung                |  |  |
| Signalspannung high/low         | $\geq$ (U <sub>B</sub> - 2V) / $\leq$ 2V                          |  |  |
| Ausgangsstrom                   | max. 100mA je                                                     |  |  |
|                                 | Transistorausgang                                                 |  |  |
| Serielle Schnittstelle          | RS 485, 9600 Baud (Voreinstellung), keine Terminierung,           |  |  |
|                                 | Baudrate parametrierbar                                           |  |  |
| Übertragungsprotokoll           | konstanter Datenstrom bei Adr. = 0, Busbefehle bei Adr. $\neq$ 0, |  |  |
|                                 | 16 Bit Messwert, 3 Byte-Übertragung (parametrierbar)              |  |  |
|                                 | 14 Bit Messwert, 2 Byte-Übertragung (parametrierbar)              |  |  |
|                                 | ASCII-Übertragung 5 Byte + CR (Voreinstellung)                    |  |  |

1) Parametrierung über LC-Display und Folientastatur am Gerät

# 6.3 Mechanische Daten, Umgebungsdaten

|                                 | ODSL 30                           |  |  |
|---------------------------------|-----------------------------------|--|--|
| Mechanische Daten               |                                   |  |  |
| Gehäuse                         | Metall                            |  |  |
| Optikabdeckung                  | Glas                              |  |  |
| Gewicht                         | 650g                              |  |  |
| Anschlussart                    | M 12-Rundsteckverbindung, 8-polig |  |  |
| Umgebungsdaten                  |                                   |  |  |
| Umgebungstemperatur             | 0 +45°C / -40 +70°C               |  |  |
| (Betrieb/Lager)                 |                                   |  |  |
| Fremdlichtgrenze                | ≤ 5kLux                           |  |  |
| Schutzbeschaltung <sup>1)</sup> | 2, 3                              |  |  |
| VDE-Schutzklasse <sup>2)</sup>  | II, schutzisoliert                |  |  |
| Schutzart                       | IP 65                             |  |  |
| Gültiges Normenwerk             | IEC 60947-5-2                     |  |  |

1) 2= Verpolschutz, 3= Kurzschlussschutz für alle Ausgänge

2) Bemessungsspannung 250 V AC

# 6.4 Maß- und Anschlusszeichnungen

## Alle ODSL 30 - Typen

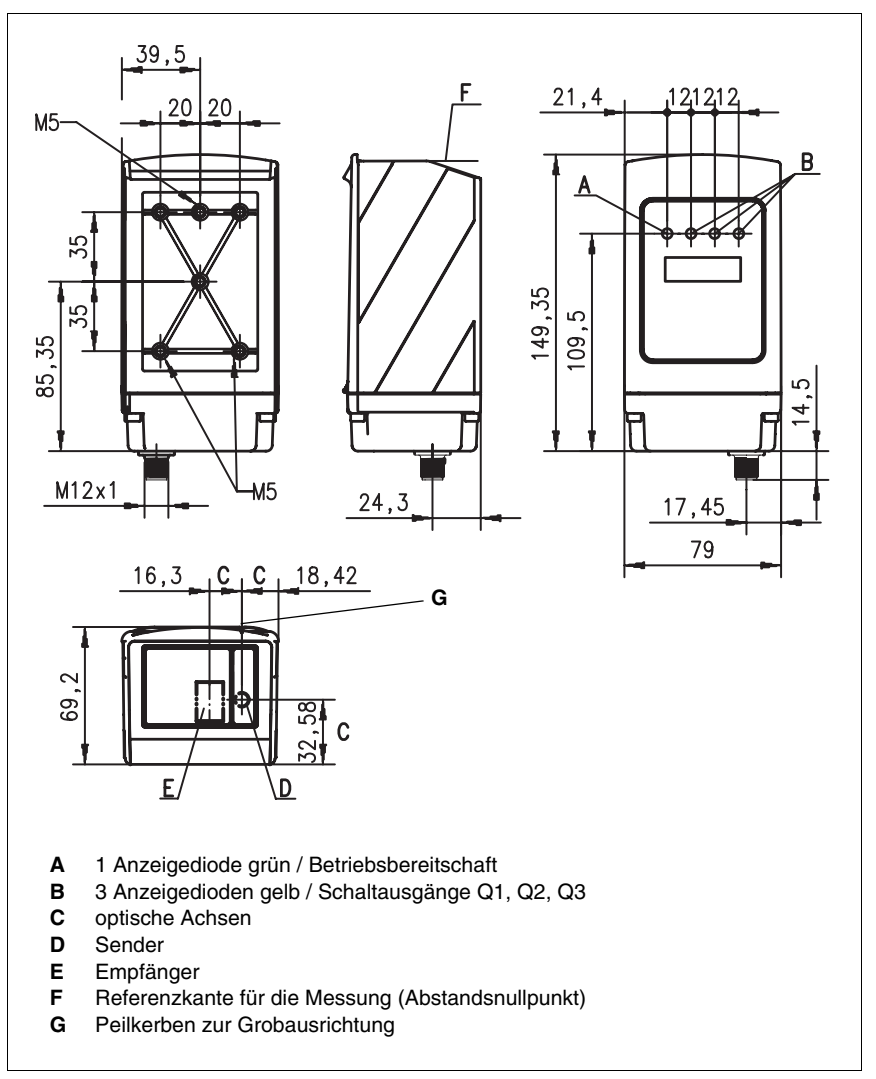

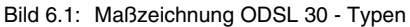

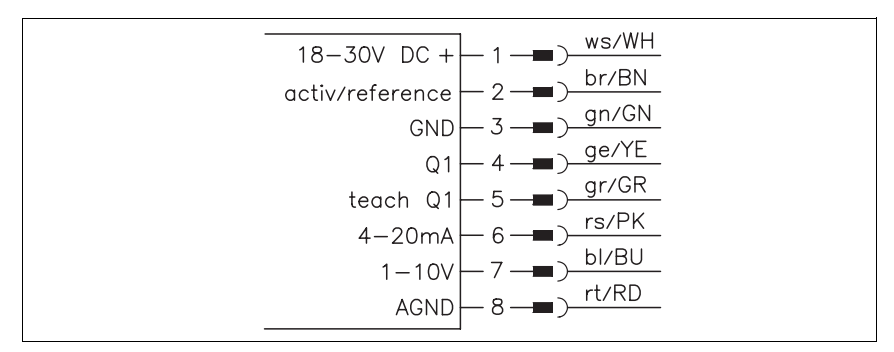

Bild 6.2: Elektrischer Anschluss ODSL 30/V...

#### ODSL 30/24... (3 Schaltausgänge)

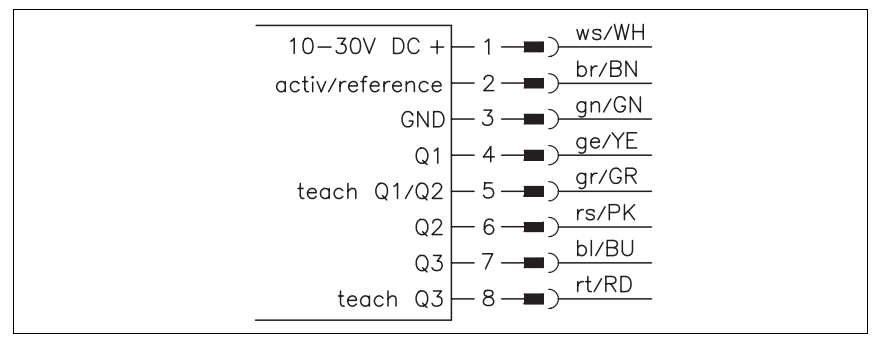

Bild 6.3: Elektrischer Anschluss ODSL 30/24...

#### ODSL 30/D 232... (Digitalausgang RS 232)

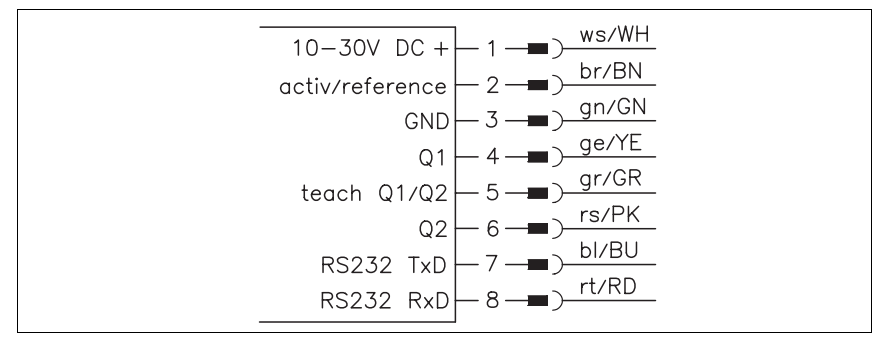

Bild 6.4: Elektrischer Anschluss ODSL 30/D 232...

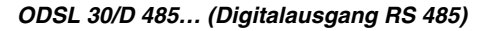

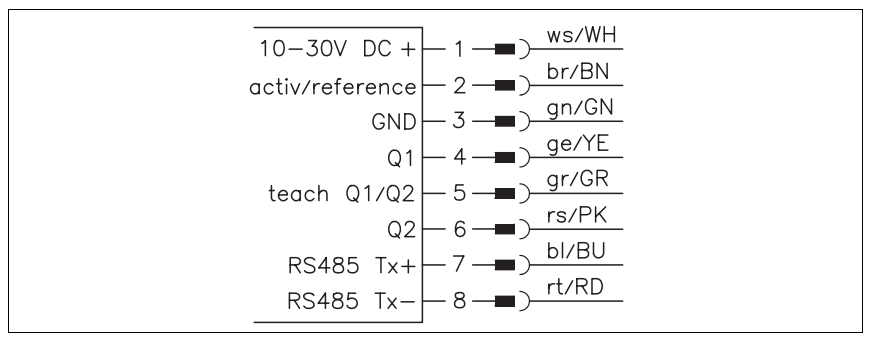

Bild 6.5: Elektrischer Anschluss ODSL 30/D 485...

## 6.5 Zubehör

Folgendes Zubehör ist für den ODSL 30 erhältlich:

| Bezeichnung         | Bestellnummer | Kurzbeschreibung                             |
|---------------------|---------------|----------------------------------------------|
| BT 30               | 50040352      | Befestigungsteil (im Lieferumfang enthalten) |
| KB-448-2000-8A      | 50032411      | Anschlussleitung (M12, axial, 2 m)           |
| KB-448-5000-8A      | 50033061      | Anschlussleitung (M12, axial, 5 m)           |
| UPG 5 <sup>1)</sup> | 50039627      | Parametrieradapter für ODSL 8/ODSL30/ODS 96  |
| ODS <sup>2)</sup>   | 50082006      | Parametriersoftware                          |

1) Wird zur Visualisierung der Messwerte über die ODS-Parametriersoftware benötigt.

2) Kann beim ODSL 30... nur zur reinen Messwertvisualisierung am PC eingesetzt werden, keine Parametrierung möglich!

# 7 Beschreibung ODS 96

## 7.1 Allgemeine Beschreibung

Der ODS 96 ist ein Distanzmesser mit umfangreichem Einsatzgebiet. Die Geräte stehen wahlweise als LED- oder Laserversion mit einem Analog- oder Digitalausgang zur Verfügung. Die Entfernungsmessung arbeitet nach dem Triangulationsprinzip und nutzt zur Auswertung des Messsignals eine CCD-Zeile.

Ein eingebauter Microcontroller erlaubt die Parameter-Programmierung über eine als Zubehör erhältliche Parametriersoftware. Mit Ausnahme der Typen mit RS 485 Schnittstelle können bei allen anderen Typen die Schaltpunkte des Schaltausgangs über einen Teach-Eingang auch ohne Software einfach eingestellt werden.

Durch automatische Anpassung der Integrationszeit (Belichtungszeit) an die Intensität des vom Objekt reflektierten Lichts, wird eine weitestgehende Unabhängigkeit von den Reflexionseigenschaften des zu messenden Objekts erreicht. Bei geringer Remission (dunkle Objekte) ergibt sich dadurch eine geringere Messfrequenz.

#### Zubehör

Zur Erweiterung der Funktionalität des ODS 96 ist eine Parametriersoftware erhältlich.

Die ODS 96 Distanzsensoren sind in den Gehäuseabmessungen identisch mit den Sensoren der Baureihe 96 von Leuze electronic. Daher kann insbesondere das Montagezubehör der Baureihe 96 auch für den ODS 96 verwendet werden. Einzelheiten finden Sie in Abschnitt 8.

# 7.2 Typische Einsatzgebiete des ODS 96

#### 7.2.1 Kontinuierliche Distanzmessung

Alle ODS 96 Typen mit Analog- oder Digitalausgang sind zur kontinuierlichen Distanzmessung geeignet. Um alle Eigenschaften des ODS 96 ausnutzen zu können, empfiehlt sich der Einsatz der Parametriersoftware.

Je nach Anordnung und Einstellung des ODS sind die verschiedensten Anwendungen möglich:

- Brettstärkenmessung mit zwei gegenüberliegend angebrachten Sensoren und Differenzbildung der beiden Messwerte.
- Stapel- / Objekthöhenmessung Auch bei schwierigen Oberflächen kann die Stapel-/ Objekthöhe von bewegten Objekten gemessen werden.
- Konturbestimmung durch kontrolliertes Vorbeibewegen eines Objekts am ODS 96.
- Volumenmessung durch Messung in zwei Ebenen bei gleichzeitiger Bewegung des Objekts.
- Auffahrsicherung an Elektrohängebahnen.
- Positionierung von Fahrzeugen.

Bei ODS 96 Typen mit Analogausgang empfiehlt es sich, den Arbeitsbereich des Analogausgangs auf den benötigten Entfernungsbereich einzuschränken. Der Analogausgang wird dann innerhalb dieses Entfernungsbereichs von 1 ... 10V oder 4 ... 20mA durchgesteuert. Entfernungen außerhalb dieses Bereichs haben automatisch eine Ausgangsspannung von < 1V, 4mA oder > 10V, 20mA zur Folge.

#### 7.2.2 Positionieraufgaben

Für einfache Positionieraufgaben sind die ODS 96 M/S Typen mit zwei teachbaren Schaltausgängen bestens geeignet.

Der ODS 96 wird so montiert, dass die Positionierung in Richtung des Messstrahls erfolgt. Beide Schaltausgänge werden auf die Sollposition geteacht. Schaltausgang 1 ist dann aktiv, wenn der Abstand kleiner der geteachten Position ist und schaltet den Positioniermotor so, dass der Abstand vergrößert wird. Schaltausgang 2 ist dann aktiv, wenn der Abstand größer der geteachten Position ist und schaltet den Motor so, dass der Abstand verringert wird.

Auf diese Art und Weise können Positionieraufgaben mit geringstem Aufwand gelöst werden.

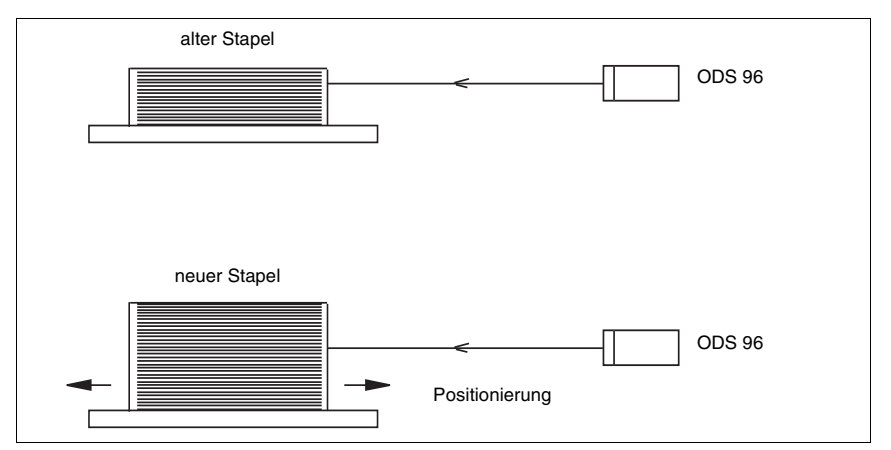

Bild 7.1: Applikationsbeispiel Positionieraufgaben

# 0

#### Hinweis

Zu den Montageanweisungen lesen Sie bitte weiter im Abschnitt 9.2.

# 7.3 Ausführungsvarianten des ODS 96

#### Varianten

Der ODS 96 ist in zwei Grund-Varianten erhältlich:

- als Infrarot-Distanzsensor Messbereiche: 100 ... 600mm 120 ... 1400mm
- als Laser-Distanzsensor mit sichtbarem Rotlicht Messbereiche: 50... 2000mm 200... 2000mm 200... 5000mm

#### 7.3.1 ODS 96 M/V mit analogem Ausgang

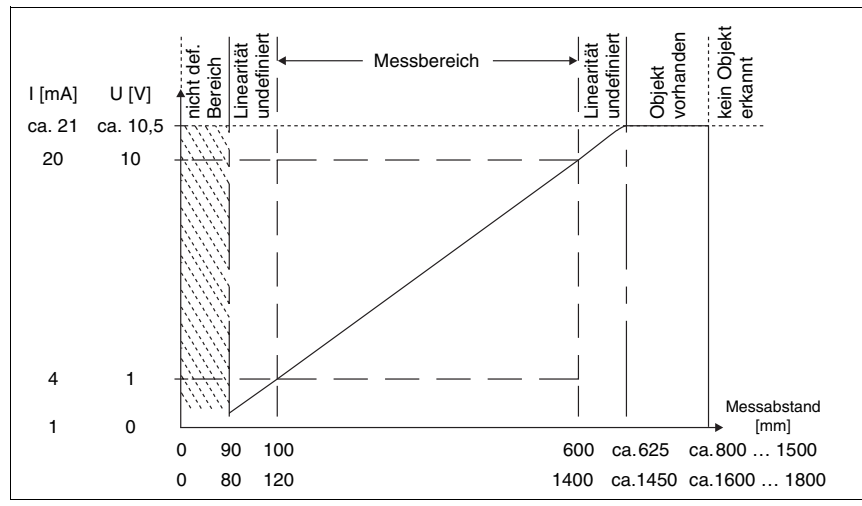

#### Analogausgang der Infrarot-Variante

Bild 7.2: Verhalten Analogausgang ODS 96 M/V (Infrarot-Licht)

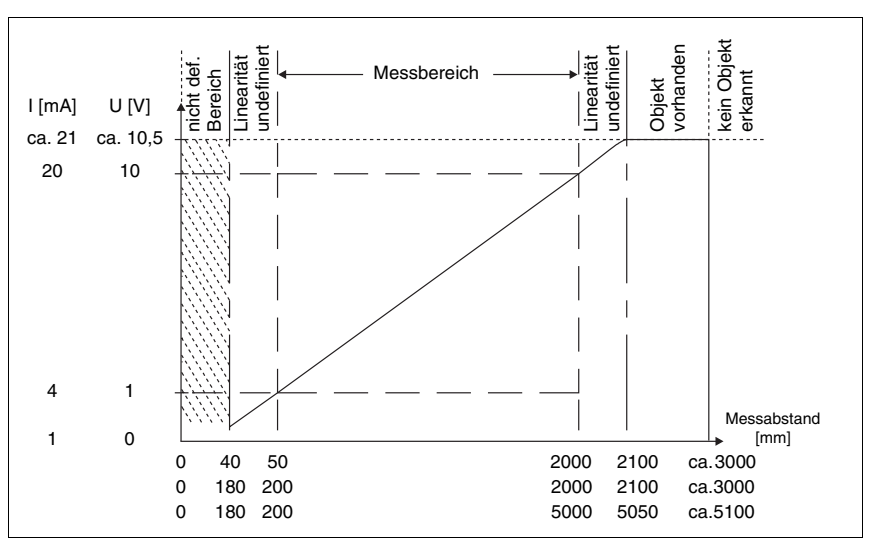

Analogausgang der Laservariante

Bild 7.3: Verhalten Analogausgang ODS 96 M/V (Laser)

#### Verhalten des Ausgangs beim ODS 96 M/V

Der ODS 96 M/V verfügt über einen Analogausgang mit linearem Verhalten innerhalb des jeweiligen Messbereichs. Der Anwender kann zwischen Strom- (4 ... 20mA) und Spannungsausgang (1 ... 10V) wählen. Oberhalb und unterhalb des linearen Bereichs wird die Linearität verlassen, jedoch lässt sich an den Ausgangswerten eindeutig eine Überschreitung (> 20mA bzw. > 10V) oder Unterschreitung (< 4mA bzw. < 1V) des Messbereichs erkennen.

Zusätzlich steht beim ODS 96 M/V ein Schaltausgang zur Verfügung. Die Position, bei der der Schaltausgang aktiv wird, kann durch eine Teach-Leitung innerhalb des Messbereichs beliebig festgelegt werden. Die Breite des aktiven Bereichs beträgt ±2mm (LED) bzw. ±10mm (Laser).

Mit der optional angebotenen Parametrier-Software besteht weiterhin die Möglichkeit, die Steigung der Ausgangskennlinie zu verändern (steilerer Verlauf bei gleichzeitiger Reduzierung des Messbereichs). Außerdem kann das Schaltverhalten des zusätzlichen Schaltausgangs individuell festgelegt werden.

#### 7.3.2 ODS 96 M/D mit seriellem Ausgang

#### Serieller Ausgang der Infrarot- und Laser-Variante

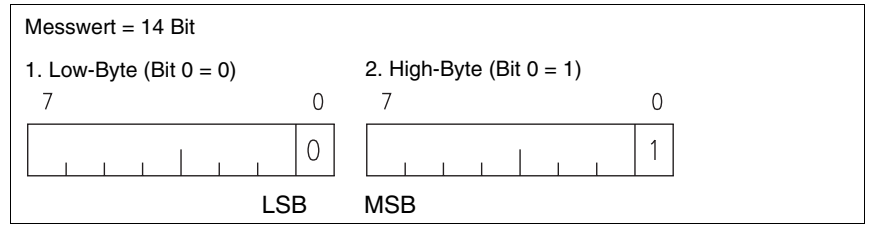

Bild 7.4: Serieller Ausgang ODS 96 M/D

#### Serieller Ausgang beim ODS 96 M/D

Der serielle Ausgang des ODS 96 M/D liefert einen kontinuierlichen Datenstrom. Der Messwert wird dabei mit zwei Byte übertragen. Dabei kennzeichnet das niederwertigste Bit das High- und das Low-Byte, so dass die Zusammengehörigkeit eindeutig erkannt wird. Zur Übertragung wird kein Telegrammrahmen, sondern nur das normale serielle Protokoll verwendet. Das Übertragungsprotokoll besteht aus 8 Datenbit, 1 Startbit, 1 Stopbit, kein Parity. Der ODS 96 M/D verfügt über einen digitalen Ausgang, der entweder über die RS 232-Schnittstelle oder über die RS 485-Schnittstelle realisiert ist. Die Übertragungsrate beträgt bei der RS 232-Schnittstelle 9600 Baud und bei der RS 485-Schnittstelle 9600 Baud ohne Terminierung.

Ein Beispielprogramm in "C" soll zeigen, wie die Bytes gelesen und zur Weiterverarbeitung aufbereitet werden können:

#### Beispielprogramm in "C"

```
//Start des Programms zur Messwertbildung -----
                                              //Übertragenes Byte lesen
   Rxbyte = inportb(RXB(COM2.port adr));
   if (flag==0)
                                              //Erstes Byte muss ein
                                              //Low-Byte sein
   {
       if ((Rxbyte & 0x01) == 0)
                                              //Test auf Low-Byte
           {
           wert = (Rxbyte & 0xFE) >> 1;
                                              //Messwert stellenrichtig
                                              //einfuegen
           flag = 1;
                                              //das naechste empfangene
                                              //Byte muss ein High-Byte
                                              //sein
           }
   }
   else
   {
       if ((Rxbyte & 0x01) == 1) //Test auf High-Byte
           wert = ((Rxbyte & 0xFE) << 6);
                                             //Stellenrichtig in
                                              //Messwert einfuegen
                                              //14 Bit Messwert ist
           flaq = 0;
                                              //gebildet
           messwert = wert;
                                              //Messwert abspeichern
           }
   }
// Ende des Programms zur Messwertbildung -----
```

Auch beim ODS 96 M/D kann das Verhalten des Schaltausgangs, wie beim ODS 96 M/V beschrieben, eingestellt werden. Allerdings steht bei dem ODS 96 M/D-Typ mit RS 485-Schnittstelle kein Teach-Eingang zur Verfügung.

## 7.3.3 ODS 96 M/S mit zwei Schaltausgängen

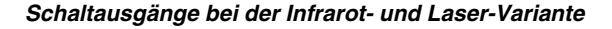

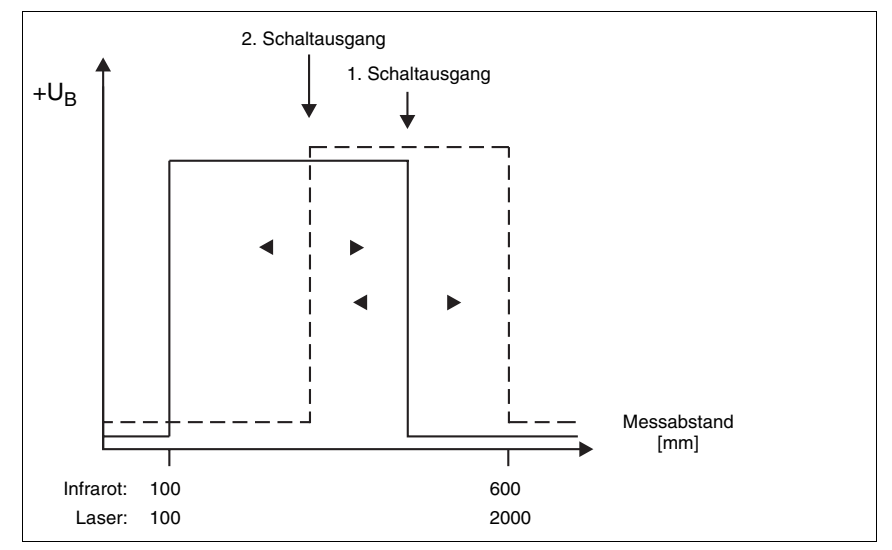

Bild 7.5: Verhalten der Schaltausgänge ODS 96 M/S

#### Zwei Schaltausgänge beim ODS 96 M/S

Beim ODS 96 M/S arbeiten die beiden Schaltausgänge unabhängig voneinander. Über den Teach-Eingang lässt sich bei Ausgang 1 die zweite Flanke teachen, die erste Flanke liegt beim Messbereichsanfang. Bei Ausgang 2 kann die erste Flanke geteacht werden, die zweite Flanke liegt am Messbereichsende.

Für beide Schaltausgänge steht eine gemeinsame Teach-Leitung zur Verfügung, d.h. die Schaltausgänge werden alternierend geteacht. Der aktuell geteachte Ausgang wird durch gleich- oder wechselseitiges Blinken der LEDs angezeigt (siehe Abschnitt 9.3).

Mit Hilfe der optionalen Parametrier-Software lassen sich die Ausgänge unabhängig voneinander individuell einstellen.

# 8 Technische Daten ODS 96

#### 8.1 Optische Daten

|                             | ODS 96 M/V, M/D, M/S    | ODS 96 M/V, M/D, M/S<br>Laser           |  |  |  |
|-----------------------------|-------------------------|-----------------------------------------|--|--|--|
| Optische Daten              | Optische Daten          |                                         |  |  |  |
| Messbereiche <sup>1)</sup>  | 100 600mm               | 50 2000mm                               |  |  |  |
|                             | 120 1400mm              | 200 2000mm                              |  |  |  |
|                             |                         | 200 5000mm                              |  |  |  |
| Auflösung                   | ≤ 0,5mm                 | ≤ 5mm bis 2000mm                        |  |  |  |
|                             |                         | ≤ 10mm bis 3000mm                       |  |  |  |
|                             |                         | ≤ 30mm bis 5000mm                       |  |  |  |
| Lichtquelle                 | LED (Wechsellicht)      | Laser (Wechsellicht)                    |  |  |  |
| Wellenlänge                 | 880nm (Infrarot)        | 670nm (sichtbares Rotlicht)             |  |  |  |
| Lichtfleckdurchmesser       | ca. 10mm                | divergent min. 3 x 12mm <sup>2</sup> in |  |  |  |
|                             | (über ges. Messbereich) | 2000mm Entfernung                       |  |  |  |
| Fehlergrenzen <sup>2)</sup> |                         |                                         |  |  |  |
| Absolutmessgenauigkeit 1)   | ±2%                     | ± 2% bis 2000mm                         |  |  |  |
|                             |                         | ± 2,5% bei 3000mm                       |  |  |  |
|                             |                         | ± 5% bei 5000mm                         |  |  |  |
| Wiederholgenauigkeit 3)     | ± 0,5%                  | ± 1% bis 2000mm                         |  |  |  |
|                             |                         | ± 2% bei 3000mm                         |  |  |  |
|                             |                         | ± 3% bei 5000mm                         |  |  |  |
| s/w-Verhalten (6%/90%)      | ≤ 1%                    | l≤ 1%                                   |  |  |  |
|                             |                         | ≤ 2% bei 3000mm                         |  |  |  |
|                             |                         |                                         |  |  |  |
| Zeitverhalten               |                         |                                         |  |  |  |
| Schaltfrequenz              | 20 100Hz                | 10 100Hz                                |  |  |  |
| Ansprechzeit                | ≤ 100ms                 | ≤ 100ms                                 |  |  |  |
| Bereitschaftsverzögerung    | ≤ 300ms                 | ≤ 300ms                                 |  |  |  |

1) Remissionsgrad 6 ... 90%, über gesamten Temperaturbereich, Messobjekt  $\geq$  50x50 mm<sup>2</sup>

 Das Gerät hat nach einer Betriebsdauer von 10min. die f
ür eine optimale Messung erforderliche Betriebstemperatur erreicht.

3) Gleiches Objekt, Messobjekt  $\geq 50x50 \text{ mm}^2$ 

# 8.2 LED-Anzeigen

| LED                | ODS 96 M/V, M/V Laser;<br>ODS 96 M/D, M/D Laser    |                              | ODS 96 M/S, M/S Laser           |                              |
|--------------------|----------------------------------------------------|------------------------------|---------------------------------|------------------------------|
|                    | teach in auf GND                                   | teach in auf +U <sub>B</sub> | teach in auf GND                | teach in auf +U <sub>B</sub> |
| grün<br>Dauerlicht | Betriebsbereit                                     |                              | Betriebsbereit                  |                              |
| grün<br>blinkend   | Störung                                            | Teach-Vorgang <sup>1)</sup>  | Störung                         | Teach-Vorgang <sup>1)</sup>  |
| grün<br>aus        | keine Spannung                                     |                              | keine Spannung                  |                              |
| gelb<br>Dauerlicht | Objekt im<br>geteachten Mess-<br>abstand           |                              | Objekt innerhalb<br>Messbereich |                              |
| gelb<br>blinkend   |                                                    | Teach-Vorgang <sup>1)</sup>  | Objekt außerhalb<br>Messbereich | Teach-Vorgang <sup>1)</sup>  |
| gelb<br>aus        | Objekt außerhalb<br>des geteachten<br>Messabstands |                              | kein Objekt<br>erkannt          |                              |

1) Der Teach-Vorgang wird im Abschnitt 9.3 genauer beschrieben

# 8.3 Elektrische Daten, Installationsdaten

|                                 | M/V; M/V Laser         | M/D; M/D Laser                           | M/S; M/S Laser    |  |
|---------------------------------|------------------------|------------------------------------------|-------------------|--|
| Elektrische Daten               |                        |                                          |                   |  |
| Betriebsspannung U <sub>B</sub> | 18 30VDC 10 30VDC      |                                          |                   |  |
|                                 | (inkl. Restwelligkeit) | (inkl. Rest                              | welligkeit)       |  |
| Restwelligkeit                  |                        | $\leq$ 15% von U <sub>B</sub>            |                   |  |
| Leerlaufstrom                   |                        | ≤150mA                                   |                   |  |
| Schaltausgänge 1)               | 1 PNP-Transistora      | usgang, high-aktiv                       | 2 PNP-Transistor- |  |
|                                 |                        |                                          | ausgänge,         |  |
|                                 |                        |                                          | high aktiv        |  |
| Signalspannung high/low         |                        | $\geq$ (U <sub>B</sub> - 2V) / $\leq$ 2V |                   |  |
| Analogausgang                   | $R_L \ge 2kOhm$ :      |                                          |                   |  |
|                                 | Spannung 1 10V         |                                          |                   |  |
|                                 | $R_L \le 500 Ohm$ :    |                                          |                   |  |
|                                 | Strom 4 20mA           |                                          |                   |  |
| Ausgangsstrom                   |                        |                                          | max. 100mA je     |  |
|                                 |                        |                                          | Transistorausgang |  |
| Digitalausgang RS 232           |                        | 9600 Baud                                |                   |  |
| Digitalausgang RS 485           |                        | 9600 Baud,                               |                   |  |
|                                 |                        | keine Terminierung                       |                   |  |
| Übertragungsprotokoll           |                        | 2 Byte Übertragung,                      |                   |  |
|                                 |                        | konst. Datenstrom                        |                   |  |

|                                 | M/V; M/V Laser                        | M/D; M/D Laser | M/S; M/S Laser |  |
|---------------------------------|---------------------------------------|----------------|----------------|--|
| Mechanische Daten               |                                       |                |                |  |
| Gehäuse                         | Zink-Druckguss                        |                |                |  |
| Optikabdeckung                  | Glas                                  |                |                |  |
| Gewicht                         | 380g                                  |                |                |  |
| Anschlussart                    | Klemmen oder M 12-Rundsteckverbindung |                |                |  |
| Umgebungsdaten                  |                                       |                |                |  |
| Umgebungstemperatur             | -20 +50°C / -30 +70°C                 |                |                |  |
| (Betrieb/Lager)                 |                                       |                |                |  |
| Fremdlichtgrenze                | ≤ 5kLux                               |                |                |  |
| Schutzbeschaltung <sup>2)</sup> | 1,2,3                                 |                |                |  |
| VDE-Schutzklasse 3)             | II, schutzisoliert                    |                |                |  |
| Schutzart                       | IP 67                                 |                |                |  |
| Gültiges Normenwerk             | IEC 60947-5-2                         |                |                |  |

1) Invertierung über Parametriersoftware möglich

2) 1=Transientenschutz, 2= Verpolschutz, 3= Kurzschlussschutz für alle Ausgänge

3) Bemessungsspannung 250 V AC

# 8.4 Maß- und Anschlusszeichnungen

# Alle ODS 96 - Typen

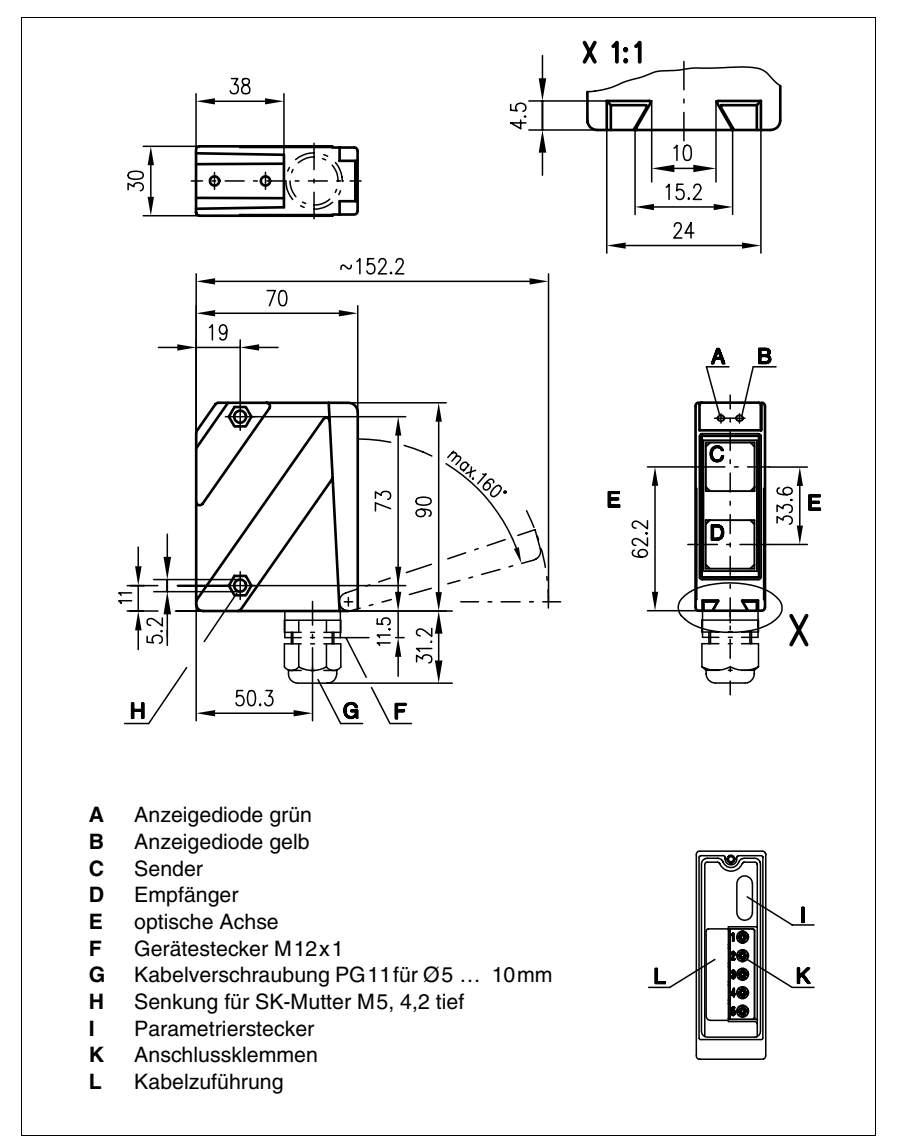

Bild 8.1: Maßzeichnung ODS 96 - Typen

#### ODS 96 M/V

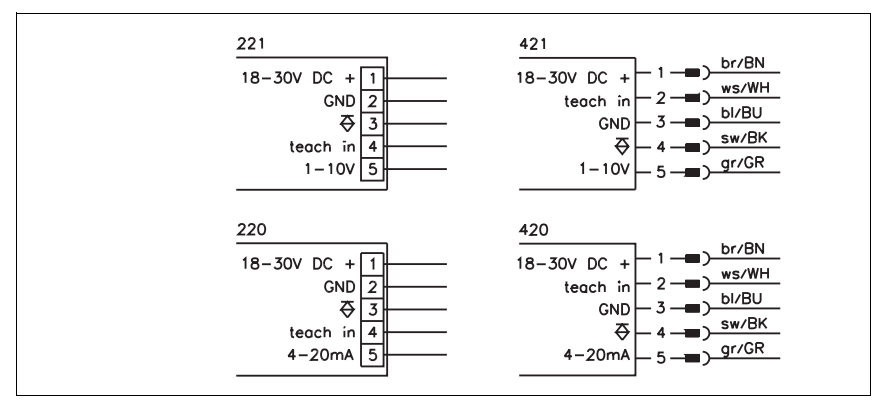

Bild 8.2: Elektrischer Anschluss ODS 96 M/V

#### ODS 96 M/D

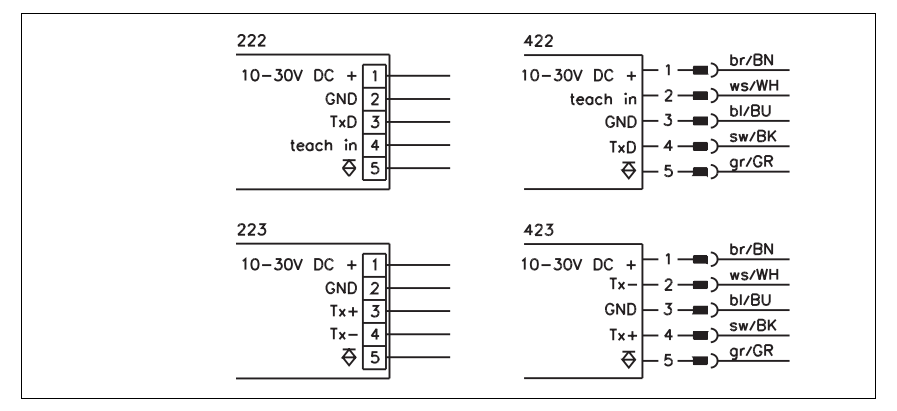

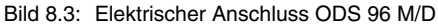

#### ODS 96 M/S

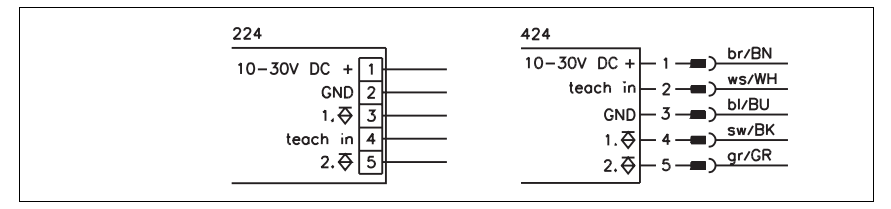

#### Bild 8.4: Elektrischer Anschluss ODS 96 M/S

# 8.5 Zubehör

Folgendes Zubehör ist für den ODS 96 erhältlich:

| Bezeichnung    | Bestellnummer | Kurzbeschreibung                       |  |
|----------------|---------------|----------------------------------------|--|
| KB-ODS96-1500  | 50082007      | Parametrierkabel 1,5 m                 |  |
| KB-ODS96-6000  | 50061428      | Parametrierkabel 6 m                   |  |
| ODS96-PS       | 50082006      | Parametriersoftware                    |  |
| KB-095-5000-5  | 50020500      | Anschlussleitung (M12, gewinkelt, 5 m) |  |
| KB-095-5000-5A | 50020499      | Anschlussleitung (M12, axial, 5 m)     |  |
| BT 96          | 50025570      | Befestigungsteil                       |  |
| UMS 96         | 50026204      | Universelles Montagesystem             |  |

# 9 Installation

#### 9.1 Lagern, Transportieren

#### Auspacken

- Achten Sie auf unbeschädigten Packungsinhalt. Benachrichtigen Sie im Fall einer Beschädigung den Postdienst bzw. den Spediteur und verständigen Sie den Lieferanten.
- 🗞 Überprüfen Sie den Lieferumfang anhand Ihrer Bestellung und der Lieferpapiere auf:
  - Liefermenge
  - Gerätetyp und Ausführung laut Typenschild
  - Zubehör
  - Betriebsanleitung
- Bewahren Sie die Originalverpackung f
  ür den Fall einer sp
  äteren Einlagerung oder Verschickung auf.

Bei auftretenden Fragen wenden Sie sich bitte an Ihren Lieferanten bzw. das für Sie zuständige Leuze electronic Vertriebsbüro.

Beachten Sie bei der Entsorgung von Verpackungsmaterial die örtlich geltenden Vorschriften.

#### 9.2 Montieren

Zur Montage stehen Ihnen Befestigungssysteme zur Verfügung, die Sie separat bei Leuze electronic bestellen können. Die Bestellnummern entnehmen Sie bitte Abschnitt 4.5, Abschnitt 6.5 bzw. Abschnitt 8.5. Ansonsten eignen sich die durchgehenden Bohrungen und Gewindebohrungen zur individuellen Montage des ODS, je nachdem in welchem Bereich er eingesetzt werden soll.

# 0 11

#### Hinweis

Im Lieferumfang des ODSL 30 ist das Befestigungsteil BT 30 bereits enthalten.

#### Montage

Um Messfehler während des Einfahrens des Objektes in den Messstrahl zu vermeiden, sollte auf die korrekte Einfahrrichtung geachtet werden. Die folgenden Grafiken zeigen Hinweise zur Installation der optischen Distanzsensoren:
#### Bevorzugte Einfahrrichtung der Objekte

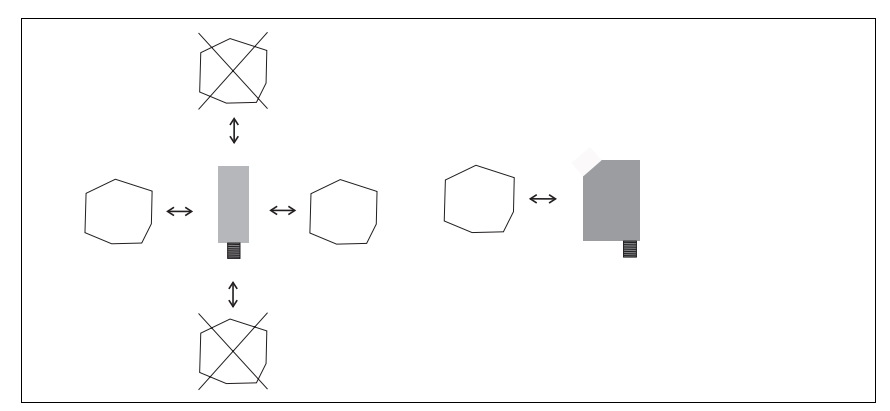

Bild 9.1: Bevorzugte Einfahrrichtung der Objekte

#### Bevorzugte Montage bei Objekten mit strukturierter Oberfläche

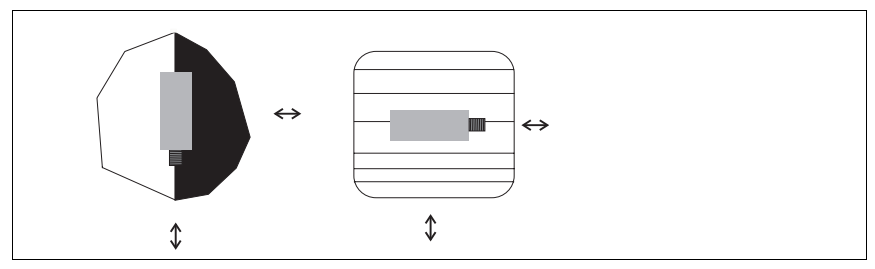

Bild 9.2: Bevorzugte Montage bei Objekten mit strukturierter Oberfläche

#### Blick durch eine Aussparung

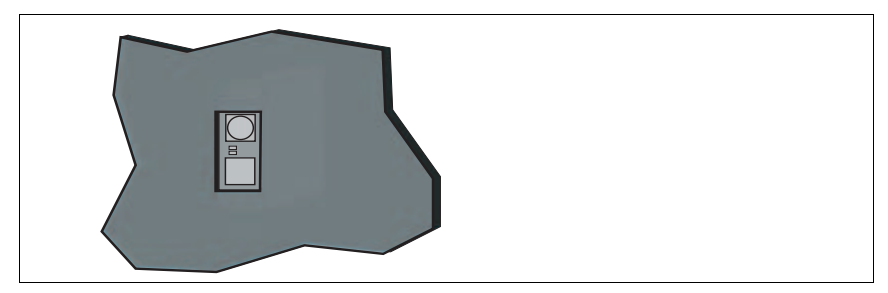

Bild 9.3: Blick durch eine Aussparung

Wenn der ODS hinter einer Abdeckung installiert werden soll, müssen Sie darauf achten, dass der Ausschnitt mindestens die Größe der Optikglasabdeckung besitzt, da sonst die korrekte Messung nicht gewährleistet werden kann, bzw. nicht möglich ist.

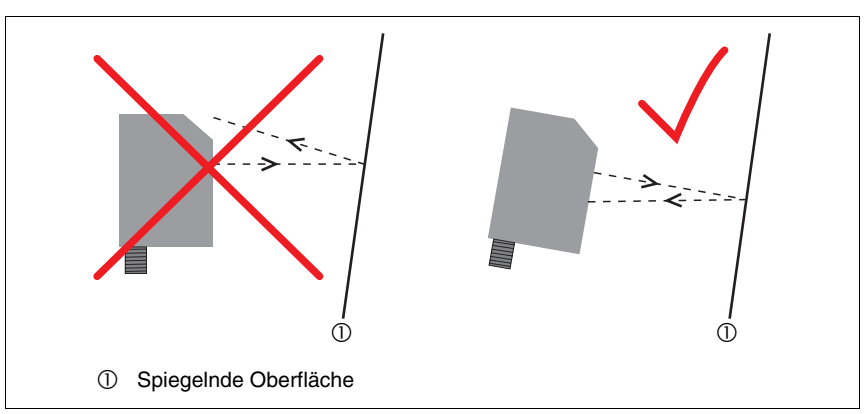

#### Ausrichtung auf Messobjekte mit spiegelnder Oberfläche

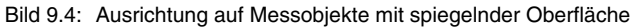

Wenn das zu erfassende Messobjekt eine spiegelnde Oberfläche hat, ist eine Messung je nach Winkel, in dem das Licht von der Messobjektoberfläche reflektiert wird, nicht möglich. Stellen Sie den Winkel zwischen Sensor und Messobjekt so ein, dass der Sensor das Messobjekt zuverlässig erfasst.

### 9.3 Teach-In

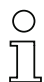

#### Hinweis

Durch die separat erhältliche Parametrier-Software kann der Teach-In Vorgang deutlich erweitert und einfacher vorgenommen werden.

Sie können Schaltpunkte auch ohne Software per Teach-In einstellen. Beim Teach-In ergeben sich Unterschiede zwischen den einzelnen Typen:

#### Teach-Vorgang bei ODSL 8/D, ODS 96 M/V, ODS 96 M/D (1 Schaltausgang)

Positionieren Sie das Messobjekt auf den gewünschten Messabstand. Legen Sie den Teach-Eingang für ≥ 2 sek. auf +U<sub>B</sub>. Danach legen Sie den Teach-Eingang wieder auf GND. Damit haben Sie den Schaltausgang geteacht.

Der geteachte Schaltpunkt stellt die Mitte des Schaltbereichs des Ausgangs dar.

Folgende Werte sind standardmäßig eingestellt

- Funktion des Schaltausgangs: "hellschaltend"
- Schaltbereich: ± 2mm bei Infrarot Typen und ± 10mm bei Laser Typen
- Hysterese: 1 mm bei Infrarot Typen und 5 mm bei Laser Typen

Diese Werte können Sie nur per Software ändern.

#### Teach-Vorgang bei ODSL 8/V, ODS 96 M/S (2 Schaltausgänge)

- Positionieren Sie das Messobjekt auf den ersten gewünschten Messabstand. Legen Sie den Teach-Eingang für ≥ 2 sek. auf +U<sub>B</sub>. Die LEDs blinken dabei gleichzeitig. Legen Sie den Teach-Eingang wieder auf GND. Damit ist der erste Schaltausgang geteacht.
- Positionieren Sie nun das Messobjekt auf den zweiten gewünschten Messabstand. Legen Sie den Teach-Eingang für ≥ 2 sek. auf +U<sub>B</sub>. Die LEDs blinken nun wechselseitig. Legen Sie den Teach-Eingang wieder auf GND. Damit ist der zweite Schaltausgang geteacht. Im Ruhezustand liegt der Teach-Eingang auf GND.

#### Teach-Vorgang bei ODSL 30/V... (1 Schaltausgang)

♥ Positionieren Sie das Messobjekt auf den gewünschten Messabstand. Legen Sie den Teach-Eingang **teach Q1** für ≥ 2 sek. auf +U<sub>B</sub>. Danach legen Sie den Teach-Eingang wieder auf GND. Damit haben Sie den Schaltausgang geteacht.

Geteacht wird auf den Schaltpunkt.

Folgende Werte sind standardmäßig eingestellt

- Funktion des Schaltausgangs: "hellschaltend"
- Schaltpunkt: 1000mm
- Hysterese: 20mm

Diese Werte können Sie per Folientastatur und LC-Display ändern.

#### Teach-Vorgang bei ODSL 30/D... (2 Schaltausgänge)

- Positionieren Sie das Messobjekt auf den ersten gewünschten Messabstand. Legen Sie den Teach-Eingang teach Q1/Q2 für ≥ 2 sek. auf +U<sub>B</sub>. Die LEDs blinken dabei gleichzeitig. Legen Sie den Teach-Eingang wieder auf GND. Damit ist der erste Schaltausgang geteacht.
- ♥ Positionieren Sie nun das Messobjekt auf den zweiten gewünschten Messabstand. Legen Sie den Teach-Eingang **teach Q1/Q2** für ≥ 2 sek. auf +U<sub>B</sub>. Die LEDs blinken nun wechselseitig. Legen Sie den Teach-Eingang wieder auf GND. Damit ist der zweite Schaltausgang geteacht. Im Ruhezustand liegt der Teach-Eingang auf GND.

Geteacht wird auf die Schaltpunkte.

Folgende Werte sind standardmäßig eingestellt

- Funktion der Schaltausgänge: "hellschaltend"
- · Schaltpunkt Q1: 1000mm, Schaltpunkt Q2: 1500mm
- · Hysterese: jeweils 20mm

Diese Werte können Sie per Folientastatur und LC-Display ändern.

#### Teach-Vorgang bei ODSL 30/24... (3 Schaltausgänge)

- Schaltausgänge Q1/Q2: Teachvorgang wie bei ODSL 30/D...
- Schaltausgang Q3: Teachvorgang wie bei ODSL 30/V... über Teach-Eingang teach Q3

Geteacht wird auf die Schaltpunkte.

Folgende Werte sind standardmäßig eingestellt

- Funktion der Schaltausgänge: "hellschaltend"
- Schaltpunkt Q1: 1000mm, Schaltpunkt Q2: 1500mm, Schaltpunkt Q3: 2000mm
- Hysterese: jeweils 20mm

Diese Werte können Sie per Folientastatur und LC-Display ändern.

## 10 Software

#### Allgemeine Beschreibung

Die Parametriersoftware kann sowohl mit angeschlossenem ODS zur direkten Parametrierung von Daten, als auch "offline" ohne angeschlossenen Sensor, zur Erstellung von Geräte-Konfigurationen benutzt werden. Hierzu kann der im Abschnitt 10.3.1 erläuterte Befehl **Type!** genutzt werden. Außerdem erhalten Sie nach dem Progammstart ein Dialogfenster, in dem Sie zunächst den Gerätetyp auswählen müssen (siehe Abschnitt 10.3). Nach der Erstellung einer Parameterkonfiguration am PC, kann diese nach dem Anschluss an den ODS übertragen werden.

Die Softwarebestellnummer entnehmen Sie bitte Abschnitt 4.5 bzw. Abschnitt 8.5.

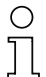

#### Hinweis

Die Parametriersoftware kann in Verbindung mir dem ODSL 30 nur zur Messwertanzeige, nicht aber zur Parametrierung des Gerätes eingesetzt werden.

## 10.1 Anschluss an einen PC

#### 10.1.1 Anschluss des ODSL 8 an einen PC

Der Anschluss des ODSL 8 an einen PC erfolgt über das Programmierterminal UPG 5, das einfach zwischen dem ODSL 8 und der Anschlussleitung eingeschleift wird. Die Verbindung zwischen dem UPG 5 und dem PC erfolgt über das im Lieferumfang des UPG 5 enthaltene serielle Schnittstellenkabel.

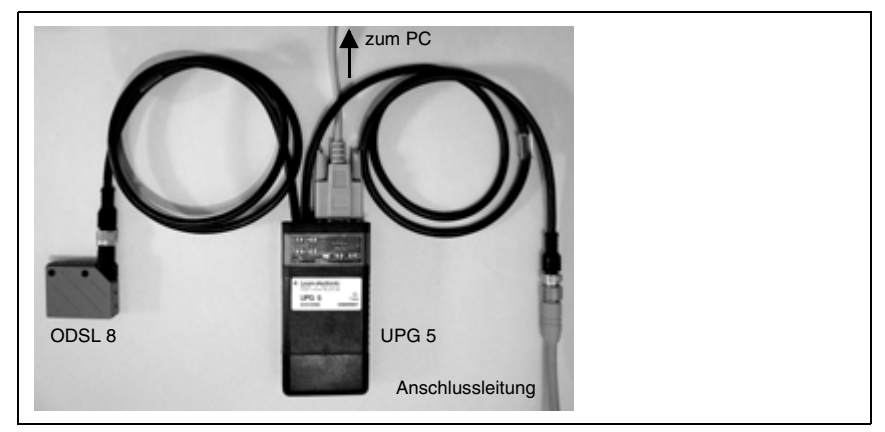

Bild 10.1: Anschluss des ODSL 8 an einen PC über das Programmierterminal UPG 5

#### 10.1.2 Anschluss des ODSL 30 an einen PC

Der Anschluss des ODSL 30 an einen PC erfolgt über das Programmierterminal UPG 5, das einfach zwischen dem ODSL 30 und der Anschlussleitung eingeschleift wird. Die Verbindung zwischen dem UPG 5 und dem PC erfolgt über das im Lieferumfang des UPG 5 enthaltene serielle Schnittstellenkabel.

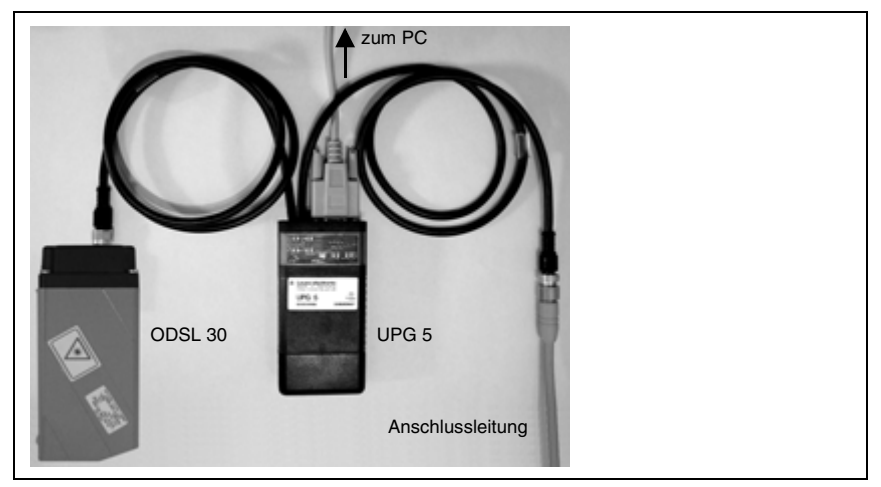

Bild 10.2: Anschluss des ODSL 30 an einen PC über das Programmierterminal UPG 5

#### 2 T

#### Hinweis

Über die ODS Parametriersoftware können die Messwerte des ODSL 30 am PC visualisiert werden. Dazu muss beim Einschalten des Geräts gleichzeitig die linke Pfeiltaste (Pfeil nach oben) auf der Folientastatur betätigt werden. Danach ist der ODSL 30 im PC-Konfigurationsmodus. Ein Parametrierung des Geräts über die ODS Parametriersoftware ist jedoch nicht möglich.

### 10.1.3 Anschluss des ODS 96 an einen PC

Auf der Rückseite des ODS 96 befindet sich hinter der Kunststoff-Abdeckung ein spezieller Parametrierstecker. Über das mitgelieferte Kabel wird der ODS 96 mit dem PC verbunden.

Schließen Sie das Kabel ODS 96-seitig an den Parametrierstecker und am PC an eine freie serielle Schnittstelle (COM-Port) an. N\u00e4here Informationen zur Definition der Schnittstelle finden Sie im Abschnitt 10.3.1.

### **10.2** Installation der Parametriersoftware

Zur Installation der Parametriersoftware benötigen Sie:

- Windows 95/98/NT/2000/XP,
- Prozessor 486 oder höher,
- 4 MByte Arbeitsspeicher,
- 2 MByte freien Speicherplatz auf Ihrer Festplatte
- und ein CD-Rom Laufwerk zur Installation der Software.

#### Installationsdatei aufrufen

- Legen Sie die gelieferte Installations-CD in Ihr CD-ROM-Laufwerk ein.
- Wählen Sie Start → Ausführen. Geben Sie den Laufwerksbuchstaben und den Namen der Installationsdatei ein (z.B.: d:\setup.exe) und bestätigen Sie mit OK.
- Im folgenden Fenster nehmen Sie die entsprechenden Pfadeinstellungen f
  ür das Installationsverzeichnis vor und best
  ätigen Ihre Eingabe mit Beenden.

| 005 95 Parametrienan | Bite geben Sie das Instalationsverzeichnis an DDS 96<br>Patametrienschware. |  |
|----------------------|-----------------------------------------------------------------------------|--|
|                      | 005 95 Parametriensoftware Verzeichnis<br>C. \odr/Nipar                     |  |
|                      | Lable/indows/CVI Run Time Engine Vesteichnis:<br>C:W/INNT\System32\CVIRTE   |  |
|                      | CZUDE Teenden Abbruch                                                       |  |

Bild 10.3: Installationsverzeichnis

✤ Folgen Sie nun der Installationsroutine.

#### 10.3 Starten des Programms

Nach Beendigung der Installationsroutine und Neustart des Computers ist die Parametriersoftware einsatzbereit.

S Wählen Sie das ODS 96 Parametriersoftware-Icon aus der Programmgruppe.

Wenn kein ODS angeschlossen ist, erscheint nach dem Programmstart folgendes Fenster, in dem Sie aufgefordert werden, einen Gerätetyp auszuwählen:

Zusätzliches Fenster ohne angeschlossenen ODS

| P*Auswahl eines Gerätetyps                                                                                                    |     | ×       |
|----------------------------------------------------------------------------------------------------|-----|---------|
| Gerähetyp                                                                                                    |     |         |
| 30591-005 % M/40005200<br>30597-005 % M/4500221<br>30597-005 % M/450020<br>30599-005 % M/4500420<br>30599-005 % M/4500422<br>30600-005 % M/45000422<br>30600-005 % M/45000422<br>30602-005 % M/45000423 |     | -<br>-  |
| (                                                                                                    | gr. | Abbruch |

Bild 10.4: Gerätetyp-Auswahl

Bei angeschlossenem ODS erscheint folgendes Fenster:

| Typenbezeichnung    | ODS 96 M/V-5010-600-421 | △Leuze electronic |
|---------------------|-------------------------|-------------------|
| Scitaler Mačwort    | 650-                    |                   |
| 0.0 mm              | 600-                    |                   |
|                     | 550-                    |                   |
| Start der Messung   | 500-                    |                   |
|                     | E 450                   |                   |
| Stop der Messung    | § 400-                  |                   |
|                     | ) j 350                 |                   |
| Drucken             | <sup>10</sup> 300       |                   |
| Messwerte speichern | 250-                    |                   |
|                     | 200-                    |                   |
| Parametrieren       | 150-                    | Zeit              |
| -                   |                         |                   |

Bild 10.5: Startmenü vor der Messung

Die Software erkennt automatisch den angeschlossenen Sensor mit seinen Grundeinstellungen.

### 10.3.1 Beschreibung der Menübefehle

#### Menüpunkt "Datei"

Im Menüpunkt **Datei** können Sie in den Parametriermodus wechseln oder das Programm verlassen.

#### Menüpunkt "Type!"

Der Menüpunkt **Type!** dient zur Voreinstellung von Parametern und Generierung von Parameterdateien ohne angeschlossenen ODS. Hier wählen Sie einen Gerätetyp aus, den Sie parametrieren möchten.

#### Menüpunkt "Optionen"

Die folgenden drei Möglichkeiten bieten sich Ihnen unter dem Menüpunkt Optionen:

- Sprachauswahl zur Wahl der Dialogsprache.
- Schnittstelle zur Wahl des Ports, an den das Verbindungskabel zum ODS angeschlossen wird (Standard: COM 1). Die Parametriersoftware erkennt automatisch die genutzte Schnittstelle. Die Auswahl einer anderen Schnittstelle könnte z. B. bei mehreren angeschlossenen Sensoren nötig werden.
- Passwort ändern: geben Sie erst Ihr altes, dann Ihr neues Passwort ein und bestätigen Sie mit OK.

#### Menüpunkt "?"

Wählen Sie **Über...**, um Informationen über die Parametriersoftware (Produkt-, Programm-, Typendatenversion, sowie Firmenanschrift von Leuze electronic) zu erhalten.

#### 10.3.2 Messen

Durch Klicken auf die Schaltfläche **Start der Messung** werden die aktuellen Messdaten des angeschlossenen ODS übertragen und im nebenstehenden Diagramm über die Zeit aufgetragen.

| Typenbezeichnung   | ODS 96 M/V-5010-600-421 |              |
|--------------------|-------------------------|--------------|
| digitaler MeCwert  | 650-                    |              |
| 383.4 mm           | 600                     |              |
| Start der Messung  | 550-                    |              |
| Stop der Messung   | £ 450                   | $\Lambda$ .  |
| Drucken            | ¥ 350                   | $- \sqrt{-}$ |
| Messwerte speichem | 250-                    |              |
| Parametrieren      | 150-                    | Zeit         |
|                    |                         |              |

Bild 10.6: Darstellung der aktuellen Messwerte des angeschlossenen ODS

Diese Funktionalität erlaubt Ihnen eine einfache Kontrolle der eingestellten Geräteparameter und der einwandfreien Gerätefunktion.

Durch Klicken auf die Schaltfläche **Stop der Messung** beenden Sie die Übertragung der Messwerte vom ODS und frieren das Messdiagramm ein.

Durch anschließendes Klicken auf die Schaltfläche **Drucken** wird das Diagramm auf Ihrem Windows-Standarddrucker ausgegeben.

#### 10.3.3 Parametrierung

Im folgenden werden die verschiedenen Parametriermöglichkeiten erläutert. Die Software bietet gegenüber dem Teach-In am Gerät eine erweiterte Funktionalität. Gehen Sie zur Parametrierung wie folgt vor:

#### Wechseln in die Parametrierebene

Sklicken Sie im Startfenster auf die Schaltfläche Parametrieren.

#### Passwort

Wenn das Programm zum ersten Mal aufgerufen wurde, werden Sie aufgefordert, Ihr Passwort einzugeben. Das werksseitig eingestellte Passwort lautet: **ODS**.

|                                                                                 |                       | ۵Le                                                                          | uze electronic                 |
|---------------------------------------------------------------------------------|-----------------------|------------------------------------------------------------------------------|--------------------------------|
| Typenbezeichnung<br>ODS 96 M/V-5010-600-421                                     | Geröter<br>807        | nummer<br>1026                                                               | Gerötesoftwareversion<br>V1.09 |
| Arbeitsbereich Analogausgang<br>untere Bereichsgrenze:<br>obere Bereichsgrenze: | 100.0 mm     600.0 mm | zusätzliche<br>Fremdlichtunterdrückung<br>Anzahl Messungen<br>zur Mittelung: | ein<br>Aus                     |
| Schaltausgänge                                                                  |                       | Paramete                                                                     | r von Datei Jaden              |
| 01 von:<br>hellschaftend bis:                                                   |                       | Parameter                                                                    | in Datei gpeichem              |
| Hysterese: +,                                                                   | • • 1.0 mm            | Paramete                                                                     | er von QDS lesen               |
|                                                                                 |                       | Parameter                                                                    | an ODS übertragen              |
|                                                                                 |                       | Paramet                                                                      | rierung beenden                |

Nach Eingabe und Bestätigung erscheint folgendes Fenster:

Bild 10.7: Beispiel Parametrierebene: ODS 96 mit Analogausgang

Im Kopfbereich des Fensters werden Informationen zum angeschlossenen ODS Typ angezeigt.

#### Menüpunkt "Optionen"

Der komplette ODS Parametersatz ist in einer Grundwerteparameter-Datei abgelegt. Im Servicefall kann über den Menüpunkt **Optionen**  $\rightarrow$  **Grundwerteparameter übertragen** der Inhalt dieser Datei an den ODS übertragen werden.

Über den Menüpunkt **Optionen**  $\rightarrow$  **Kundenparameter übertragen**, erhalten Sie dieselbe Funktion wie über die Schaltfläche **Parameter an ODS übertragen**.

#### Arbeitsbereich Analogausgang

Hier stellen Sie ein, welche Entfernung einer Spannung von 1 V, 4 mA am Analogausgang entspricht (untere Bereichsgrenze) und welche Entfernung einer Spannung von 10 V, 20 mA entspricht (obere Bereichsgrenze). Auf diese Weise können Sie die Ausgangskennlinie nach Ihren Bedürfnissen spreizen.

Der Arbeitsbereich des Analogausgangs kann auch umgekehrt werden, d. h. die untere Bereichsgrenze wird größer als die obere Breichsgrenze gewählt. Sie erhalten so eine fallende Ausgangskennlinie.

## 0 11

#### Hinweis

Die einstellbaren Arbeitsbereiche sind abhängig vom gewählten Gerätetyp. Die Überprüfung, ob die eingegebenen Werte plausibel und gültig sind, erfolgt erst bei der Übertragung der Parameter an den ODS. Der zulässige Wertebereich wird Ihnen dann angezeigt.

Dieser Fensterbereich ist bei ODS Typen ohne Analogausgang abgeblendet dargestellt.

|                                                                            |              |                                     |                                 | △Leuze electronic                                                                    |
|----------------------------------------------------------------------------|--------------|-------------------------------------|---------------------------------|--------------------------------------------------------------------------------------|
| Typenbezeichnung G<br>ODS 96 M/S-6100-424                                  |              | Ger                                 | atenummer Geräfesoffwareversion |                                                                                      |
| kbenberech Analopausgan)<br>untere Bereichsysenze<br>obere Bereichsgranze: |              | 0 000<br>0 2000                     | tan.                            | zusätzliche ein<br>Fremdichtunterdückung aus<br>Anzahl Messungen<br>zur Mittelung: 1 |
| ichaltausgänge                                                             |              |                                     |                                 | Parameter von Dattei Jaden                                                           |
| Q1<br>helischaltend                                                        | vor:<br>bis: | <ul><li>1100</li><li>1300</li></ul> | ma                              | Parameter in Datei gpeichern                                                         |
| Q2                                                                         | von:         | 200                                 | mm                              |                                                                                      |
| helischaltend                                                              | ▼ bis        | 1200                                | mm                              | Parameter von QOS lesen                                                              |
| Hysterese:                                                                 | +/-          | 10                                  | mm                              | Parameter an ODS übergragen                                                          |
|                                                                            |              |                                     | 1                               | Parametrierung beenden                                                               |

Bild 10.8: Beispiel Parametrierebene: ODS 96 ohne Analogausgang mit 2 Schaltausgängen

#### Schaltausgänge

Im Bereich Schaltausgänge erscheinen, je nach ODS Typ, Werte für einen oder zwei Schaltausgänge. Die einstellbaren Parameter haben folgende Bedeutung:

- Hellschaltend: befindet sich ein Objekt innerhalb des unter "von bis" eingestellten Bereichs, dann ist der Schaltausgang aktiv (high).
- **Dunkelschaltend**: befindet sich ein Objekt innerhalb des unter "von bis" eingestellten Bereichs, dann ist der Schaltausgang **nicht aktiv**.

# 0 ]]

#### Hinweis

Ein über die Parametriersoftware eingestellter Schaltbereich bleibt bei einem darauf folgenden Teach-in am Gerät erhalten.

Beim ODS 96 lassen sich auch Werte einstellen, welche eine Überschreitung der Messbereichsgrenzen bedeuten.

• **Hysterese**: Erweiterung des Schaltbereichs für das Ausschalten. Für das Einschalten bleiben die eingestellten Schaltpunkte immer gültig.

#### Parametrieren mit Software, teachen über Teach-Eingang

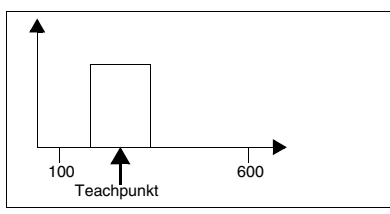

Ein Schaltausgang mit beiden Flanken innerhalb des Messbereichs  $\rightarrow$  Schaltausgangsbreite symetrisch um den Teachpunkt.

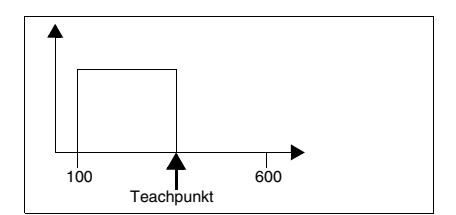

Ein Schaltausgang, erste Flanke wurde auf die untere Messbereichsgrenze parametriert → mit dem Teach-Eingang wird die zweite Flanke geteacht.

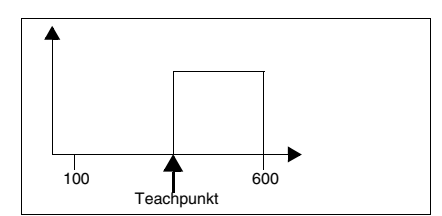

Ein Schaltausgang, zweite Flanke wurde auf die obere Bereichsgrenze parametriert  $\rightarrow$  mit dem Teach-Eingang wird die erste Flanke geteacht.

Die Kombination, "Parametrieren mit Software, anschließend teachen über den Teach-Eingang" kann unabhängig für jeden Schaltausgang durchgeführt werden, also auch bei den ODS Typen mit mehr als einem Schaltausgang.

#### Zusätzliche Fremdlichtunterdrückung

Beim ODS 96 sind alle herkömmlichen Maßnahmen getroffen, um ihn gegen Fremdlichteinflüsse unempfindlich zu machen. Für besonders schwierige Fremdlichtverhältnisse ermöglicht der im ODS 96 eingebaute Mikrokontroller durch eine spezielle Art der Signalverarbeitung eine zusätzliche Fremdlichtunterdrückung.

# 0

#### Hinweis

Beim ODSL 8 ist keine zusätzliche Fremdlichtunterdrückung möglich.

#### Anzahl Messungen zur Mittelung

Insbesondere bei Objekten mit unebener oder stark reflektierender Oberfläche empfiehlt es sich, statt einer Messung den Mittelwert aus mehreren Messungen als Messwert zu nehmen.

| C | ) |
|---|---|
| ] | ] |

#### Hinweis

Je höher die Anzahl der Messungen zur Mittelung gewählt wird, desto weiter sinkt die Anzahl der Messergebnisse je Zeiteinheit (Aktualisierung der Messergebnisse). Das Ausführen dieser Funktion ist nur beim ODSL 8 und ODS 96 möglich.

#### Parameter von Datei laden

Klicken Sie auf diese Schaltfläche, wenn Sie Einstellungen, die Sie bereits abgespeichert hatten, erneut laden wollen. Im sich öffnenden Dialogfenster können Sie die gewünschte Konfigurationsdatei auswählen.

#### Parameter in Datei speichern

Eigene Einstellungen speichern:

Klicken Sie auf die Schaltfläche Parameter in Datei speichern, um die aktuelle Konfiguration als Datei abzulegen. Im sich öffnenden Dialogfenster können Sie den Namen (\*.par) und den Pfad der zu speichernden Konfigurationsdatei angeben.

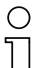

#### Hinweis

Von Leuze electronic können nur Ersatzsensoren mit Grundeinstellungen geliefert werden. Sie sind als Kunde für die Archivierung der veränderten Daten selbst verantwortlich. Sichern Sie Ihre Gerätekonfigurationen auf Datenträgern.

#### Parameter von ODS lesen

Klicken Sie auf diese Schaltfläche, wenn Sie die aktuellen Geräteparameter des angeschlossenen ODS laden wollen. Der ODS überträgt dann die Parameter an den PC.

#### Parameter an ODS übertragen

Nachdem Sie sämtliche Einstellungen auf der Parametrierebene vorgenommen haben, klicken Sie auf diese Schaltfläche, um die aktuellen Parameter an den ODS zu übertragen.

#### Parametrieren beenden

Durch Klicken auf die Schaltfläche **Parametrierung beenden** verlassen Sie die Parametrierebene und gelangen zurück zum Startmenü.

Um sicherzugehen, dass die Parameter korrekt an den ODS übertragen wurden, sollten Sie erst dann auf diese Schaltfläche klicken, wenn in der Statuszeile unten links im Parameterfenster die Meldung **Parameter an ODS übertragen** erscheint.

## 11 Anhang

## 11.1 Aktualisieren der Parameterdateien der ODS-Parametriersoftware

#### Update von Diskette

- ✤ Datei ODS96PAR.DAT von A: nach C:\ods96par kopieren.
- Solution A:\DATA nach C:\ods96par\DATA kopieren.

#### Update vom Internet

- ✤ Leuze-WWW-Server anwählen (http://www.leuze.de).
- In das Download-Verzeichnis wechseln (DOWNLOAD -> PRODUKTEINHEIT OPTOSENSORIK -> Messende Sensoren).
- bownload der Datei updODS96.exe für das jeweilige Betriebssystem.
- Selbstextrahierende ZIP-Datei in das Programmverzeichnis entpacken.

# Leuze electronic

Leuze electronic GmbH + Co KG Postfach 11 11, D-73277 Owen/Teck Tel. +49(0)7021/573-0, Fax +49(0)7021/573-199 E-mail: info@leuze.de, http://www.leuze.de

# Vertrieb und Service

#### Vertriebsregion Nord

Telefon 07021/573-306 Fax 07021/9850950

PLZ-Bereiche 20000-38999 40000-53999 56000-65999 97000-97999

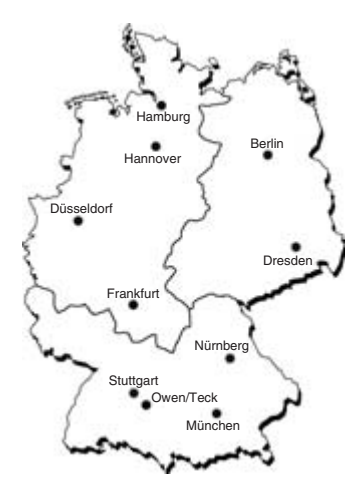

#### Weltweit

A (Österreich) Ing. Franz Schmachtl KG Tel. Int. + 43 (0) 732/7646-0 Fax Int. + 43 (0) 732/785036

ARG (Argentinien) Nortécnica S. R. L. Tel. Int. + 54 (0) 11/4757-3129 Fax Int. + 54 (0) 11/4757-1088

AUS + NZ (Australien + Neuseeland) Balluff-Leuze Pty. Ltd. Tel. Int. + 61 (0) 3/97642366 Fax Int. + 61 (0) 3/97533262

**B (Belgien)** Leuze electronic nv/sa Tel. Int. + 32 (0) 2/2531600 Fax Int. + 32 (0) 2/2531536

BR (Brasilien) Leuze electronic Ltda. Tel. Int. + 55 (0) 11/4195-6134 Fax Int. + 55 (0) 11/4195-6177

CH (Schweiz) Leuze electronic AG Tel. Int. + 41 (0) 1/8340204 Fax Int. + 41 (0) 1/8332626

**CO (Columbien)** Componentes Electronicas Ltda. Tel. Int. + 57 (0) 4/3511049 Fax Int. + 57 (0) 4/3511019

**CZ (Tschechische Republik)** Schmachtl CZ Spol. SR. O. Tel. Int. + 420 (0) 2/44001500 Fax Int. + 420 (0) 2/44910700

**DK (Dänemark)** Desim Elektronik APS Tel. Int. + 45/70220066 Fax Int. + 45/7022220

E (Spanien) Leuze electronic S.A. Tel. Int. + 34 93/4097900 Fax Int. + 34 93/4903515

F (Frankreich) Leuze electronic sarl. Tel. Int. + 33 (0) 1/60051220 Fax Int. + 33 (0) 1/60050365 FIN (Finnland) SKS-automaatio Oy Tel. Int. + 358 (0) 9/852661 Fax Int. + 358 (0) 9/8526820

**GB (Grossbritannien)** Leuze Mayser electronic Ltd. Tel. Int. + 44 (0) 1480/408500 Fax Int. + 44 (0) 1480/403808

GR (Griechenland) UTECO A.B.E.E. Tel. Int. + 30 (0) 210/4210050 Fax Int. + 30 (0) 210/4212033

RUS (Russland) All Impex Tel. + F ax +7 095/ 9332097

H (Ungarn) Kvalix Automatika Kft. Tel. Int. + 36 (0) 1/2722242 Fax Int. + 36 (0) 1/2722244

HK (Hongkong) Sensortech Company Tel. Int. + 852/26510188 Fax Int. + 852/26510388

I (Italien) IVO Leuze Vogtle Malanca s.r.l. Tel. Int. + 39 02/2611 0643 Fax Int. + 39 02/2611 0640

IL (Israel) Galoz electronics Ltd. Tel. Int. + 972 (0) 3/9023456 Fax Int. + 972 (0) 3/9021990

IND (Indien) Global Tech (India) Pvt. Ltd. Tel. Int. + 91 (0) 20/24470085 Fax Int. + 91 (0) 20/24470086

J (Japan) C. Illies & Co., Ltd. Tel. Int. + 81 (0) 3/34434111 Fax Int. + 81 (0) 3/34434118

KOR (Korea) Leuze electronic Co., Ltd. Tel. Int. + 82 (0) 31/3828228 Fax Int. + 82 (0) 31/3828522 MAL (Malaysia) Ingermark (M) SDN.BHD Tel. Int. + 60 (0) 3/60342788 Fax Int. + 60 (0) 3/60342188

MEX (Mexico) Leuze Lumiflex México, S.A. de C.V. Tel. Int. + 52 (0) 81/83 71 86 16 Fax Int. + 52 (0) 81/83 71 85 88

N (Norwegen) Elteco A/S Tel. Int. + 47 (0) 35/573800 Fax Int. + 47 (0) 35/573849

NL (Niederlande) Leuze electronic B.V. Tel. Int. + 31 (0) 418/653544 Fax Int. + 31 (0) 418/653808

P (Portugal) LA2P, Lda. Tel. Int. + 351 (0) 21/4447070 Fax Int. + 351 (0) 21/4447075

PL (Polen) Balluff Sp. z. o. o. Tel. Int. + 48 (0) 22/8331564 Fax Int. + 48 (0) 22/8330969

RCH (Chile) Imp. Tec. Vignola S.A.I.C. Tel. Int. + 56 (0) 32/256521 Fax Int. + 56 (0) 32/258571

ROC (Taiwan) Great Cofue Technology Co., Ltd. Tel. Int. + 886 (0) 2/29838077 Fax Int. + 886 (0) 2/29853373

**RO (Rumänien)** O'Boyle s.v.l. Tel. Int. + 40 (0) 56/201346 Fax Int. + 40 (0) 56/221036

Fax Int. + 40 (0) 56/221036 RSA (Südafrika) Countapulse Controls (PTY.) Ltt

Countapulse Controls (PTY.) Ltd. Tel. Int. + 27 (0) 11/6157556 Fax Int. + 27 (0) 11/6157513

S (Schweden)

Leuze SensorGruppen AB Tel. + 46 (0) 8/7315190 Fax + 46 (0) 8/7315105

#### Vertriebsregion Ost

Telefon 035027/629-106 Fax 035027/629-107

PLZ-Bereiche 01000-19999 39000-39999 98000-99999

Vertriebsregion Süd

Telefon 07021/573-307 Fax 07021/9850911

PLZ-Bereiche 54000-55999 66000-96999

> **SGP (Singapur)** Balluff Asia Pte. Ltd. Tel. Int. + 65/62524384 Fax Int. + 65/62529060

SK (Slowakische Republik) Schmachtl SK s.r.o. Tel. Int. + 421 (0) 2/54789293 Fax Int. + 421 (0) 2/54772147

SLO (Slowenien) Tipteh d.o.o. Tel. Int. + 386 (0) 1/2005150 Fax Int. + 386 (0) 1/2005151

**TH (Thailand)** Industrial Electrical Co. Ltd. Tel. Int. + 66 (0) 2/6 42-6700 Fax Int. + 66 (0) 2/6 42-4249

TR (Türkei) MEGA Teknik elek. San. ve Tic. Ltd. Tel. Int. + 90 (0) 212/3200411 Fax Int. + 90 (0) 212/3200416

USA + CDN (Vereinigte Staaten + Kanada) Leuze Lumiflex Inc.

Tel. Int. + 1 (0) 973/5860100 Fax Int. + 1 (0) 973/5861590

VC (Volksrepublik China) Leuze electronic GmbH + Co KG Shanghai Representative Office Shiping Road 1233, German Center 218 200982 Shanghai, China 200982 Shanghai, China Tel. Int. + 86(0)21/65010189 Fax Int. + 86(0)21/65010192